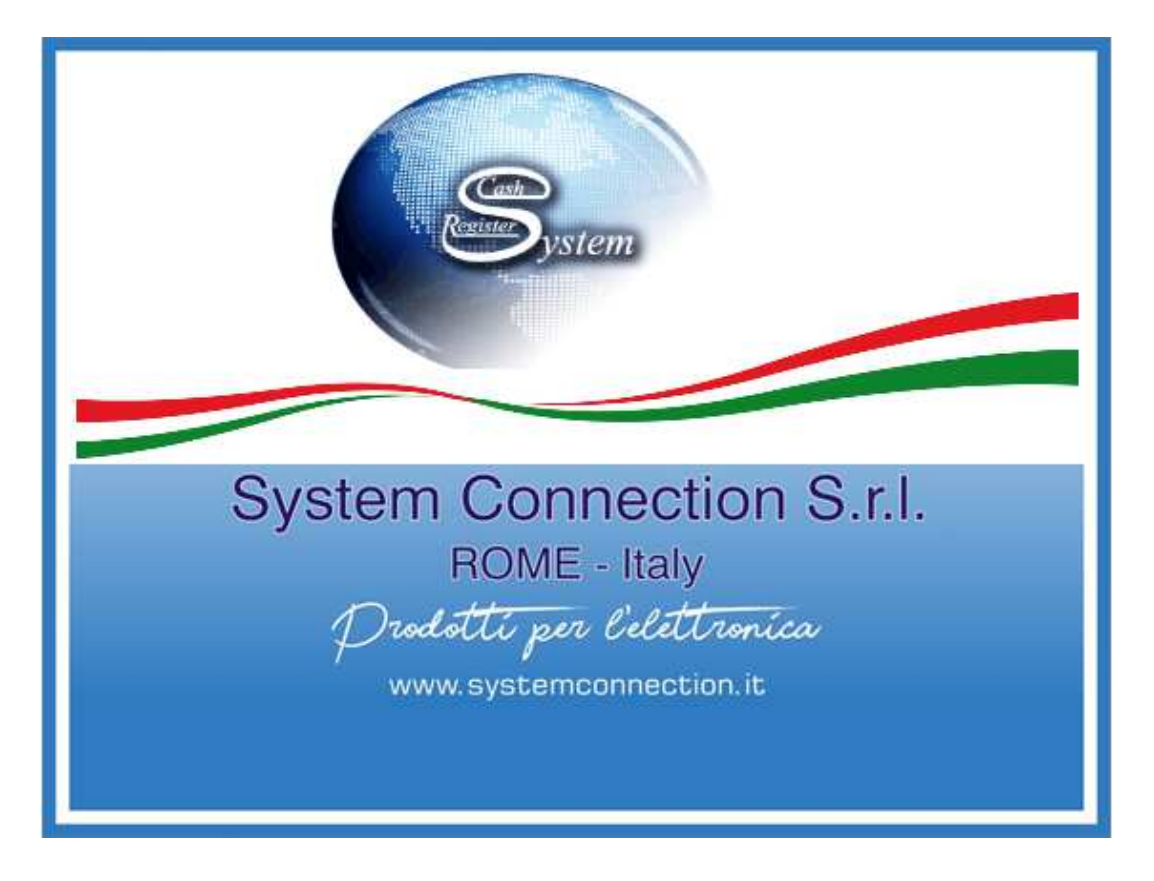

# MANUALE D'USO

# ENERGY TOUCH RT XML7.V10

Produttore System Connection S.r.I Pavona di Albano Laziale (Roma) Energy Touch V40 – RT 2AIET00....

# CARATTERISTICHE

# **ENERGY TOUCH**

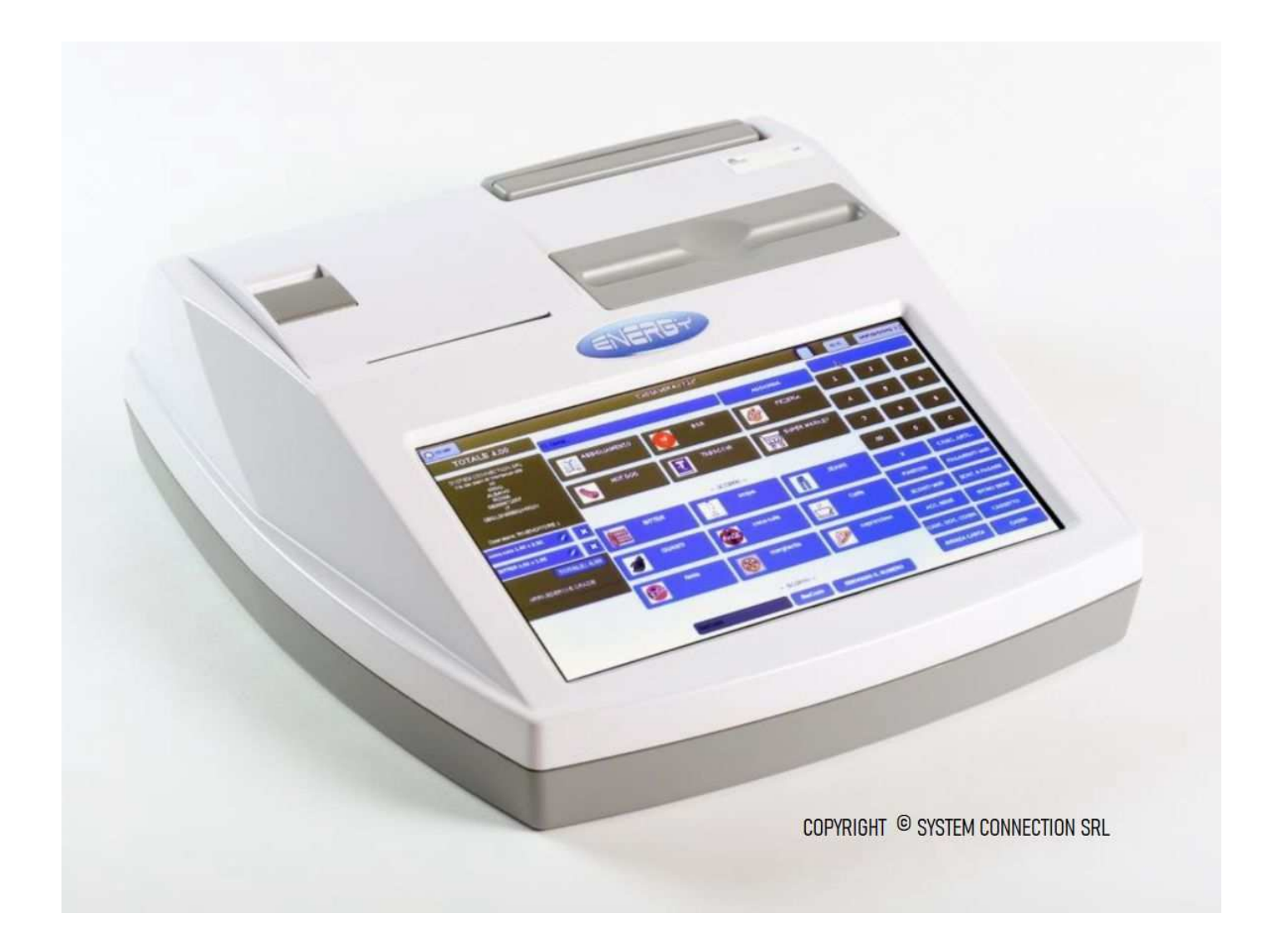

# INTRODUZIONE

Il Registratore Telematico **System Connection** Marchio **S.C.R System Cash Register** – prodotto interamente in Italia, mette a disposizione dell'utente una gamma di facili, veloci e interattive modalità di configurazione da Touch 10", che permettono di personalizzare l'apparecchio secondo le proprie esigenze.

Il Registratore Telematico è dotato di:

- GESTIONALE proprietario in grado di poter gestire qualsiasi attività commerciale nella fase di vendita; su tre macro are: CASSA RISTORENTE CONFIGURAZIONI
- Video sorveglianza sim card integrata modulo 3g internet ethernet wifi

# DIDASCALIA

Nel Manuale il SIMBOLO: ----- Indica CLICCARE (Utilizzato nelle dimostrazioni di utilizzo procedure/funzioni)

SUGGERIMENTO: Dopo ogni modifica di Configurazione è opportuno salvare le Impostazioni

Cliccare — Configurazione — Configurazione Registratore — <u>Salva impostazioni</u>

SALVA IMPOSTAZIONI

# 

# CARATTERISTICHE GESTIONALE

|   | CARATTERIS                                                                  | TICHE GE | STIONALE                                           |  |  |  |  |
|---|-----------------------------------------------------------------------------|----------|----------------------------------------------------|--|--|--|--|
|   | GESTIONALE PER OGNI TUA ATTIVITA':                                          |          |                                                    |  |  |  |  |
|   | BAK - PIZZERIE – RISTORANTI – LIDO - ABBIGLIAMENTO - TABACCHI & TANTO ALTRO |          |                                                    |  |  |  |  |
| 0 |                                                                             | 0        | Flinsing and a                                     |  |  |  |  |
| 0 |                                                                             | 0        |                                                    |  |  |  |  |
| Ũ | Grafica personalizzata Articoli                                             | Ŭ        | Offerte Articolo                                   |  |  |  |  |
| 0 | Carico e Scarico di magazzino                                               | 0        | Tasti scorrevoli (pad sliding keys)                |  |  |  |  |
| 0 | Gestione scorte                                                             | 0        | Gestione ordini da remoto                          |  |  |  |  |
| 0 | Scadenze Articoli                                                           | 0        | Gestione menu <i>on-line</i>                       |  |  |  |  |
| 0 | Date ordini Articoli                                                        | 0        | Gestione asporto                                   |  |  |  |  |
| 0 | Plu > 200.000                                                               | 0        | Importazione Magazzino da Pc esterno e USB         |  |  |  |  |
| 0 | Barcode singoli Articoli                                                    | 0        | Esportazione Magazzino da Pc esterno e Usb         |  |  |  |  |
| 0 | Barcode Gruppi Articoli x pezzi in confezione                               | 0        | Connesso a palmari e stampanti comanda, in offline |  |  |  |  |
| 0 | Gestione Bilance                                                            | 0        | Aggiornamento da remoto e USB                      |  |  |  |  |
| 0 | Gestione Ubicazioni e Sale                                                  | 0        | Visualizza e stampa report di magazzino            |  |  |  |  |
| 0 | Unione Tavoli                                                               | 0        | Gestione Gratta e Vinci                            |  |  |  |  |
| 0 | Prenotazioni Tavoli                                                         |          |                                                    |  |  |  |  |
| 0 | Ordini e Comande con Palmari, Tablet                                        |          |                                                    |  |  |  |  |
| 0 | Anagrafica e Fatture Clienti                                                |          |                                                    |  |  |  |  |

# CARATTERISTICHE TECNICHE

| CARATTERISTICHE- ENERGY TOUCH                          |              |  |  |  |
|--------------------------------------------------------|--------------|--|--|--|
| Dimensioni                                             | 34x32x12     |  |  |  |
| Display led retro illuminati<br>doppia riga            | 16 caratteri |  |  |  |
| Dimensione carta mm                                    | 58 & 80      |  |  |  |
| Velocita di stampa                                     | 150 mm/sec   |  |  |  |
| Easy loading                                           | Si           |  |  |  |
| Taglierina automatica                                  | Si           |  |  |  |
| Controllo esaurimento                                  | Si           |  |  |  |
| Memoria di Dettaglio                                   |              |  |  |  |
| (D.g.f.e)                                              |              |  |  |  |
| Torretta display estraibile +<br>Accessori Estendibili | Opzionale    |  |  |  |
| Collegamento a monitor<br>esterno in HDMI              | Si           |  |  |  |
| Dual desktop in HDMI                                   | Si           |  |  |  |
| Dual desktop in indirizzo IP                           | Si           |  |  |  |
| Musica live                                            | Opzionale    |  |  |  |
| Video streaming                                        | Opzionale    |  |  |  |
| Тv                                                     | Opzionale    |  |  |  |
| Videosorveglianza                                      | Opzionale    |  |  |  |
| Network                                                | Si           |  |  |  |
| 10/100 Mbit/s Ethernet                                 | Si           |  |  |  |
| Wi-Fi 802.11 b/g/n                                     | Si           |  |  |  |
| Hot spot                                               | Si           |  |  |  |
| Module 3/4g                                            | Opzionale    |  |  |  |
| Porte di Collegamento                                  | Usb x 2      |  |  |  |
| Porte di Collegamento                                  | Otg x 1      |  |  |  |
| Porte di Collegamento                                  | HDMI         |  |  |  |
| Display touch capacitivo                               | 10.2 "       |  |  |  |
| alta resistenza                                        |              |  |  |  |
| Microprocessore                                        | Quad-core    |  |  |  |
| MEMORIA microsd                                        | 16 gb        |  |  |  |
| Alimentazione                                          | 12 volt      |  |  |  |
| Batteria buckup                                        | Opzionale    |  |  |  |
| Sistema Operativo                                      | Linux        |  |  |  |
| Protocollo fiscale                                     | Proprietario |  |  |  |

# FORME DI PAGAMENTO

- > 14 FORME DI PAGAMENTO :
  - ✤ \*CONTANTI,
  - ✤ \*ASSEGNI,
  - ♦ \*CARTA DI CREDITO,
  - ♦ \*CARTA DI DEBITO,
  - ✤ \*SCONTO A PAGARE,
  - ✤ \*SEGUIRA' FATTURA,
  - ✤ \*BUONI MONOUSO,
  - ✤ \*BUONI MULTIUSO,
  - ✤ \*BUONI CELIACHIA,
  - \* \*BUONI PROMOZIONALI,
  - ✤ \*TICKET RESTAURANT,
  - \*\*NON RISCOSSO,
  - \*DCR Tessera SNN,
  - \*\*\*OMAGGIO,
- > EMISSIONE DOCUMENTO CON CODICE FISCALE PER DETRAZIONE FISCALE
- ► EMISSIONE DOCUMENTO SANITARIO DCR a SNN
- EMISSIONE DOCUMENTO LOTTERIA
- EMISSIONE PRATICA DI RESO e ANNULLO
- > EMISSIONE ANNULLO SCONTRINO IN VENDITA PRIMA DELLA STAMPA
- EMISSIONE FATTURA
- PASSWORD IMPOSTABILE PER LA PRIVACY LETTURE MEMORIE DI DETTAGLIO MEMORIA DI RIEPILOGO
- ➢ CAMBIO ORA LEGALE IN AUTOMATICO
- > CHIUSURA FISCALE IMPOSTABILE IN AUTOMATICO
- > DUE TIPOLOGIE DI RISOLUZIONE STAMPA SINGOLO DOT E IN GRASSETTO
- > STAMPA ULTIMO DOCUMENTO COMMERCIALE
- SCONTRINO DI CORTESIA
- > RICERCA MEMORIA DI DETTAGLIO PER DATA E NUMERO DOCUMENTO COMMERCIALE
- > RICERCA MEMORIA DI RIEPILOGO PER DATA E NUMERO CORRISPETTIVO
- ➢ ELIMINA CODE
- > IMPORTAZIONE E ESPORTAZIONE ARTICOLI SU USB CON FILE EXCEL
- ➢ IMPORTAZIONI IMMAGINI DA PENNETTA USB
- > SALVATAGGIO SU USB DI DOCUMENTI COMMERCIALI, CORRISPETTIVI E XML
- ➢ AGGIORNAMENTO SOFTWARE DA REMOTO
- ➢ GENERATORE DI PASSWORD PER DFGE DIRETTAMENTO DAL REGISTRATORE TELEMATICO
- > RAGGRUPPAMENTO ARTICOLI PER LA GESTIONE VENDITA ASPORTO
- LOGO GRAFICO PERSONALIZZATO

# INTERFACCIA OPERATORE

L'interfaccia Operatore è studiata per garantire una semplice modalità d'uso mediante TOUCH 10"

# ✓ MODELLO: SYSTEM ENERGY TOUCH

- Touch 10" capacitivo
- Display 16 caratteri doppia riga retroilluminato
- Dimensione carta termica 58mm x 70mt
- Stampante termica 58 mm 0 80mm velocita 100/mm sec

All'accensione del Registratore Telematico, si visualizza LOGIN che per accesso alle varie funzioni in forma differenziata (*Schermata operatore Allegato 1*)

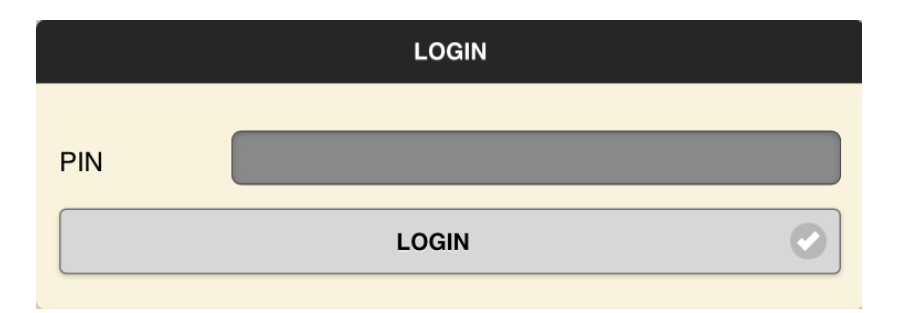

Di DEFAULT il Registratore Telematico risulta così impostato:

PIN 3333 GESTORE (Funzioni Accesso Allegato 2)

PIN 2222 COMMESSO (Funzioni Accesso Allegato 2)

PIN 1111 CAMERIERE (Funzioni Accesso Allegato 2)

PIN 0809 RIVENDITORE (Accesso a tutte le funzioni del registratore Telematico) (Funzioni Accesso Allegato 2)

Inserire PIN 0809 (RIVENDITORE) — Login: si entra nella schermata HOME (Per poi modificare o aggiungere altri operatori)

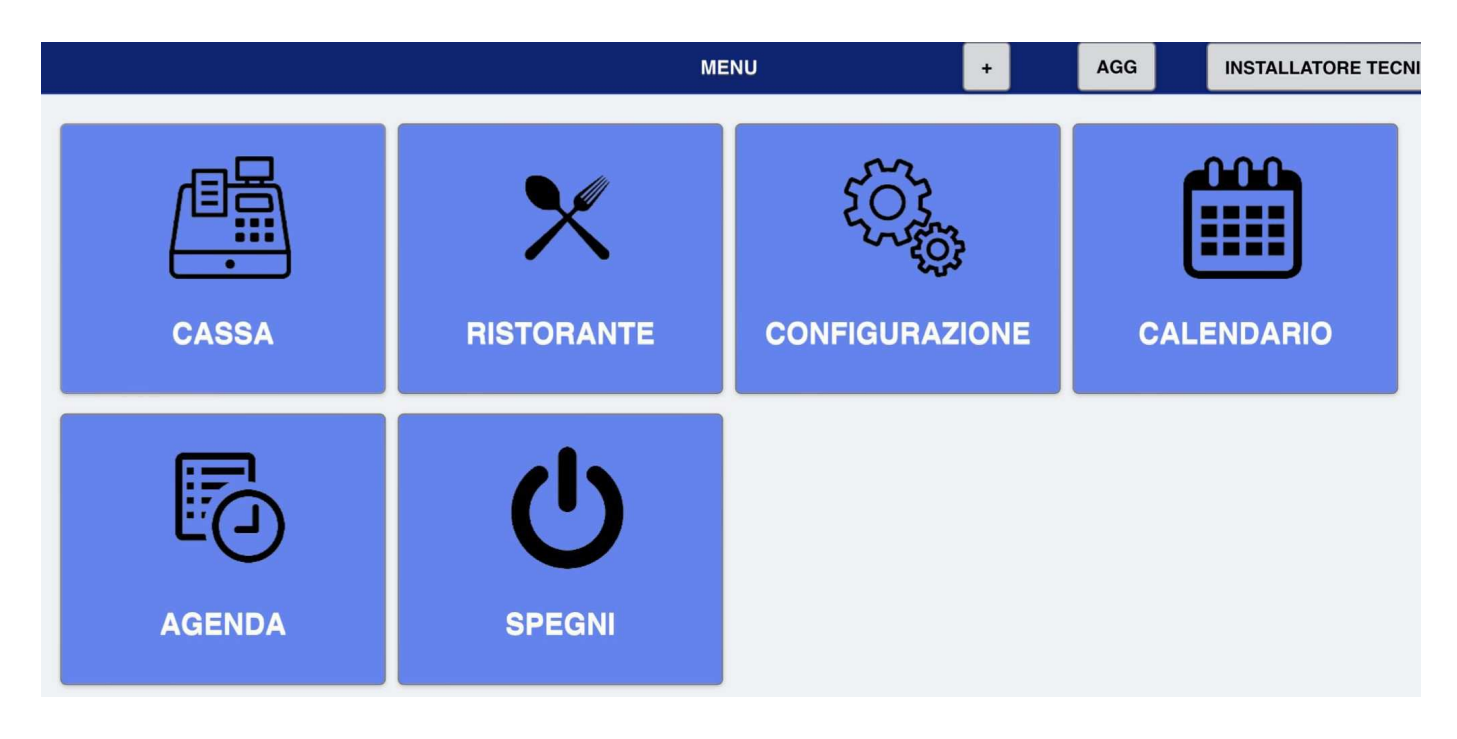

# Allegato 1 - MODIFICARE/AGGIUNGERE OPERATORI

Configurazione — Configurazione Registratore — <u>Operatori</u>

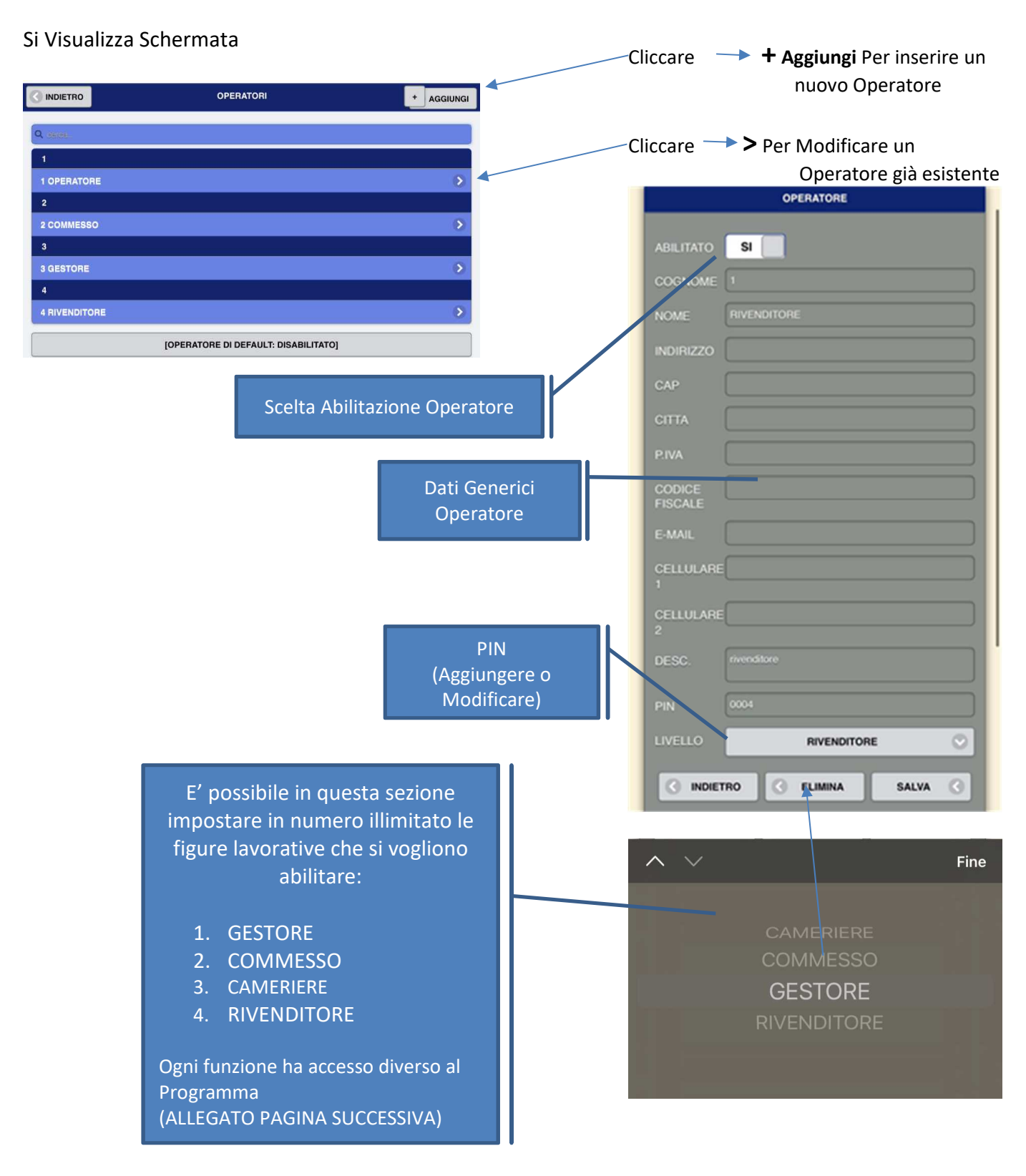

# Allegato 2 – FUNZIONALITA' FIGURE LAVORATIVE

## 1) OPERATORE DI DEFAULT: (Default PIN 0000)

Accesso a schermata Home:

CASSA: Accesso a Tutte le Funzioni di Vendita Da palmare/tablet stampa documenti commerciali, invia comande nei centri di produzione RISTORANTE: Accesso a tutte le funzioni di vendita e gestione ubicazioni e tavoli. Da palmare/tablet stampa documenti commerciali, invia comande. SPEGNI

## 2) GESTORE: (Default PIN 1111)

Accesso a schermata Home:

CASSA: Accesso a Tutte le Funzioni di Vendita
Da palmare/tablet stampa documenti commerciali, invia comande nei centri di produzione
RISTORANTE: Accesso a tutte le funzioni di vendita e gestione ubicazioni e tavoli.
Da palmare/tablet stampa documenti commerciali, invia comande.
CONFIGURAZIONE: Accesso a Resetta Numero Fatture.
SPEGNI

3) COMMESSO: (Default PIN 2222)

Accesso a schermata Home:

**CASSA:** Accesso a Tutte le Funzioni di Vendita Da palmare/tablet stampa documenti commerciali, invia comande nei centri di produzione **RISTORANTE:** Accesso a tutte le funzioni di vendita e gestione ubicazioni e tavoli. Da palmare/tablet stampa documenti commerciali, invia comande.

SPEGNI

### 4) CAMERIERE: (Default PIN 3333)

Accesso a schermata Home:

**RISTORANTE:** Accesso a tutte le funzioni di vendita e gestione ubicazioni e tavoli. Da palmare/tablet invia comande e preconti.

# 5) RIVENDITORE: (Default PIN 0809)

Accesso a schermata Home senza limiti in tutte le funzione e tutte le aree:

CASSA RISTORANTE CONFIGURAZIONE SPEGNI

# **BARRA DEGLI STRUMENTI**

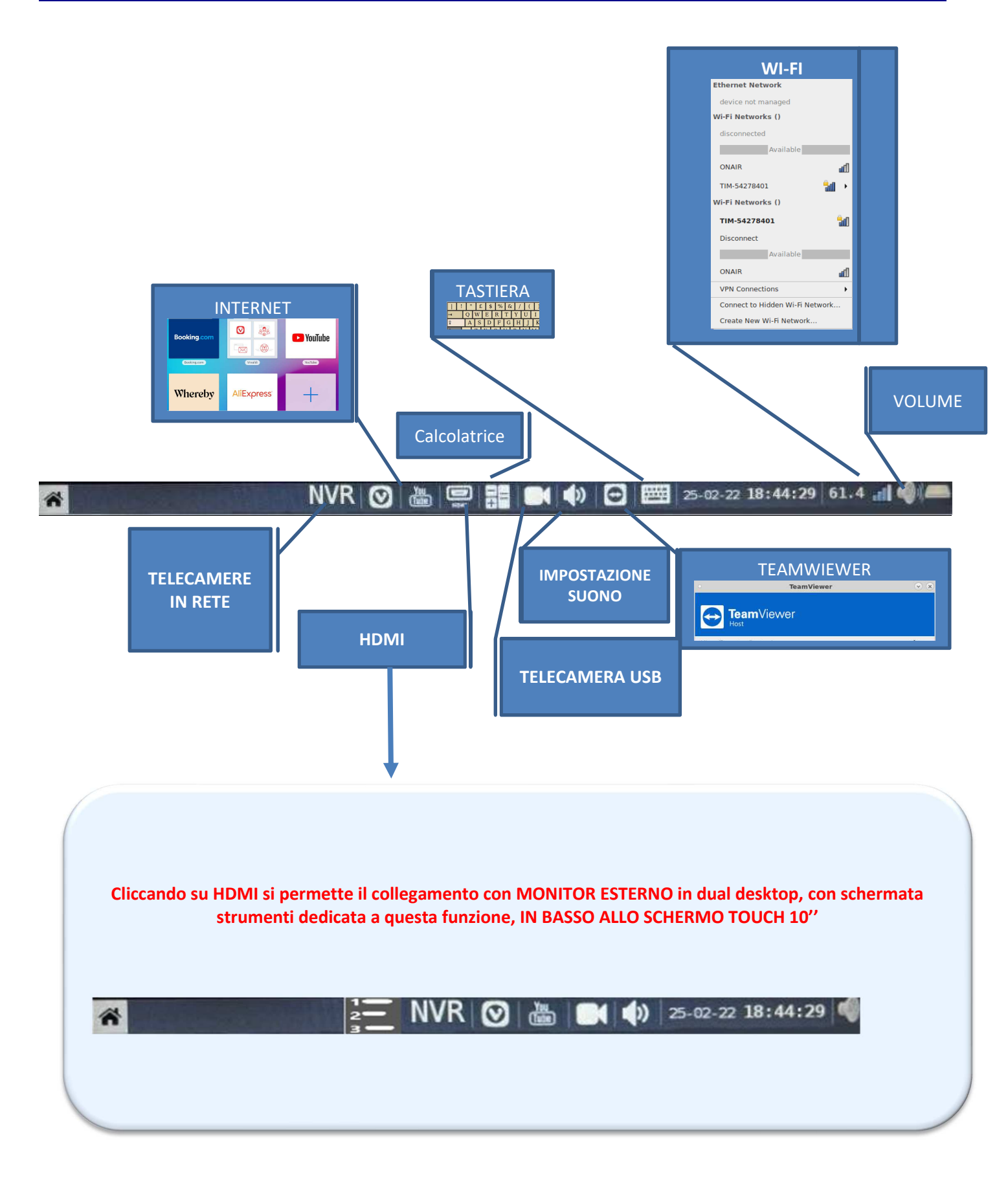

# LAYOUT

# <u>HOME</u>

Il Registratore Telematico Energy Touch, si presenta in fase iniziali con 4 Macro Aere, collegate tra loro

- 1. CASSA: Accesso alla gestione vendite, Categorie, Articoli, Tastiera Generico
- 2. RISTORANTE: Accesso alla Gestione Ubicazioni/Sale, Tavoli
- 3. CONFIGURAZIONE: Accesso alle varie procedure per la configurazione del Registratore Telematico
- 4. CALENDARIO: Ricorda gli appuntamenti, compleanni dei clienti, scadenze e offerte della settimana
- 5. AGENDA: Permette di fissare appuntamenti con clienti e fornitori
- 6. **SPEGNI**: Permette di spegnere il registratore di cassa, dopo tale operazione, nel retro del Registratore Telematico PREMERE bottone ON/OFF.

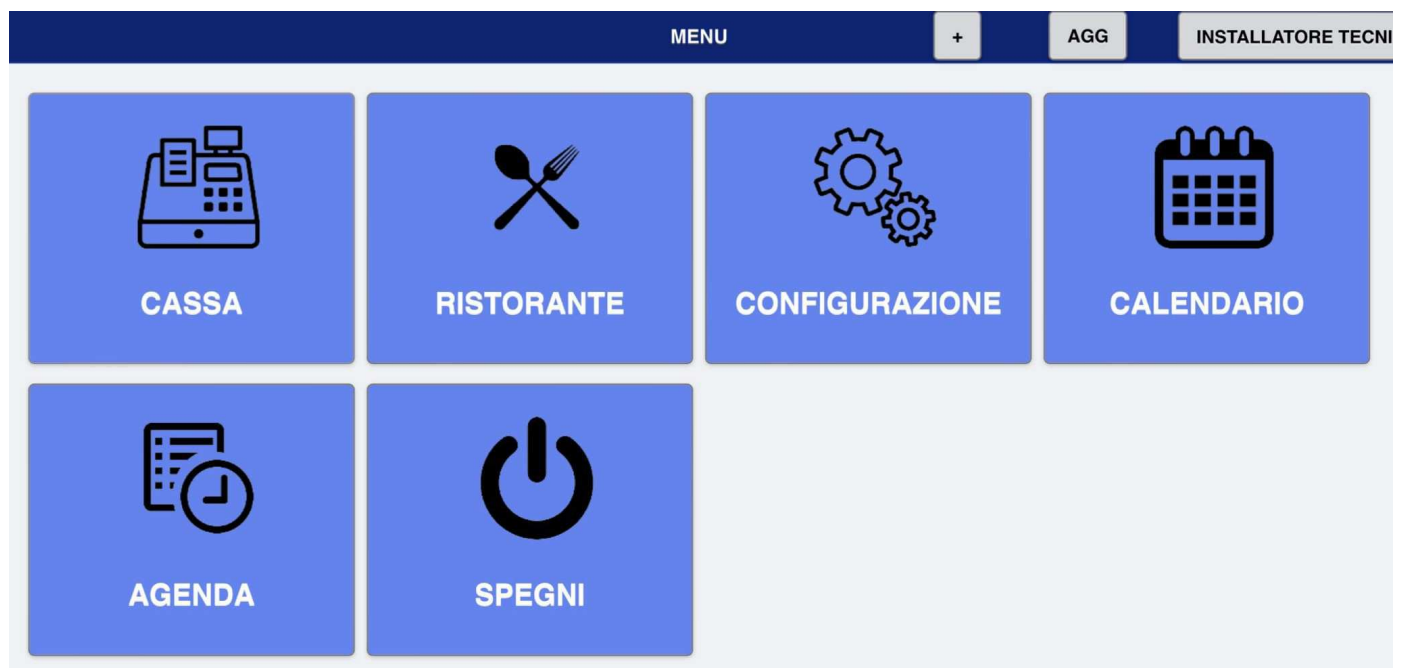

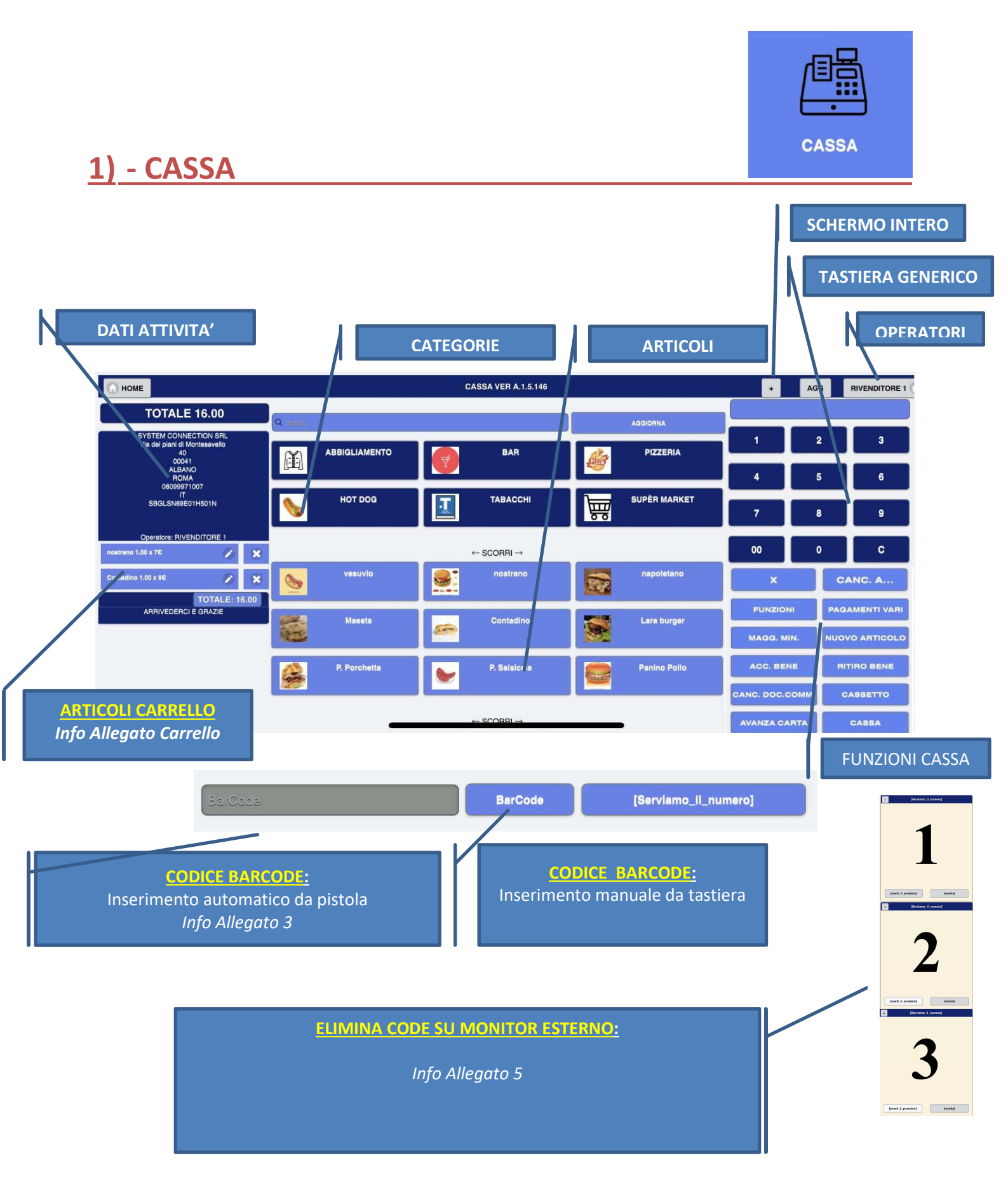

Produttore System Connection S.r.I Pavona di Albano Laziale (Roma)

| ARTICOLO | REP 1    |    |
|----------|----------|----|
| QUANTITÀ | 1,00     |    |
| PREZZO   | (10      |    |
| MAGG.EUR | (0,00    |    |
| MIN.EURO | 0,00     |    |
| MAGG.%   | 0,00     |    |
| MIN.%    | 0.00     |    |
| OMAGGIO  |          |    |
| _        |          |    |
|          | TRO SAL' | VA |

# Allegato 3 - carrello – MODIFICA ARTICOLO

**<u>QUANTITA</u>** = permette di modificare la quantità dell'articolo

- <u>PREZZO</u> = permette di modificare il prezzo dell'articolo
- MAGG.EURO = permette di effettuare una maggiorazione in euro sul prezzo dell'articolo
- MIN.EURO = permette di effettuare una minorazione in euro sul prezzo dell'articolo
- MAGG.% = permette di effettuare una maggiorazione in percentuale sul prezzo dell'articolo
- MIN.% = permette di effettuare una minorazione in percentuale sul prezzo dell'articolo
- **OMAGGIO** = permette di OMAGGIARE l'articolo

## Allegato 4 – BARCODE

# BARCODE:

BarCode

Pulsante in basso schermata cassa

Il Registratore Telematico lo riconosce tramite: Inserimento Manuale da Tastiera o Scanner USB

Può essere utilizzato:

- 1) Nelle Vendite o Acquisto articoli
- 2) Nelle Vendite con interfaccia codice BILANCIA EN 13 (8005002367810)

1<sup>°</sup> cifra fisso = 2 identifica il codice bilancia Dalla 2<sup>°</sup> alla 6<sup>°</sup> cifra indentifica il reparto bilancia Dalla 7<sup>°</sup> alla 13<sup>°</sup> cifra inserire i campi a zero per variare il peso prezzo

Il Registratore Telematico In Automatico, Riconosce, Segnala e Trasmette:

#### 3) DOCUMENTO COMMERCIALE CON CODICE FISCALE

<sup>o</sup> Documento commerciale(*codice fiscale*)

Cliccare \_\_\_\_ Barcode \_\_\_\_ Inserire codice fiscale \_\_\_\_ Ok su Alert \_\_\_\_\_Articolo \_\_\_\_\_Cassa

#### 4) CODICE DCR Tessera SNN (codice fiscale)

 Documento commerciale misto (Dcr A Ssn + Art.)
 (Es. Nel d.c. acquisto Articolo soggetto a dcr ssn (Solo Farmaco) + Articolo non soggetto a detrazione fiscale (es: GOMME)

Cliccare Articolo (*Farmaco*) Index relico aprire Articolo (nella schermata \*1) DCR A SSN Inserire codice fiscale in barcode Ok su Alert Articolo (*Gomme*) Cassa

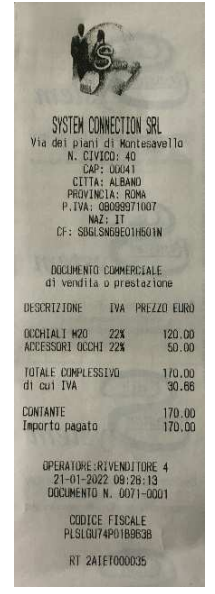

#### 5) **<u>CODICE LOTTERIA – N 8</u>**: (Codice Lotteria)

(Il documento commerciale Lotteria accetta solo forme di pagamento elettronico, con operazioni di vendita superiori ad  $1 \in$  )

Cliccare — Barcode — Inserire codice Lotteria — Ok su Alert Articolo — CARTA/BANCOMAT

PAGAMENTI VARI

| PAGAMENTI VARI     |                 |  |  |  |
|--------------------|-----------------|--|--|--|
| ASSEGNO            | NON RISCOSSO    |  |  |  |
| CARTA              | BANCOMAT        |  |  |  |
| ТІСКЕТ             | BUONI           |  |  |  |
| FATTURA            | SEGUIRÀ FATTURA |  |  |  |
| SCONTRINO CORTESIA | SCNT. A PAGARE  |  |  |  |
|                    |                 |  |  |  |

# Allegato 5 – ELIMINA CODE

Attivata la funzione HDMI su barra degli strumenti touch 10", viene visualizzato in basso alla schermata la nuova barra degli strumenti, per gestire le visualizzazioni su monitor esterno

| * | Cliccando si accede alla funzione<br>ELIMINACODE visibile sulla cassa e su<br>visore display esterno |
|---|----------------------------------------------------------------------------------------------------|
|   | + SERVIAMO IL NUMERO                                                                                 |
|   |                                                                                                    |
|   | AVANTI IL PROSSIMO RESETTA                                                                           |
|   | Dal Registratore Telematico, in questa schermata si può decidere di servire il prossimo              |

cliente, procedendo con la numerazione

# LAYOUT TASTIERA CASSA TOUCH

Le sequenze di utilizzo della tastiera sono di seguito descritte.

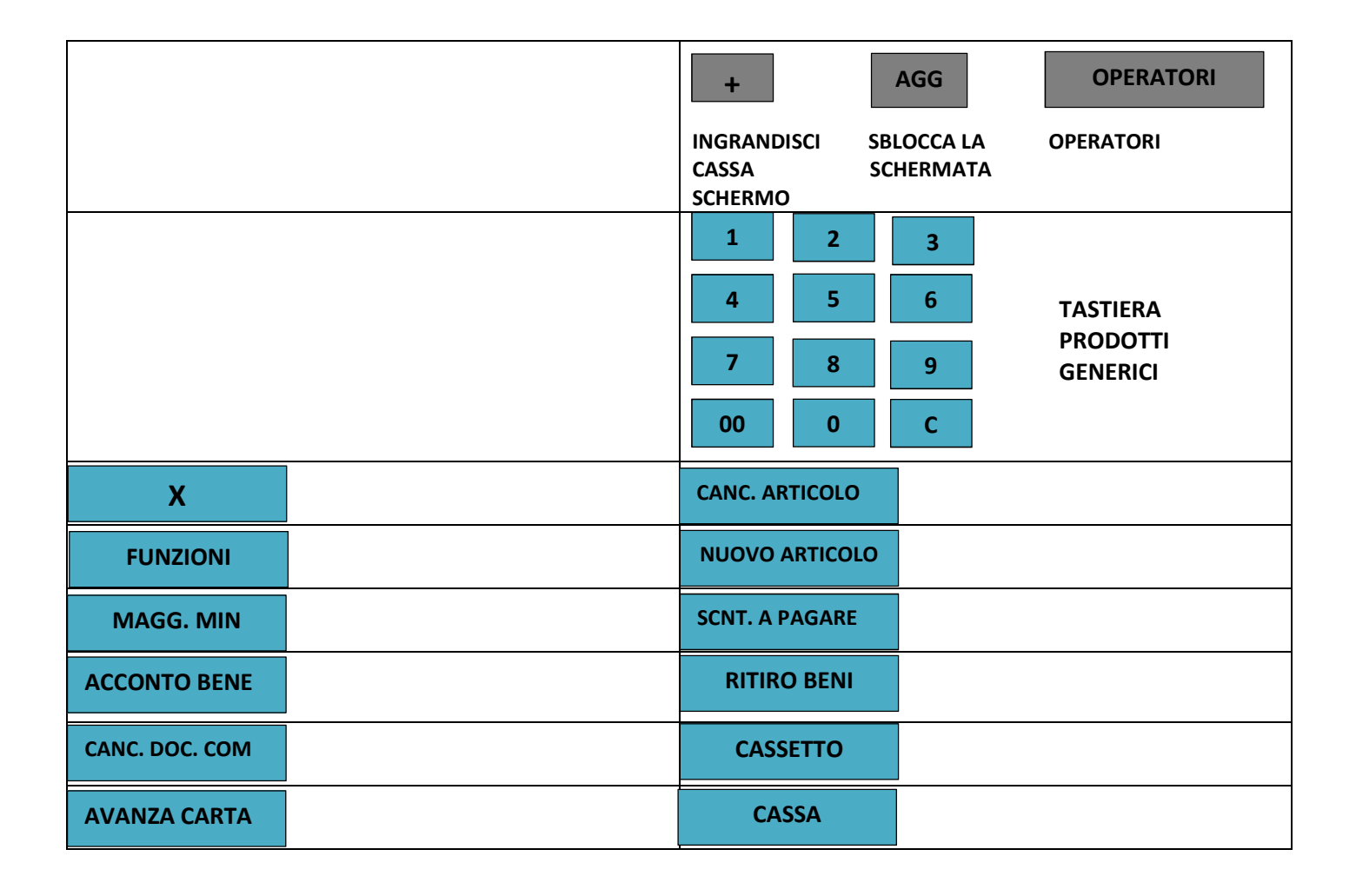

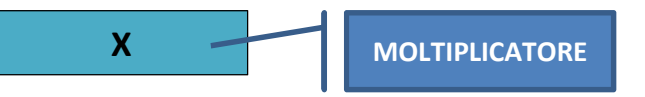

Cliccare su Tastiera Generica

#### VENDITA LIBERA:

Cliccare → QUANTITA' Es. 2.00, → X (moltiplicatore) → inserire manualmente il PREZZO Es. 3.00 → prodotto desiderato 1\2\3.... → CASSA

#### VENDITA LIBERA PREZZO SU ARTICOLI:

Cliccare PREZZO su tastiera ---> prodotto desiderato ---> CASSA

#### VENDITA PREZZO IMPOSTATO SU ARTICOLI:

Cliccare prodotto desiderato —> CASSA

#### AUMENTARE QUANTITA' ARTICOLI USANDO LA X DIRETTAMENTE SULL' ARTICOLO:

Cliccare —> QUANTITA' Es. 2.00, >> X (moltiplicatore) —> prodotto desiderato 1\2\3..... -> CASSA

#### AUMENTARE QUANTITA' ARTICOLI SENZA USARE LA X:

Cliccare prodotto desiderato fino a soddisfare la quantità richiesta ---> CASSA

#### **GESTIONE DEL RESTO:**

Cliccare → prodotto desiderato → digitare su tastiera somma in € ricevuta → Cassa

FUNZIONI

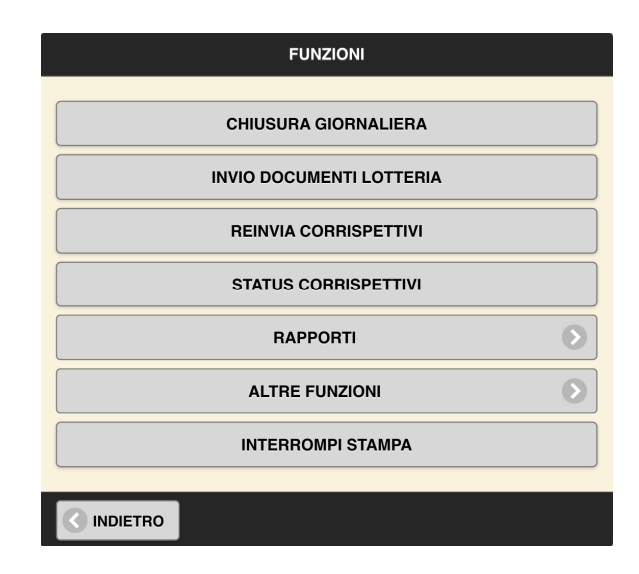

# **1. CHIUSURA GIORNALIERA**

**2. INVIO DOCUMENTI LOTTERIA** 

# **3**. REIVIA CORRISPETTIVI

4. STATUS CORRISPETTIVI: Possono essere visualizzate e Stampate Ricerche da 0 a 5

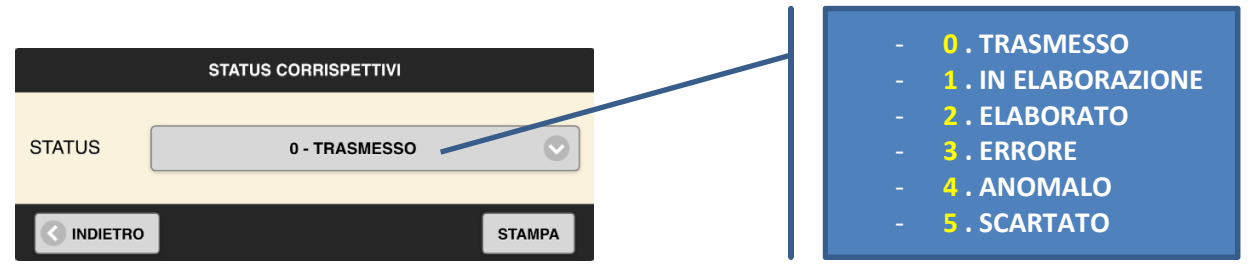

**<u>5 – RAPPORTI:</u>** Cliccare  $\longrightarrow$  Rapporti, (in funzioni) E' Possibile Visualizzare e Stampare Report:

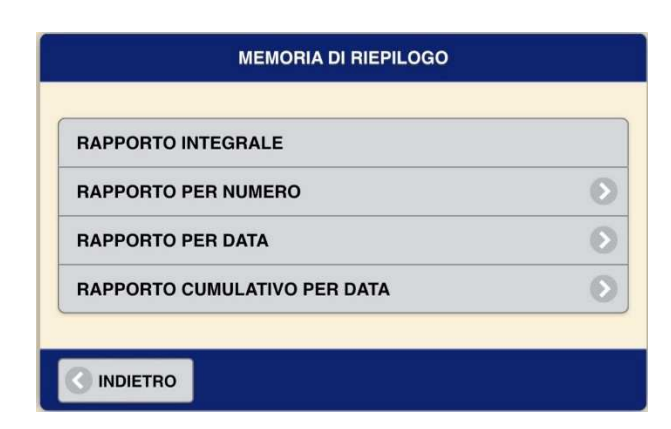

#### **MEMORIA DI RIEPILOGO**

Report Chiusure Cassa

1) Integrale - 2) Per numero - 3) Per Data - 4) Cumulativo per data

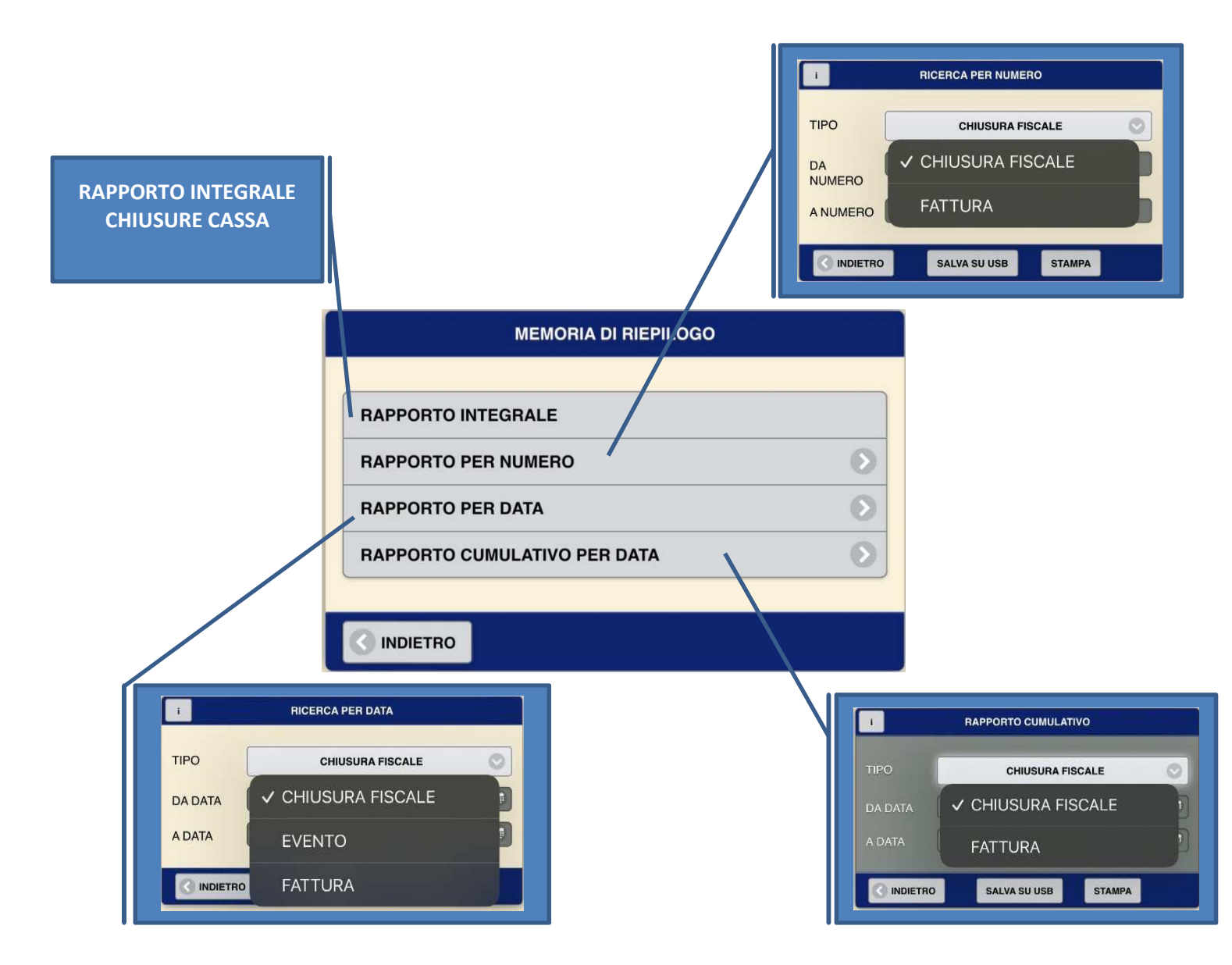

## - MEMORIA DI DETTAGLIO

| SCONTRINO IN DATA         TIPO         TUTTI I DOCUMENTI COMMERCIALI         VINDERO         CHIUSURA         CHIUSURA         CHIUSURA                                                                            | D<br>DMMERCIALI                                                                                                    |
|----------------------------------------------------------------------------------------------------|----------------------------------------------------------------------------------------------------|
|                                                                                                    | NELLE QUATTRO SCHERMATE LA<br>FUNZIONE "TIPO" VA ABILITATA<br>A SECONDA DELLA SCELTA<br>DESIDERATA                                                                                                    |
| MEMORIA DI PETTAGLIO         TRA DUE DATE         PER DATA E NUMERO SCONTRINO         PER DATA TRA DUE SCONTRINI         TRA DUE SCONTRINI         ULTIMI 10 SCONTRINI         ULTIMO DOCUMENTO COMMERCIALE EMESSO | <ul> <li>Tutti I Documenti<br/>Commerciali</li> <li>Tutti I Documenti<br/>Gestionali</li> <li>Annullo</li> <li>Finanziario Giornaliero</li> <li>Azzeramento</li> <li>Fattura</li> <li>Stampa Corrispettivi Per<br/>Stato</li> <li>Intervento Tecnico</li> <li>Censimento</li> <li>Attivazione</li> </ul> |
|                                                                                                    | <ul> <li>Documento<br/>Commerciale Lotteria</li> <li>Aggiornamento Software</li> <li>Rapporto Reparti</li> <li>Prelievo</li> <li>Reso</li> <li>Documento<br/>Commerciale</li> <li>Salva Su Usb</li> <li>Versamento</li> <li>Stampa scadenze</li> <li>Esiti XmL</li> <li>Ripristini</li> </ul>            |
| IN DATA<br>INDIETRO STAMPA<br>STAMPA TOTALE<br>DGFE                                                                                                    |                                                                                                    |

#### RAPPORTO REPARTI

#### Stampa tutti i Report vendite E' possibile Stampare e salvare su usb Report Vendite REPARTI, tra due date. Comprende per ogni Reparto: RAPPORTO VENDITE - Descrizione - Totale venduto € 8 - Quantità Codice Iva - Iva€ 63 Operatore addetto alla vendita SALVA SU USB STAMPA

# **REPORT GIORNALIERO**

\_

| SYSTEM CONNECTION SRL<br>Via dei piani di Montesav<br>N. CIVICO: 40<br>CGP: 00041 | e110                 |
|-----------------------------------------------------------------------------------|----------------------|
| CITTA: ALBANO<br>PROVINCIA: RUMA<br>P IVA: 08099971007                            |                      |
| NAZ: IT<br>CF: SBGLSN69E01H501N                                                   |                      |
| **************DOC.GEST.******<br>DNF N.5                                          | *****                |
| FINANZIARIO GIDRNALIER                                                            | 10                   |
| in data 20-12-2021 13:                                                            | 05                   |
| TOTALE GIORNALIERO:                                                               | 853.74               |
| CONTANTI:<br>ASSEGNI:                                                             | 853.75               |
| PAGAMENTO ELETTRONICO:<br>CARTA DI CREDITO:<br>BANCOMAT:                          | 0.00<br>0.00<br>0.00 |
| TOTALE TICKET:<br>TOTALE NUMERO TICKET:                                           | 0.00                 |
| TICKET REST.:                                                                     | 0.00                 |
| TICKET CELIACHIA:                                                                 | 0.00                 |
| BUONI PROMOZIONALI:<br>NUMERO BUONI PROMOZIONALI                                  | 0.00                 |
| CREDITO NON CORR.:                                                                | 0.00                 |
| NON RISCOSSO DERIS.                                                               | 0.00                 |
| NON RISCOSSO SERV.:                                                               | 0,00                 |
| SCONTO A PAGARE:                                                                  | 0.00                 |
| BUONI MONOUSO:<br>BUONI MULTIUSO:                                                 | 0.00                 |
| TOTALE SCONTI:                                                                    | 0.00                 |
| SEONTI ART.:                                                                      | 0.00                 |
| TOTALE SCONTI:                                                                    | 0                    |
| MAGG ART.:                                                                        | 0.00                 |
| IN CASSA:                                                                         | 853.75               |
| VERSAMENTI:                                                                       | 0.00                 |
| NUMERO RESI:<br>TOTALE RESI:                                                      | 0 00                 |
| NUMERO ANNULLI:<br>TOTALE ANNULLI:                                                | 0,00                 |
| NUMERO FATTURE:<br>TOTALE FATTURE:                                                | 0.00                 |
| NUMERO DOC. COMM.:<br>NUMERO DOC. GEST.:                                          | 21                   |
| NUMERO AZZERAMENTI:                                                               | 58                   |
| MEMORIA DI DETTAGLIO N.:                                                          | 1                    |
| RT 2AIET000035                                                                    | ******               |

Produttore System Connection S.r.I Pavona di Albano Laziale (Roma)

Energy touch

# 6 - ALTRE FUNZIONI

| RESI O ANNULLI            | ۲ |
|---------------------------|---|
| PRELIEVO                  | ۵ |
| VERSAMENTO                | 0 |
| SALVA IN USB XML          | ٥ |
| CONNETTI A SIM CARD       | ۵ |
| CONNETTI A ETHERNET       | 0 |
| TEST SCONTRINI E CHIUSURE | ۵ |

# Nota bene:

**test scontrini e chiusure** emetterà uno scontrino di 0.1 cent e a seguire una chiusura in modo automatico, fino a quando non verrà interrotto. Affinché **test scontrini e chiusure** funzioni correttamente, deve essere presente almeno un articolo con prezzo minimo (PREZZO\_MIN) settato a 0.

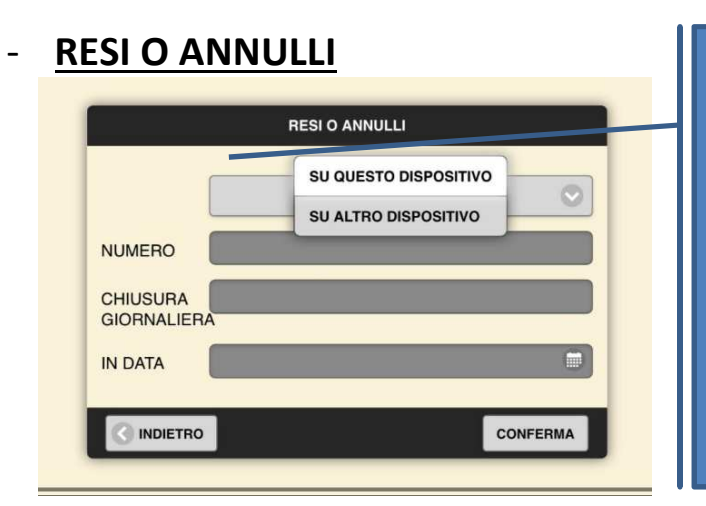

Il registratore telematico dispone di resi/annulli:
 D.C. LOTTERIA (nel caso di rendere/annullare uno scontrino lotteria)
 D.C. ALTRO REGISTRATORE TELEMATICO (nel caso di rendere/annullare di altro registratore telematico)
 D.C EMESSO da POS
 D.C EMESSO da VR (vuoti a rendere)
 D.C EMESSO da ND (nel caso di rendere/annullare scontri su Misuratori fiscali non telematici documenti commerciali WEB)

# ANNULLA DOCUMENTI COMMERCIALE SU QUESTO DISPOSITIVO

Inserire in questa schermata: Numero Documento Commerciale – Numero chiusura Fiscale di riferimento – data in cui è avvenuta transazione

Cliccare —> Conferma: Il Registratore Telematico Ricerca e Visualizza Documento Commerciale di riferimento, con doppia opzione Annullo o Reso.

Cliccare  $\longrightarrow$  **ANNULLO**, in automatico il Registratore Telematico stampa il Documento Commerciale emesso per Annullamento, con riferimento al documento commerciale specificando n° doc. commerciale n° chiusura fiscale, data corrispondente

Cliccare **RESO**, in automatico il Registratore Telematico Visualizza Il Documento Commerciale di riferimento,

Cliccare → RESO. Il registratore telematico si posiziona in modalità cassa → articolo\i → Cassa. Cliccare solo gli articoli da rendere, con la stessa quantità.

Il registratore telematico stamperà il documento commerciale emesso per reso, con riferimento al documento commerciale specificando n° doc. commerciale, n° chiusura fiscale, data, articoli corrispondenti.

**N.B.** Se la ricerca del documento commerciale riguarda un documento già in precedenza reso o annullato, quest'ultimo verrà visualizzato

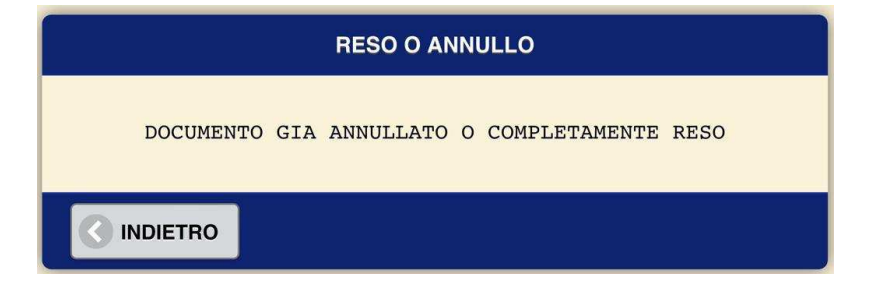

Nell' ipotesi il documento non sia stato reso o annullato, ripetere la procedura.

**N.B.** Se si annulla o si rende il documento commerciale annullato o reso

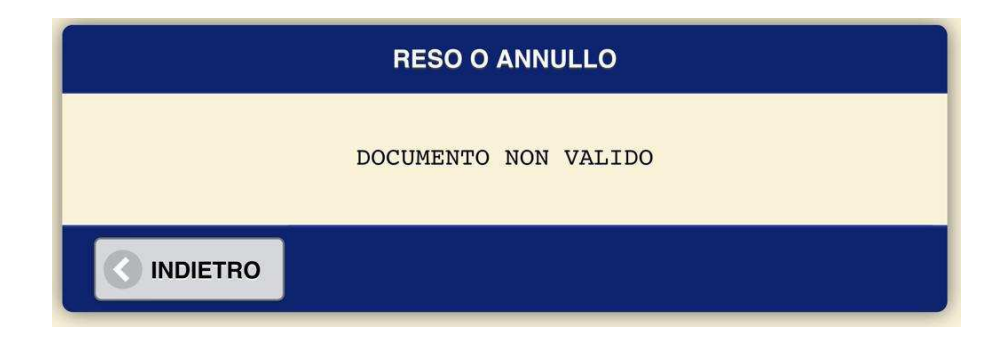

**N.B.** Se si annulla o si rende un documento commerciale non esistente, presente su altro dispositivo o presente su memoria di dettaglio precedente

| RESO O ANNULLO                                                                                    |
|---------------------------------------------------------------------------------------------------|
| DATI INESISTENTI<br>DOCUMENTO PRESENTE SU ALTRO DISPOSITIVO<br>O MEMORIA DI DETTAGLIO PRECEDENTE? |
|                                                                                                   |

#### ANNULLO DOCUMENTO COMMERCIALE DI ALTRI DISPOSITIVI

Nella schermata che si apre inserire:

| Į           | SU ALTRO DISPOSITI      | vo   | 0        |
|-------------|-------------------------|------|----------|
| MATRICOLA   | -                       | -    |          |
| DESCRITTIVO | REGISTRATORE TELEMATICO | TICO | 0        |
| DESCRITTIVE | POS                     |      | <u> </u> |
| NUMERO      | VUOTI A RENDERE         |      |          |
| CHIUSURA    | ND                      |      |          |
| GIORNALIERA |                         |      |          |
| IN DATA     |                         |      |          |

- 1) NUMERO DI MATRICOLA DI ALTRO DISPOSITIVO che ha emesso documento commerciale di riferimento.
- 2) DESCRITTIVO: Indicare se documento commerciale è stato emesso da

|             | SU ALTRO DISPOSITIVO    | $\bigcirc$ |
|-------------|-------------------------|------------|
|             |                         |            |
| DESCRITTIVO | REGISTRATORE TELEMATICO | Ø          |
|             |                         |            |
| GIORNALIERA |                         |            |
|             |                         | 0          |

- Registratore Telematico
- POS nel caso di rendere/annullare un pagamento effettuato con pos
- VR nel caso di rendere/annullare vuoti a rendere
- ND (nel caso di rendere/annullare scontri su Misuratori fiscali non telematici o documenti commerciali WEB)
- 3) CHIUSURA GIORNALIERA DI RIFERIMENTO
- 4) PROCEDERE, INSERENDO LA DATA DELL'EMISSIONE DEL DOCUMENTO COMMERCIALE

# FOTO DOCUMENTI COMMERCIALE PER ANNULLO

| SYSTEM COU<br>Via dei piani<br>CAP;<br>CITTA:<br>PROVINC<br>P.IVA: C<br>NAZ<br>CF: SBGLS                    | di M<br>CO:<br>OOO<br>ALB<br>CIA: F<br>80999<br>: IT<br>N69EC | ION SRL<br>ontesave<br>40<br>41<br>ANO<br>ROMA<br>971007<br>01H501N | 110            |  |  |
|----------------------------------------------------------------------------------------------------|---------------------------------------------------------------|---------------------------------------------------------------------|----------------|--|--|
| DOCUMENTO COMMERCIALE<br>emesso per ANNULLAMENTO<br>Documento di riferimento:<br>N.0070-0009 del 19-01-2022 |                                                               |                                                                     |                |  |  |
| DESCRIZIONE                                                                                                 | IVA                                                           | PREZZO                                                              | EURO           |  |  |
| JEANS<br>Cappelli                                                                                           | 22%<br>4%                                                     |                                                                     | 58.00<br>30.00 |  |  |
| TOTALE COMPLESS:<br>di cui IVA                                                                              | [VO                                                           | {                                                                   | 38.00<br>11.61 |  |  |
| 19-01-2022 11:49:00<br>VIET DOCUMENTO N. 0070-0010                                                          |                                                               |                                                                     |                |  |  |
| RT 2A1E                                                                                                    | TOOO                                                          | 035                                                                 |                |  |  |

#### FOTO DOCUMENTI COMMERCIALE PER RESO

| SYSTEM CU<br>Via dei pian<br>N. CIV<br>CAF<br>CITTA<br>PROVIN<br>P.IVA:<br>NA<br>CF: SBGU | DINNECTION<br>i di Mont<br>vico: 40<br>2: 00041<br>A: ALBANO<br>NCIA: ROM<br>08099971<br>AZ: IT<br>SN69E01H | SRL<br>esave110<br>A<br>007<br>501N |
|-------------------------------------------------------------------------------------------|----------------------------------------------------------------------------------------------------|-------------------------------------|
| DOCUMENTO                                                                                 | ) COMMERC<br>per RES                                                                                        | IALE<br>D                           |
| Documento d<br>N. 0070-0011                                                               | li riferin<br>del 19-0                                                                                      | nento:<br>01-2022                   |
| DESCRIZIONE                                                                               | IVA Pł                                                                                                    | REZZO EURO                          |
| Tute Nike<br>Sciarpa                                                                      | 22%<br>22%                                                                                                  | 95.00<br>10.00                      |
| TOTALE COMPLES<br>di cui IVA                                                              | S1VO                                                                                                    | 105.00<br>18.93                     |
| 19-01-202<br>DOCUMENTO                                                                    | 22 11:53:<br>N. 0070-                                                                                       | 00<br>0012                          |
| RT 2A1                                                                                    | ET000035                                                                                                    |                                     |

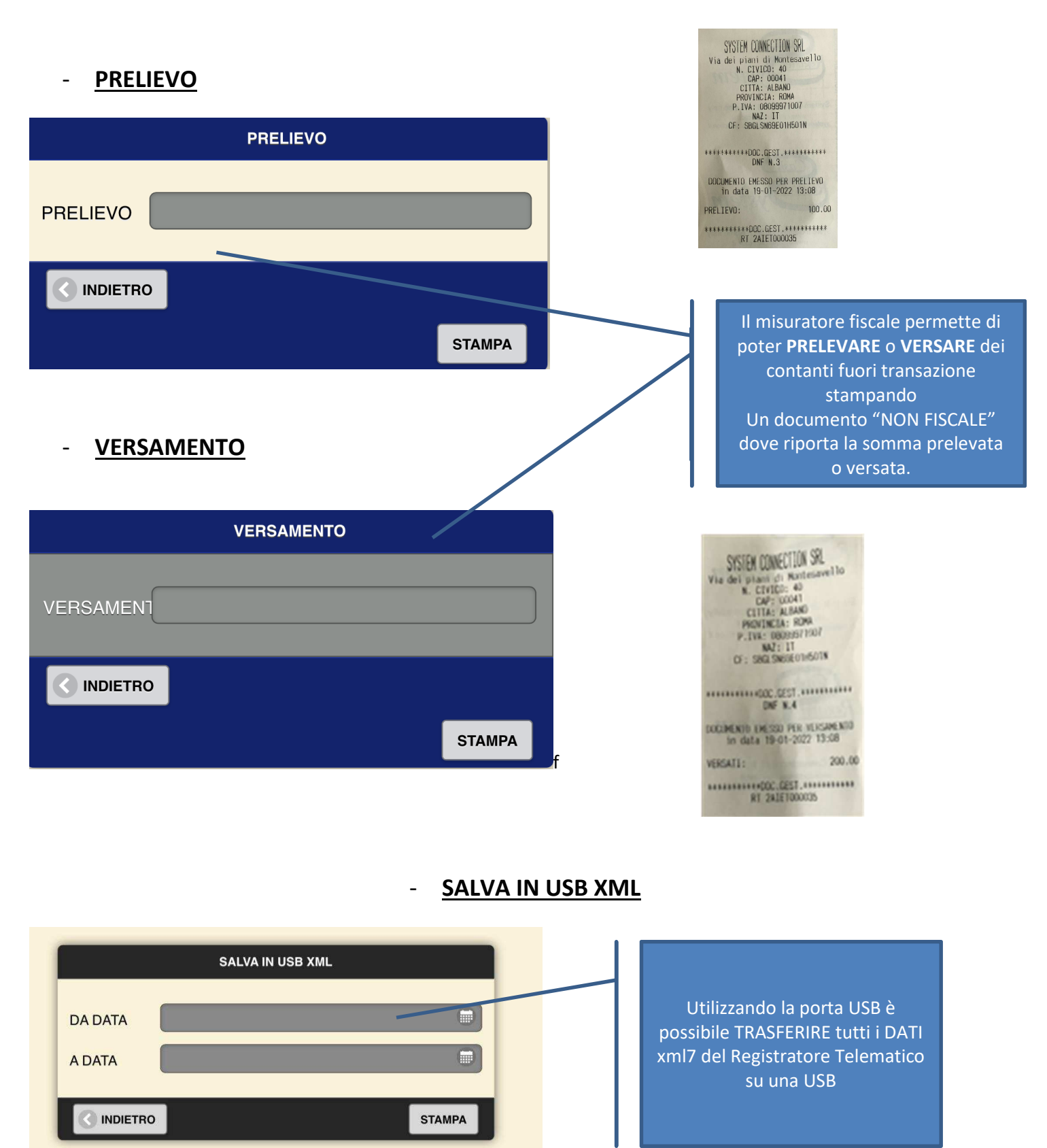

## - CONNETTI A SIM CARD

|    | CONFI          | RM    |    |  |
|----|----------------|-------|----|--|
| NO |                |       | SI |  |
|    | SALVA IN US    | B     | 0  |  |
|    | CONNETTI A SIM | CARD  | 6  |  |
|    | CONNETTI A ETH | ERNET | ۵  |  |
|    |                |       |    |  |

#### **SIM CARD INTEGRATA**

PERMETTE AL Registratore Telematico DI AVERE UN COLLEGAMENTO INTERNET AUTONOMO PER:

- SPEDIZIONE CORRISPETTIVI ALL' A.E.
  - NAVIGARE IN INTERNET
  - INVIARE MESSAGGI CEL

Possibilità di scegliere qualsiasi Operatore Telefonico

# <u>CONNETTI A ETHERNET</u>

| CONFIRM      |                                                |
|--------------|------------------------------------------------|
| NO           |                                                |
| SALVA IN USB | COLLEGAMENTO AL<br>CAVO ETHERNET DEL<br>LOCALE |
|              |                                                |

# QUALORE FOSSE COLLEGATA LA WIFI, SCONNETTERE LA WIFI E POI PREMERE IL TASTO CONNETTI A ETHERNET

# 7- INTERROMPI STAMPA

Interrompe qualsiasi stampa di report in corso

| MEMORIA DI RIEPILOGO         |   |
|------------------------------|---|
| RAPPORTO INTEGRALE           |   |
|                              | 6 |
|                              | 6 |
| CUMULATIVO CHIUSURE PER DATA |   |

Pag. 32

# **TASTIERA**

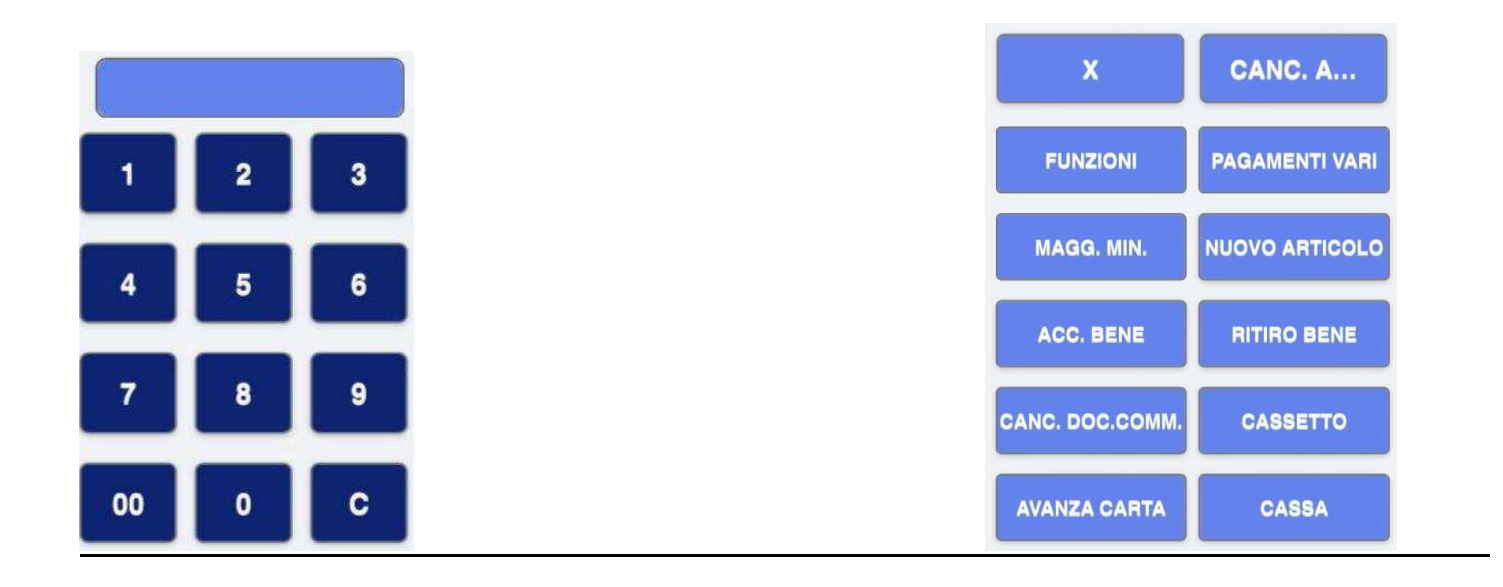

| MAGG. MIN.   |                                            |
|--------------|--------------------------------------------|
|              | MAGG. MIN                                  |
|              | Il registratore consente di effettuare     |
|              | operazioni di sconto o maggiorazioni quali |
| MAGG. E MIN. | sia in VALORE o PERCENTUALE secondo la     |
| MAGG.EURO    | programmazione effettuata                  |
| MIN. EURO    |                                            |
| MAGG.%       | - Maggiorazione Prezzo €                   |
| MIN. %       | - Minorazione Prezzo €                     |
|              | - Maggiorazione Percentuale %              |
| SALVA        | - Minorazione Percentuale %                |

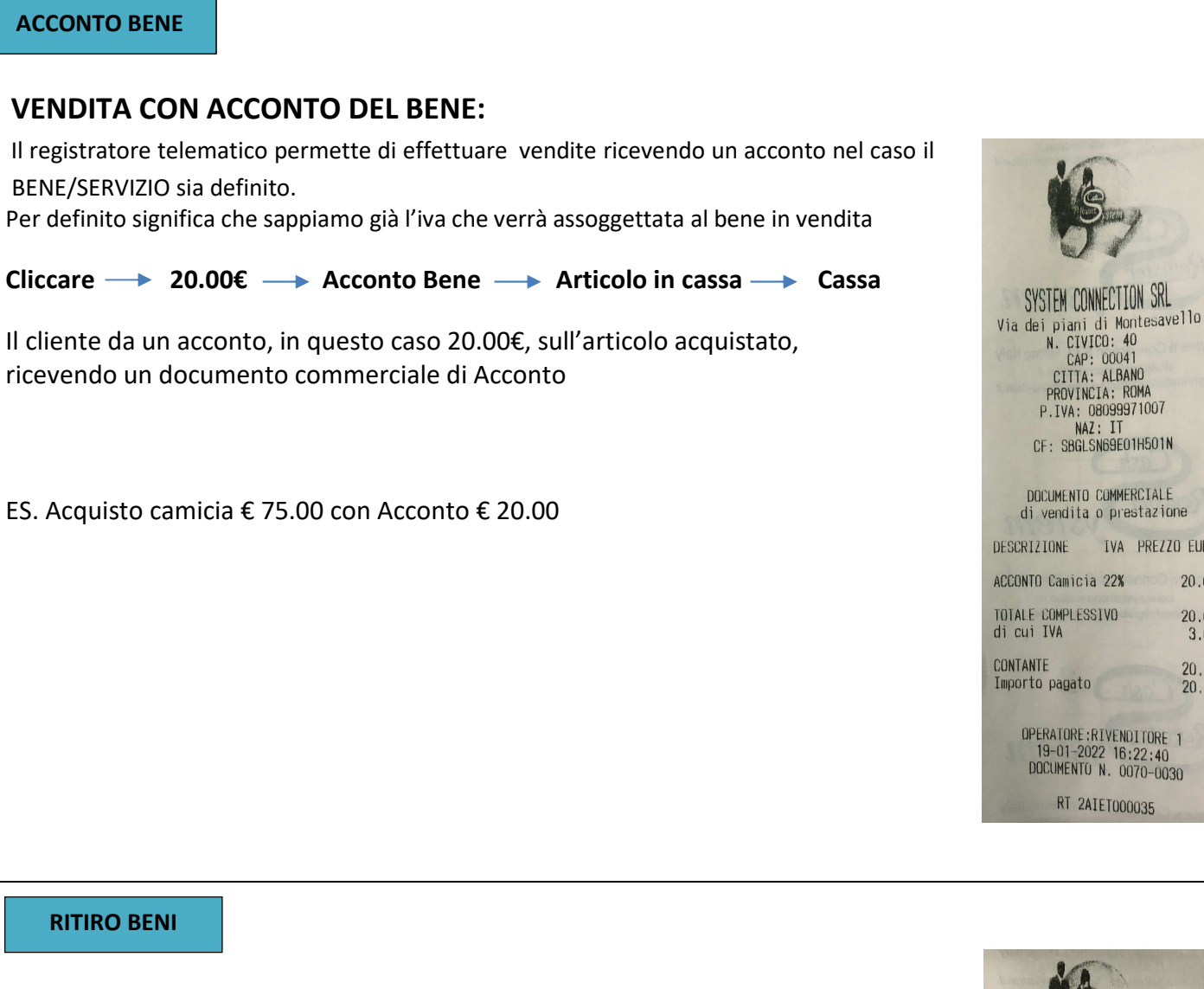

# **RITIRO DEL BENE**:

Il registratore telematico permette di completare vendite dove si è stato già versato precedentemente un acconto su BENE/SERVIZIO definito.

Per definito significa che sappiamo già l'iva che verrà assoggettata al bene in vendita

Cliccare → 20.00€ → Ritiro Bene → Stesso Articolo dell'acconto → Cassa

Il Cliente ritorna per Saldo o ritiro merce, viene così effettuata la differenza con l'acconto prima ricevuto.

L'operazione si conclude con stampa del Documento Commerciale, dove viene menzionato Acconto e totale.

ES. Ritiro Bene con Acconto precedentemente dato di € 20.00 Importo a pagare al ritiro € 55.00

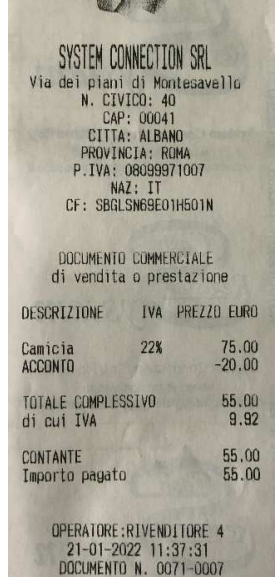

RT 2AIET000035

Produttore System Connection S.r.I Pavona di Albano Laziale (Roma)

SYSTEM CONNECTION SRL

CAP: 00041 CITTA: ALBANO

PROVINCIA: ROMA P.IVA: 08099971007 NAZ: IT CF: SBGLSN69E01H501N

DOCUMENTO COMMERCIALE

di vendita o prestazione

OPERATORE:RIVENDITORE 1 19-01-2022 16:22:40 DOCUMENTO N. 0070-0030

RT 2AIET000035

IVA PREZZO EURO

20.00

20.00

3.61

20.00

20.00

Energy touch

| N                         |             |            |
|---------------------------|-------------|------------|
|                           |             |            |
| CATEGORIA                 | CATEGORIA 1 | $\bigcirc$ |
| ALIQUOTA                  | IVA: 0 N1   | $\odot$    |
| NOME                      |             |            |
| PREZZO                    |             |            |
| STAMPANTE<br>COMANDA<br>1 |             | $\odot$    |
|                           | SAL         | va 🔇       |

### CANC. DOC. COM CANCELLA INTERO DOCUMENTO COMMERCIALE, PRIMA DI CLICCARE CASSA

AVANZA CARTA

AVANZA CARTA DA STAMPANTE FISCALE

CANC ART.

CANCELLA ARTICOLO DAL CARRELLO

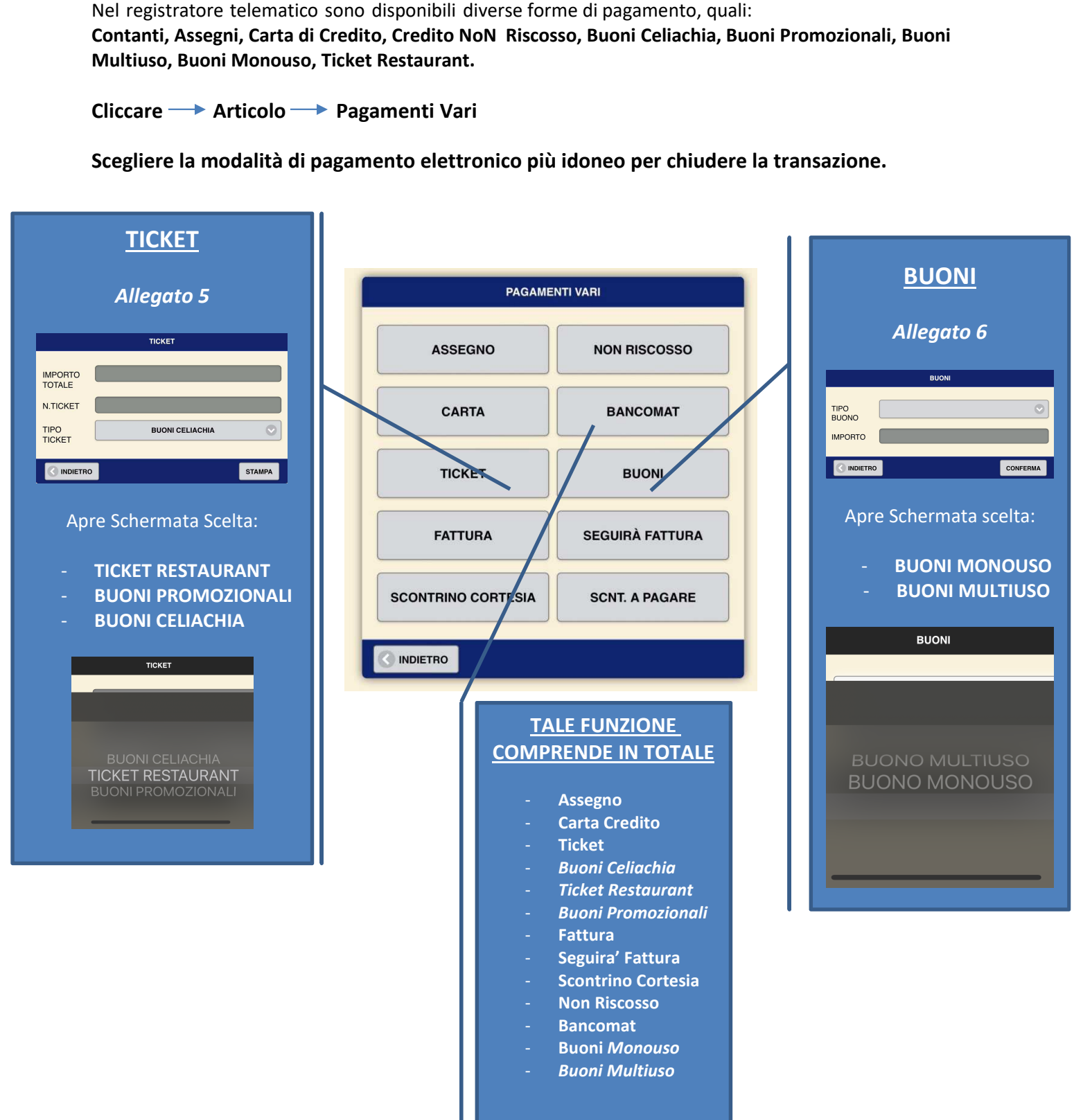

**PAGAMENTI VARI** 

Le transazioni di vendita vengono concluse con il pagamento.

#### **BUONI MULTIUSO:**

Il Pagamento con Buoni Multiuso, risulta nel documento commerciale nella voce Sconto a Pagare, la differenza Importo Pagato

Cliccare → Articolo → Pagamenti Vari → Buoni → Buoni Multiuso → importo € Buono → Conferma → Cassa

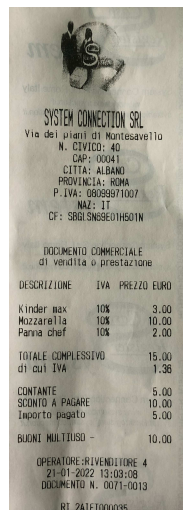

#### BUONI MONOUSO:

Il Pagamento con Buoni Monouso, risulta nel documento commerciale nella voce Buoni Monouso, la differenza Importo Pagato

Cliccare → Articolo → Pagamenti Vari → Buoni → Buoni Monouso → importo € codice iva corrispondente all'articolo → Conferma → Cassa

IMPORTANTE: Nei Buoni Monouso il codice iva dell'articolo deve coincidere con il codice iva del buono mouso, causa Alert:

ERRORE 0. IMPORTO BUONO MONOUSO NON VALIDO

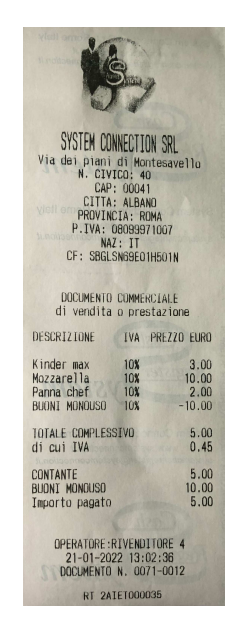
### ALLEGATO 7 – TICKET

<u>Ticket Celiachia</u>: Il Pagamento con Ticket Celiachia, risulta nel documento commerciale nella voce buoni Celiachia, la differenza Importo Pagato

Cliccare → Articolo → Pagamenti Vari → Ticket → Buoni Celiachia → importo € Ticket → Numero Ticket → Stampa

<u>Ticket Restaurant</u>: Il Pagamento con Ticket Restaurant, risulta nel documento commerciale nella voce Ticket Restaurant, la differenza Importo Pagato

Cliccare → Articolo → Pagamenti Vari → Ticket → Ticket Restaurant → importo € Ticket Numero Ticket → Stampa

<u>Ticket Promozionali</u>: Il Pagamento con Ticket Promozionali, risulta nel documento commerciale nella voce Buoni Promozionali, la differenza Importo Pagato

Cliccare → Articolo → Pagamenti Vari → Ticket → Buoni Promozionali → importo € Ticket → Numero Ticket → Stampa

| SYSTEM CO<br>Via dei pian<br>N. CIV<br>CAP<br>CITT<br>PROVIN<br>P. IVA:<br>NA<br>CF: SBGI | NNECTI<br>i di Mc<br>AICO: 4<br>2: 0004<br>A: ALBA<br>ICIA: F<br>080999<br>Z: IT<br>SN69EC | ION SRL<br>ontesavello<br>HI<br>ND<br>ND<br>ND<br>ND<br>ND<br>ND<br>ND<br>ND<br>ND<br>ND<br>ND<br>ND<br>ND |
|-------------------------------------------------------------------------------------------|--------------------------------------------------------------------------------------------|----------------------------------------------------------------------------------------------------|
| DOCUMENTO<br>di vendita                                                                   | COMME<br>opre                                                                              | RCIALE<br>estazione                                                                                        |
| DESCRIZIONE                                                                               | IVA                                                                                        | PREZZO EURO                                                                                                |
| Kinder max<br>Mozzarella<br>Panna chef                                                    | 10%<br>4%<br>10%                                                                           | 3.00<br>10.00<br>2.00                                                                                      |
| TOTALE COMPLES<br>di cui IVA                                                              | SIVO                                                                                       | 15.00<br>0.84                                                                                              |
| CONTANTE<br>Buono Celiachi<br>Importo pagato                                              | a                                                                                          | 3.00<br>12.00<br>3.00                                                                                      |
| OPERATORE :<br>21-01-20<br>DOCUMENTO                                                      | RIVEND<br>22 12:<br>N. 00                                                                  | ITORE 4<br>59:00<br>71-0009                                                                                |
| RT 2A                                                                                     | IET000                                                                                     | 035                                                                                                    |

|                                                                                                  |                                                                                              | A                                                                 |                       |
|--------------------------------------------------------------------------------------------------|----------------------------------------------------------------------------------------------|-------------------------------------------------------------------|-----------------------|
| SYSTEM CO<br>Via dei piani<br>N. CIVI<br>CAP<br>CITTA<br>PROVIN.<br>P.IVA: (<br>NAI<br>CF: SBGLS | MECTI<br>di Mo<br>ICO: 4<br>: 0004<br>: ALBA<br>CIA: R<br>D80999<br>Z: IT<br>SN69E0<br>COMME | ON SRL<br>ntesave1<br>1<br>NO<br>OMA<br>71007<br>1H501N<br>RCIALE | 110                   |
| di vendita                                                                                       | o pre                                                                                        | stazione                                                          |                       |
| Kinder max<br>Mozzarella<br>Panna chef                                                           | 10%<br>4%<br>10%                                                                             | PREZE                                                             | 3.00<br>10.00<br>2.00 |
| TOTALE COMPLESS<br>di cui IVA                                                                    | SIVO                                                                                         | Ula proper                                                        | 15.00<br>0.84         |
| CONTANTE<br>Ticket Restaura<br>Importo pagato                                                    | ant                                                                                          |                                                                   | 3.00<br>12.00<br>3.00 |
| OPERATORE :<br>21-01-20:<br>Documento                                                            | RIVEND<br>22 12:<br>N. OC                                                                    | ITORE 4<br>58:18<br>71-0008                                       |                       |
| RT 2A                                                                                            | TETOOC                                                                                       | 035                                                               |                       |

| vieiro de laiv                                                                     | S                                                                                    | 19                                                                  |                       |
|------------------------------------------------------------------------------------|--------------------------------------------------------------------------------------|---------------------------------------------------------------------|-----------------------|
| SYSTEM CO<br>Via dei piani<br>CAP<br>CITTA<br>PROVIN<br>P.IVA:<br>NA,<br>CF: SBGL: | NNECT.<br>di Ma<br>ICO: 4<br>: 0004<br>: ALB/<br>CIA: F<br>080999<br>Z: IT<br>SN69EC | ION SRL<br>ontesave<br>40<br>41<br>ANO<br>ROMA<br>371007<br>01H501N | 110                   |
| DOCUMENTO<br>di vendita                                                            | COMME<br>o pre                                                                       | RCIALE<br>stazion                                                   | B                     |
| DESCRIZIONE                                                                        | IVA                                                                                  | PREZZO                                                              | EURO                  |
| Kinder max<br>Mozzarella<br>Panna chef                                             | 10%<br>4%<br>10%                                                                     |                                                                     | 3.00<br>10.00<br>2.00 |
| TOTALE COMPLESS<br>di cui IVA                                                      | IVO                                                                                  | ancolan<br>Young                                                    | 15.00<br>0.84         |
| CONTANTE<br>Buoni Promozion<br>Importo pagato                                      | ali                                                                                  |                                                                     | 3.00<br>2.00<br>3.00  |
| OPERATORE : R<br>21-01-202<br>Documento                                            | IVEND<br>2 12:<br>N. 00                                                              | ITORE 4<br>59:29<br>71-0010                                         |                       |
| RT 2AII                                                                            | ETOOO                                                                                | 035                                                                 |                       |

**SCNT. A PAGARE** 

#### **SCONTO A PAGARE**

#### Sconto effettuato in fase di vendita Rimanenza del non pagato, sconto o fase di "arrotondamento"

Cliccare  $\longrightarrow$  Articolo (Es. Camicia  $\notin$  75.00 nel carrello)  $\longrightarrow$  clicco su tastiera generica importo pagato dal cliente (Es.  $\notin$  70.00)  $\longrightarrow$  cassa  $\longrightarrow$  sconto a pagare (Es. 5.00).

Viene stampato documento commerciale con importo bene, sconto a pagare e importo pagato.

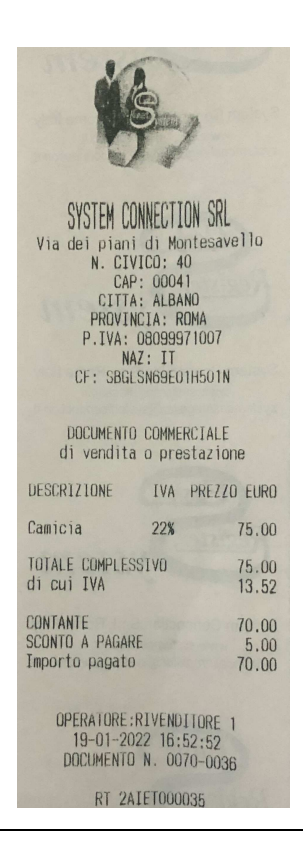

CASSETTO

APRI CASSETTO (CASSETTO 6V). CASSETTO AUTOMATICO Può essere abilitato in- Configurazione Registratore - ABILITAZIONI

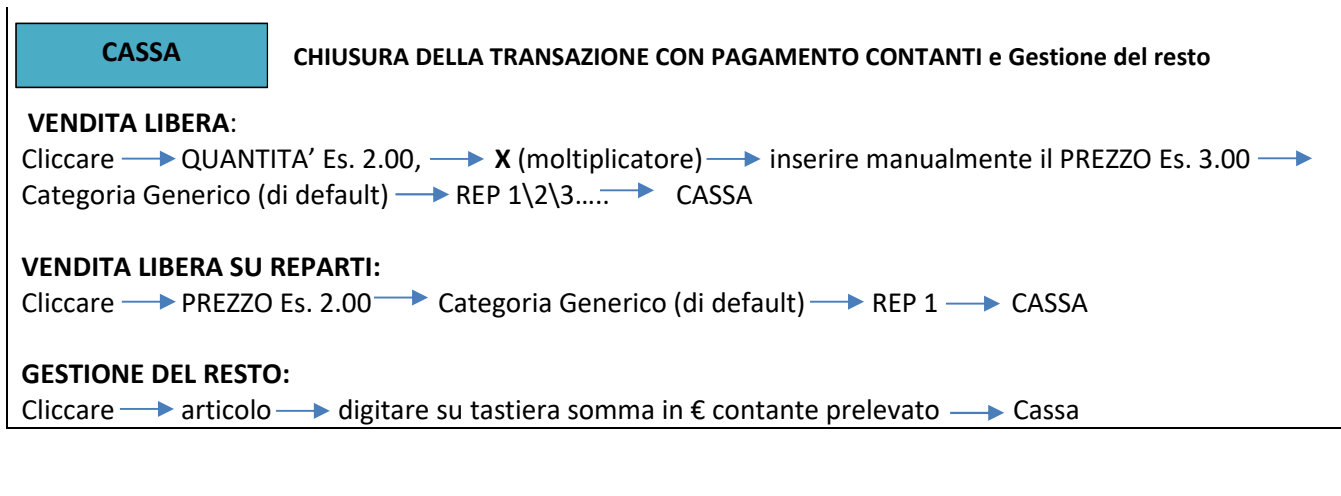

#### Pag. 39

## 2) - RISTORANTE

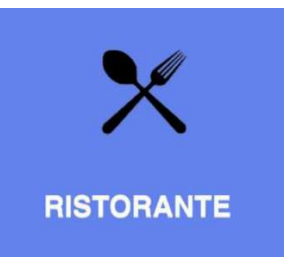

| П НОМЕ             |                    | TAVOLI   |                 | + AGG RIVENDITORE 1 |
|--------------------|--------------------|----------|-----------------|---------------------|
| O PRENOTAZIONI     | Q cercei.          |          |                 | AGGIORNA            |
| ubicazione interno | Ubicazione esterno |          |                 |                     |
| LEGENDA            | 🗧 PRENOTATO        |          | COMANDA INVIATA |                     |
| tavolo 1e          | tavolo 2e          | tavolo 1 | tavolo 2        | Tavolo 3            |
| Tavolo 4           |                    |          |                 |                     |

La schermata tavoli, in Ristorante, prevede la visualizzazione di:

**<u>1</u> Ubicazioni**: Si possono creare in n° illimitato, a secondo dell'esigenza, cliccando: Configurazione —> configurazione registratore \_\_> ubicazioni.

<u>2)</u> Tavoli: Si possono creare in n° illimitato, a secondo dell'esigenza, cliccando: Configurazione → configurazione registratore → Tavoli.

I Tavoli Cambiano colore in base all'operazione che andiamo a svolgere:

- VERDE: Tavolo Libero
- MARRONE: Tavolo Prenotato
- ROSSO: Tavolo Già Ordinato
- BLU: Comanda Ordine inviata
- GIALLO: Preconto stampato.

#### Prenotazione Tavoli:

E' possibile effettuare una prenotazione del tavolo.

Il Tavolo così Prenotato cambia colore in MARRONE

| 🕞 НОМЕ  |              |           | TAVOLI   |                 | •        | AGG | RIVENDITORE 4 |
|---------|--------------|-----------|----------|-----------------|----------|-----|---------------|
| O       | PRENOTAZIONI | Q cetca.  |          |                 | AGGIORNA |     |               |
|         |              |           |          |                 |          |     |               |
|         |              |           |          |                 |          |     |               |
| LEGENDA |              |           |          |                 |          |     |               |
|         | 0            | PRENOTATO | ORDINATO | COMANDA INVIATA | PRECON   | ТО  |               |
|         | tavolo 1e    | tavolo 1  |          |                 |          |     |               |

#### 1) Cliccare ——> Prenotazioni

|                     | PRENOTAZIONI | 🕘 AGGIUNGI |
|---------------------|--------------|------------|
| Q beros             |              |            |
| tavolo 1e           |              |            |
| 18-12-2021 10:37:00 |              | ۵          |

2) Sulla schermata cliccare + Aggiungi: si apre tendina prenotazione tavolo

|                        | PRENOTAZIONE       |            |
|------------------------|--------------------|------------|
| TAVOLO                 | tavolo 1e          | $\bigcirc$ |
| DATA                   |                    |            |
| ORA                    |                    | O          |
| N.PERSONE              |                    |            |
| RECAPITO<br>TELEFONICO |                    |            |
| DESC.                  |                    |            |
|                        | RO C ELIMINA SALVA | 0          |

**NOTABENE:** qualora venisse inserito il numero delle persone(N.PERSONE), nel preconto verrà calcolato in modo automatico il CONTO ALLA ROMANA, ossia il totale del preconto diviso le persone sedute al tavolo

Cliccare —> Tavolo su schermata ristorante, si apre cassa

3) Cliccare —> Dettaglio (In alto a sinistra)

| HOME () DETTAGLIO                                                |          |               | c  | ASSA VER A.1.5.147 |    |              | •       | AGG | RIVENDITORE 4  |
|------------------------------------------------------------------|----------|---------------|----|--------------------|----|--------------|---------|-----|----------------|
| TOTALE 0.00                                                      |          |               |    | tavolo 2           |    |              |         |     |                |
| SYSTEM CONNECTION SRL<br>Via dei plani di Montesavello           | Q JECE.  |               |    |                    |    | AGGIORNA     | 1       | 2   | 3              |
| 00041<br>ALBANO<br>ROMA<br>08098971007<br>IT                     | À        | ABBIGLIAMENTO |    | BAR                | 4  | PIZZERIA     | 4       | 5   | 6              |
| SBGLSN89E01H501N                                                 | <b>S</b> | HOT DOG       |    | ТАВАССНІ           | ₩. | SUPÈR MARKET | 7       | 8   | 9              |
| Operatore: RIVENDITORE 4<br>TOTALE: 0.00<br>ARRIVEDERCI E GRAZIE |          |               |    | ← SCORRI →         |    |              | 00      | 0   | C              |
|                                                                  | (jessa)  | BITTER        | Q. | acqua              |    | JEANS        | ×       |     | CANC. ARTICOLO |
|                                                                  |          |               |    |                    |    |              | FUNZION |     | PAGAMENTI VARI |

4) Si Apre schermata Dettagli, dove è possibile:

| П номе                                   | DETTAGLI                                                                                                    | -        |               | Visualizzare le                                                                     |
|------------------------------------------|----------------------------------------------------------------------------------------------------|----------|---------------|-------------------------------------------------------------------------------------|
| PRENOTAZIONE                             | tavolo 1                                                                                                    |          |               | PRENOTAZIONI del Tavolo                                                             |
| nessuna prenotazione                     |                                                                                                    |          |               | CHIUDERE TAVOLO                                                                     |
| COMANDI<br>CHIUDI TAVOLO                 |                                                                                                    | COMANDA  |               | Inviare Stampa COMANDE                                                              |
| STAMPAN PRECONTO                         |                                                                                                    | PRECONIO |               | Inviare Stampa PRECONTO                                                             |
| UNIRE<br>SUGGERIMENTO<br>tavolo 1e UNIRE |                                                                                                    |          |               | Scegliere la Stampante<br>PRECONTO                                                  |
| LISTA ARTICOLI ORDINATI                  | EM CONNECTION SRL.<br>EI PIANI DI MONTE S<br>40<br>00041<br>ALBANO<br>ROMA<br>08099971007<br>ratore: RIVENDITORE 1 |          |               | • UNIRE TAVOLI<br>Unione tavoli sposta tutti i<br>prodotti nell'area<br>selezionata |
| REP 1 1.00 x 100                         | RIVEDERCI E GRAZIE                                                                                                 | 8        | TOTALE: 10.00 | LISTA ARTICOLI ORDINATI                                                             |

#### 5) Modifica Articolo in fase di Ordine:

In ristorazione, nel caso vengano inserite Aggiunte o Varianti al prodotto

| ARTICOLO PIZZA MARGHERIT |  |
|--------------------------|--|
| ARTICOLO PIZZA MARGHERIT |  |
|                          |  |
| PREZZO 6                 |  |
| QUANTITÀ 1,00            |  |
| ORDINE 0<br>USCITA       |  |
| DOPPIA MOZZARELL         |  |
| NO MOZZARELLA            |  |
| CIPOLLA                  |  |
| NUTELLA                  |  |
| CARAMELLO                |  |
| NOTE Ben cotta           |  |
| INDIETRO SALVA           |  |

Per stampare in comanda le cinque VARIANTI, bisogna cliccare su esse. La voce NOTE, permette di inserire in tempo reale qualsiasi VARIAZIONE, non prevista nei 5 campi precedenti.

## 3) - CONFIGURAZIONI

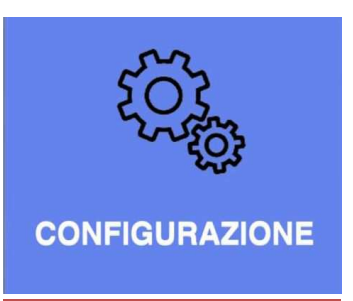

| ○ НОМЕ                     | CONFIGURAZIONE                                                                  | • |
|----------------------------|---------------------------------------------------------------------------------|---|
|                            |                                                                                 |   |
|                            | MATRICOLA 2AIET000084<br>VERSIONE A.1.4.168<br>DGFE 3<br>IP LOCALE 192.168.0.93 |   |
| CONFIGURAZIONE REGISTRATOR | E                                                                               | • |
| DATI FISCALI               |                                                                                 | ۲ |
| RESETTA NUMERO FATTURE     |                                                                                 | ۵ |

### In CONFIGURAZIONI

Si hanno tre sotto categorie:

1. CONFIGURAZIONE REGISTRATORE

2. DATI FISCALI

3. <u>RESETTA NUMERO FATTURE</u>

#### Pag. 44

\_\_\_\_

## ---- Configurazione Registratore

PERSONALIZZAZIONE ATTIVITA' DI GESTIONE

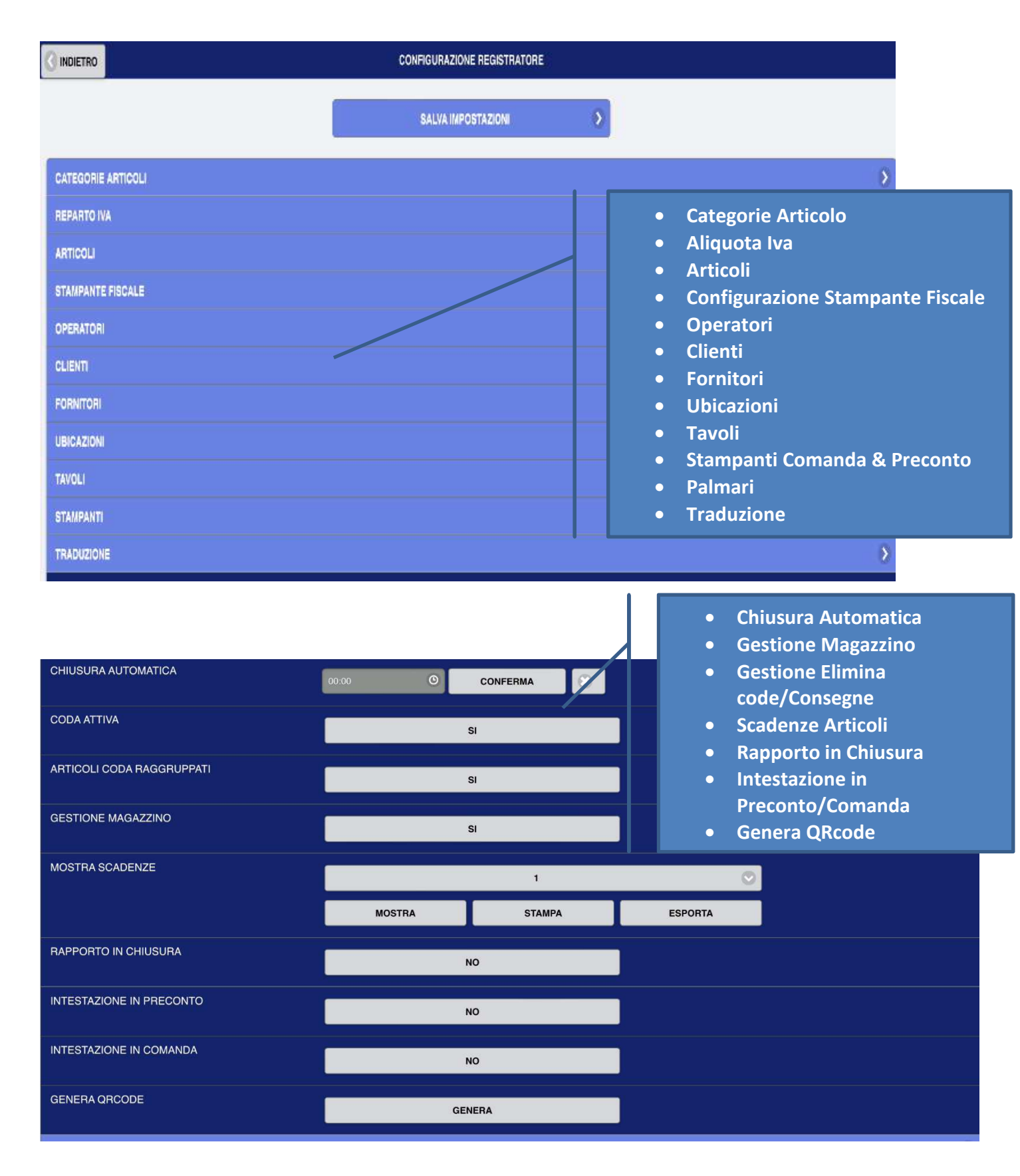

| COMPRIMI DI                   | MENSIONE INTESTAZIONE |           | ۲          |  |  |
|-------------------------------|-----------------------|-----------|------------|--|--|
| DENOMINAZIO<br>SOC.1          | NORMA                 | LE        | $\bigcirc$ |  |  |
| DENOMINAZIO<br>SOC.1          | NORMA                 | LE        |            |  |  |
| VIA                           | NORMA                 | LE        | $\bigcirc$ |  |  |
| CIVICO                        | NORMA                 | NLE       |            |  |  |
| CAP                           | NORMA                 | LE        |            |  |  |
| CITTA                         | NORMA                 |           |            |  |  |
| PROVINCIA                     | NORMA                 | ALE .     |            |  |  |
| PARTITA IVA                   | NORMA                 | <b>LE</b> | $\bigcirc$ |  |  |
| RIGA 1                        | NORMA                 | NLE       |            |  |  |
| RIGA 2                        | NORMA                 | LE        | $\bigcirc$ |  |  |
| RIGA 3                        | NORMA                 | <b>LE</b> |            |  |  |
| ABILITA<br>LOTTERIA           | DISABILI              | ТАТА      | 0          |  |  |
| IMPORTO<br>MINIMO<br>LOTTERIA | 1.00                  |           |            |  |  |
| LINGUA                        | ITALIA                | NO        | $\bigcirc$ |  |  |
| TEMA                          | BLU                   | [         | •          |  |  |
| IMPORTA<br>IMMAGINI           | IMPORTA               | ESPORTA   |            |  |  |
| IMMAGINI                      | NO                    |           |            |  |  |
| GESTIONE<br>FILE EXCEL        | GESTIONE FI           | LE EXCEL  | ۲          |  |  |
| SOFTWARE                      | SOFTWARE INIT         |           |            |  |  |
| ABILITAZIONI                  |                       |           |            |  |  |
| SALVA IN                      | IP                    |           |            |  |  |

- Comprimi /Espandi Dimensione Registratore
- Abilita Lotteria
- Importo minimo Lotteria
- Lingua
- Tema
- Importa\Esporta Immagini
- Immagini
- Gestione Excel
- Software Init
- Abilitazioni:
  - **RISTORAZIONE**
  - GESTIONE
    - MAGAZZINO
  - ELIMINA CODE
- Salva Impostazioni

## Categoria Articoli

In tale schermata vengono aggiunte le Categorie, nelle quali saranno inseriti articoli corrispondenti

Cliccare → Configurazione → Configurazione Registratore → Categorie Articoli → + Aggiungi (in alto a destra)

Si Apre Schermata Categoria:

|               | CATEGORIE ARTICOLI | + AGGIUNGI |
|---------------|--------------------|------------|
|               |                    |            |
| A             |                    |            |
| ABBIGLIAMENTO |                    | •          |
| В             |                    |            |
| BAR           |                    | ۲          |
| c             |                    |            |
| CARTOLERIA    |                    | •          |
| CATEGORIA 1   |                    | Σ.         |
| н             |                    |            |
| HOT DOG       |                    | ۲          |
| Р             |                    |            |
| PIZZERIA      |                    | •          |
| S             |                    |            |
| SUPÈR MARKET  |                    | •          |
| T             |                    |            |
| ТАВАССНІ      |                    | ٥          |

#### SEGUE ALLEGATO 8 -

- 1) Inserire o Modificare CATEGORIA
- 2) Inserire Immagini CATEGORIA
- 3) Importare Immagini Da Usb

### ALLEGATO 8

**Abilitare Immagini:** Configurazione — Configurazione Registratore — Immagini: SI/NO

### 1) Inserire o Modificare CATEGORIA

Cliccare  $\longrightarrow$  + Aggiungi per aggiungere nuova categoria o per Modificare Categoria Esistente Per confermare cliccare in fondo alla pagina SALVA IMPOSTAZIONE

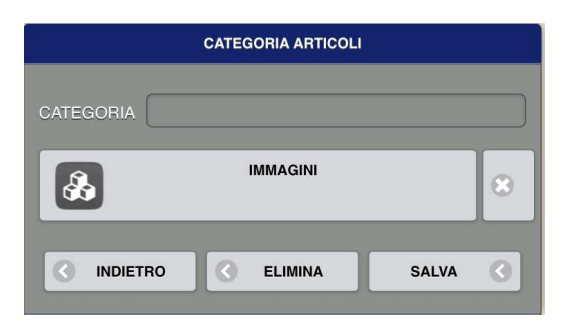

#### 2) Inserire Immagini CATEGORIA:

Cliccare —> IMMAGINI: Si apre schermata immagine da inserire,

| CARICATI                                                         | minAdini |          |  |                                       |   | 🕄 іммад          | INI |
|------------------------------------------------------------------|----------|----------|--|---------------------------------------|---|------------------|-----|
|                                                                  |          |          |  |                                       |   | CARICATI         |     |
|                                                                  |          |          |  | - CARICATI                            |   | ricerca avanzata |     |
|                                                                  | S 🖉      | <b>0</b> |  | 🕀 ricerca avanzata                    |   | Q Alimentari     | *   |
| 1 1 1 1 1 1 1 1 1 1 1 1 1 1 1 1 1 1 1                            |          |          |  |                                       |   |                  |     |
|                                                                  |          |          |  |                                       | 1 |                  |     |
|                                                                  | 0        | adidas   |  | CARICATI:                             |   |                  |     |
|                                                                  |          |          |  |                                       |   |                  |     |
| 4000                                                             |          |          |  | Immagini presenti nel carrello.       |   |                  |     |
|                                                                  |          |          |  |                                       |   |                  |     |
|                                                                  | 👿 🐼      |          |  | Cliccare sull'immagine e in           | / |                  |     |
| Â                                                                | ш 🦚      |          |  | automatico viene inserita             |   |                  |     |
|                                                                  |          |          |  |                                       |   |                  |     |
|                                                                  |          | €¥       |  |                                       |   |                  |     |
|                                                                  |          | . Carta  |  | RICERCA AVANZATA:                     |   |                  |     |
|                                                                  |          |          |  | Immagini ricercate da RT in internet  |   | ·                |     |
|                                                                  |          |          |  | attinenti alla categoria.             |   |                  |     |
|                                                                  |          |          |  |                                       |   |                  |     |
|                                                                  |          |          |  | Cliccare l'Immagine e poi cliccare su |   |                  |     |
|                                                                  |          |          |  | Pulsante grigio vuoto per trasportare |   |                  |     |
|                                                                  |          |          |  | l'immagine in Caricati                |   |                  |     |
|                                                                  |          |          |  |                                       |   |                  |     |
| 5) IIVIPUKTAKE IIVIIVIAUINI DA USB:                              |          |          |  |                                       |   |                  |     |
| Configurazione —>Configurazione Registratore // Importa Immagini |          |          |  |                                       |   |                  |     |

Formattare USB in Fat32, Creare una cartella immagini (*Minuscolo*), inserire qualsiasi immagine. FORMATO UTILIZZATO: EPS/PNG

## Aliquote Iva

| Cliccare                                                          | ► Aliquote Iva 🛛 → + Aggiungi (in alto a |
|-------------------------------------------------------------------|------------------------------------------|
| destra, nel caso si vogliano integrare o modificare aliquote iva) |                                          |
|                                                                   |                                          |

Per confermare cliccare in fondo alla pagina SALVA IMPOSTAZIONE

|           | ALIQUOTE IVA | • |   | Aliquote Iva utilizzate nella<br>vendita |
|-----------|--------------|---|---|------------------------------------------|
| Q carea.  |              |   |   | IVA: 0 N1                                |
| 1         |              |   |   |                                          |
| IVA: 0 M1 |              |   | Ø | IVA: 0 N3                                |
| TVA: 0 N2 |              |   | Ø | IVA: 0 N4                                |
| TVA: 0 N3 |              |   | Ø | IVA: 0 N5                                |
| TVA: 0 N4 |              |   | Ø | IVA: 0 N6                                |
| TVA: 0 N5 |              |   | Ø | IVA: 0 N7                                |
| IVA: 0 N6 |              |   | Ø | IVA: 10%                                 |
| IVA: 0 SI |              |   | Ð | IVA: 22%                                 |
| TVA: 10   |              |   | δ | IVA: 4%                                  |
| IVA: 22   |              |   | δ | IVA: 5%                                  |
| TVA: 4    |              |   | δ |                                          |
| TVA: 5    |              |   | Ð |                                          |
|           |              |   |   |                                          |

#### NATURA SELEZIONARE I CAMPI IVA 0 NATURA DA 1 A 7

- <mark>N1</mark> escluse (es. ex artt. 2, 3, 5, 13,15, del DPR n. 633/72)
- N2 non soggette (es. ex art.7-bis, 7-ter, 7-quater, 7- quinquies, ecc. del DPR n. 633/72)
- N3 non imponibile (es. ex artt.8, 8-bis, 9, 71, 72, del DPR n. 633/72 e artt.41 e 58 del D.L. n. 331/793)
- N4– esente (ex art.10 del DPR n.633/72)
- <mark>N5</mark> regime del margine per i beni usati /editoria/ agenzie di viaggio e turismo

| N6              | - Soggette a inversione contabile/revers e charge (es. ex art.74 commi 7 e 8, art.17, commi 2 e 6 del DPR n. |
|-----------------|----------------------------------------------------------------------------------------------------|
| 633             | /72, artt.38 e 40 del D.L. n. 331/93)                                                                        |
| <mark>N7</mark> | - Soggette a modalità speciali di determinazione/ assolvimento                                               |
|                 | dell'Iva IN USO CON <mark>VENTILAZIONE</mark>                                                                |

Le aliquote iva presenti nel Registratore Telematico non posso essere eliminate. Quelle inserite successivamente dal rivenditore posso essere eliminate o modificate.

## Articoli

SEGUE

- Allegato 6 Visualizzazione Tendina Articolo
- Allegato 7 Descrizione/Uso Tendina Articolo

### **SCHERMATA ARTICOLO**

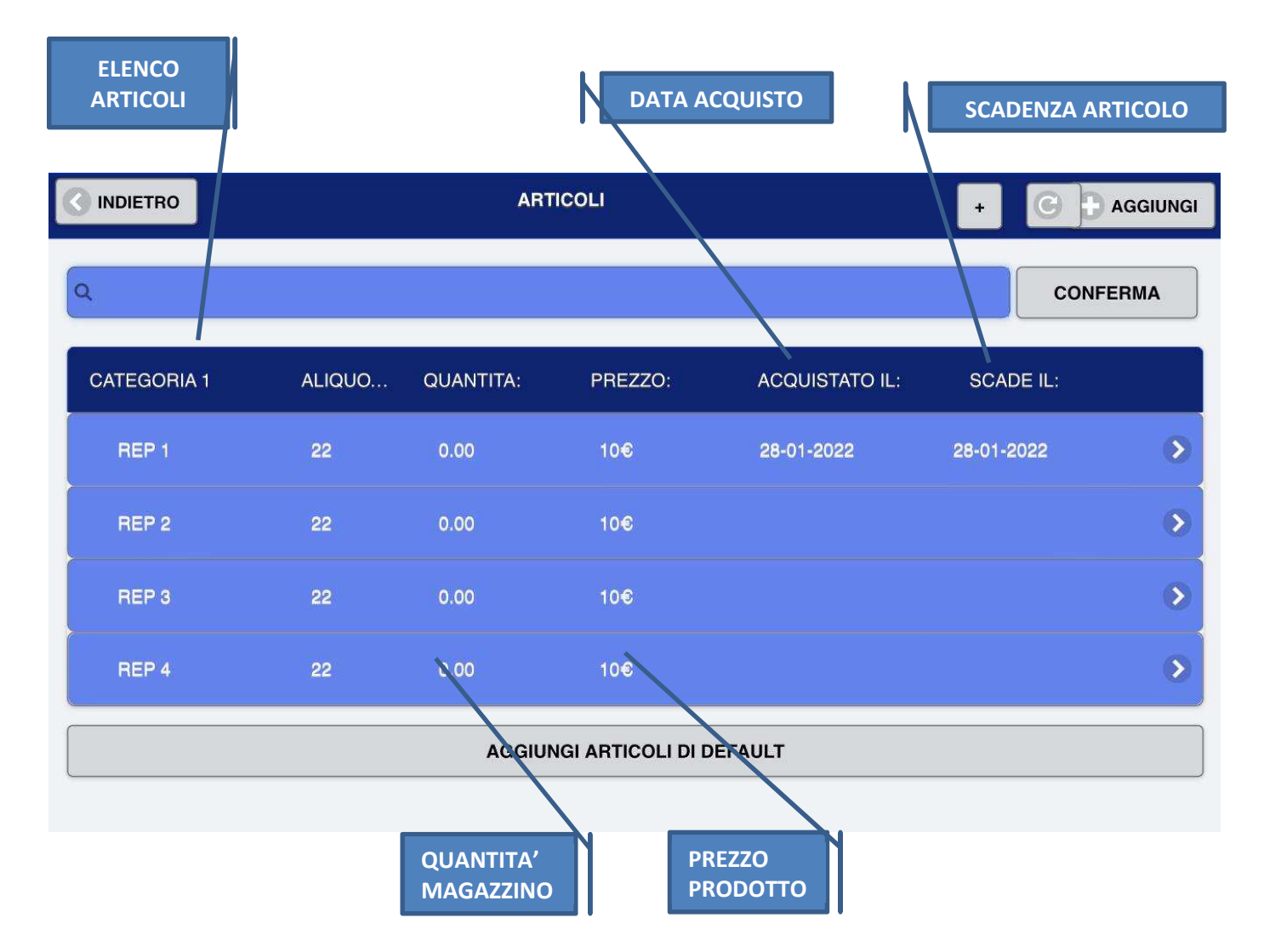

ARTICOLI DI DEFAULT: questo tasto permette di aggiungere una categoria e sei articoli di default ivati al 22% con prezzo prefissato a 10 euro, in automatico.

NON DEVONO ESISTERE ARTICOLI CHIAMATI: REP1, REP2, REP3. REP4, REP5, REP6 ALTRIMENTI IL TASTO NON FUNZIONA, QUALORA ESISTESSERO BASTA CANCELLARLI.

IMPORTAZIONI USB: 100000 ARTICOLI, CATEGORIE E IMMAGINI IN 30 MINUTI

Pag. **50** 

## <u> Allegato 9 – Visualizzazione Tendina Articolo</u>

| Cliccare 💛 Configurazione 💛 Configurazione Registratore 💛 Articoli 💛 + Aggiungi (in alto a<br>destra) |                              |                                                                           |  |  |  |  |
|----------------------------------------------------------------------------------------------------|------------------------------|---------------------------------------------------------------------------|--|--|--|--|
| Per confermare cliccare in fondo alla pagina SALVA IMPOSTAZIONE                                       |                              |                                                                           |  |  |  |  |
|                                                                                                    |                              |                                                                           |  |  |  |  |
| Visualizza sch                                                                                        | ermata carica Articolo:      | CATEGORIA A CUI È ASSOCIATO ARTICOLO                                      |  |  |  |  |
|                                                                                                    | ARTICOLI                     | ALIQUOTA IVA DELL'ARTICOLO                                                |  |  |  |  |
| CATEGORIA                                                                                             | CATEGORIA 1                  | SCELTA SE BENE O SERVIZIO                                                 |  |  |  |  |
| ALIQUOTA                                                                                              | IVA: 0 N1                    |                                                                           |  |  |  |  |
| BENE/SERV.                                                                                            | BENE                         | Il n° inserito stabilisce la posizione dell'articolo in cassa             |  |  |  |  |
| PRIORITA                                                                                              |                              | NOME ARTICOLO                                                             |  |  |  |  |
| NOME<br>ARTICOLO                                                                                      |                              | E' il nome che viene stampato sul documento<br>commerciale (scontrino)    |  |  |  |  |
| NOME IN<br>CASSA                                                                                      |                              | ( Max 15 caratteri )                                                      |  |  |  |  |
| PREZZO                                                                                                |                              | NOME IN CASSA<br>È il nome che visualizzo sulla cassa tra i vari articoli |  |  |  |  |
| MAX                                                                                                   |                              | ( Max 39 caratteri)                                                       |  |  |  |  |
| PREZZO<br>MIN                                                                                         |                              | automatico l'articolo prenderà il nome del NOME ARTICOLO                  |  |  |  |  |
| DESC.                                                                                                 |                              | PREZZO PRIMARIO Bene/Servizio                                             |  |  |  |  |
| BARCODE<br>BARCODE<br>DI GRUPPO                                                                       |                              | IMPORTO MASSIMO E MINIMO che<br>può essere battuto in cassa               |  |  |  |  |
| PEZZI IN<br>CONFEZIONE                                                                                |                              | NOTE DESCRIZIONE DEL BENE                                                 |  |  |  |  |
| CODA<br>ATTIVA                                                                                        | DISABILITATE                 | BARCODE SINGOLO PRODOTTO                                                  |  |  |  |  |
| OFFERTE                                                                                               | DISABILITATE                 |                                                                           |  |  |  |  |
|                                                                                                    | ESTENDI MAGAZZINO            | BARCODE DI GRUPPO<br>(inserire i pezzi in confezione                      |  |  |  |  |
|                                                                                                    | ESTENDI GRAFICA              | del barcode di gruppo)                                                    |  |  |  |  |
|                                                                                                    | RO C ELIMINA SALVA C         | ABILITARE/DISABILITARE inserimento<br>articolo in ELIMINA CODA            |  |  |  |  |
|                                                                                                    | Produttore System Connection | S.r.I Pavona di Albano Laziale (Roma)                                     |  |  |  |  |

| OFFERTA<br>DA<br>OFFERTA | ABILITARE O DISABILITARE<br>OFFERTE ARTICOLO E IMPOSTARE<br>DA DATA/A DATA<br>Inserire PREZZO OFFERTA |
|--------------------------|----------------------------------------------------------------------------------------------------|
| PREZZO<br>OFFERTA        |                                                                                                    |
| ESTENDI MAGAZZINO        |                                                                                                    |
| COSTO                    | COSTO DEL PRODOTTO IN ACQUISTO                                                                        |
| QUANTITÀ                 | Quantità prodotto in magazzino                                                                        |
| QUANTITA<br>RIMANENZA    | Inserire soglia minima per alert scadenza                                                             |
| ALERT                    |                                                                                                    |
| GIORNI                   | Inserire quanti giorni prima alla scadenza l'alert<br>deve essere visualizzato                        |
| SCADENZE                 |                                                                                                    |
|                          | Data Acquisto prodotto                                                                                |
|                          |                                                                                                    |
| IL                       | Data scadenza prodotto                                                                                |

| ESTENDI RISTORAZIONE                      |                                                                                    |
|-------------------------------------------|------------------------------------------------------------------------------------|
| ORDINE IN 1<br>USCITA<br>ESTENDI VARIANTI | NELL'INVIO COMANDE PUO' ESSERE<br>STABILITO LA PRIORITA' NEL<br>SERVIRE L'ARTICOLO |
| VARIANTE                                  |                                                                                    |
| VARIANTE 2                                |                                                                                    |
| VARIANTE                                  | VARIANTI IN AGGIUNTA<br>ALL'ARTICOLO PRESENTE                                      |
| VARIANTE 4                                |                                                                                    |
| VARIANTE 5                                |                                                                                    |
| ESTENDI STAMPANTI COMANDA                 |                                                                                    |
| STAMPANTE<br>COMANDA<br>1                 |                                                                                    |
| STAMPANTE<br>COMANDA<br>2                 | STAMPANTI COMANDA                                                                  |
| STAMPANTE<br>COMANDA<br>3                 |                                                                                    |

| ESTENDI GRAFICA |                                               |
|-----------------|-----------------------------------------------|
| IMMAGINI        | PERSONALIZZARE TASTO<br>ARTICOLO CON IMMAGINI |
|                 |                                               |

### <u> Allegato 10 – Descrizione/Uso Tendina Articolo</u>

- ✓ **<u>CATEGORIA ARTICOLO</u>**: Abbinare l'articolo alla categorie
- ✓ ALIQUOTE: Inserire % iva dell'articolo
- ✓ **<u>BENE\SERVIZIO</u>**: Definisce se l'articolo è un bene o servizio
- PRIORITA': Il n° inserito stabilisce la posizione dell'articolo in cassa. Tutti gli articoli partono da una priorità su base 10
- ✓ **NOME ARTICOLO**: E' il nome che viene stampato sul documento commerciale (scontrino)(*Max 15 caratteri*)
- ✓ **NOME IN CASSA**: È il nome che visualizzo sulla cassa tra i vari articoli (Max 39 caratteri)
  - N.B: Se non viene compilato il NOME IN CASSA(lasciato vuoto), in automatico l'articolo prenderà il nome del NOME ARTICOLO
- ✓ PREZZO: Inserire il prezzo di vendita dell'articolo
- ✓ PREZZO MAX: Prezzo massimo di vendita dell'articolo
- ✓ **PREZZO MINIMO**: Prezzo minimo di vendita dell'articolo
- ✓ **<u>DESCRIZIONE</u>**: descrizione dell'articolo
- ✓ <u>BARCODE</u>: codice barcode collegato all'articolo, utile per carico e scarico magazzino, nelle vendite\acquisti
- ✓ BARCODE DI GRUPPO: codice barcode collegato all'articolo in confezione utile per carico e scarico magazzino, nelle vendite\acquisti
- ✓ <u>PEZZI IN CONFEZIONE</u>: n° pezzi articoli in confezione, utile per carico e scarico magazzino, nelle vendite\acquisti, legato al barcode di gruppo
- <u>CODA ATTIVA</u>: comando Abilitato/Disabilitato. Definisce se l'articolo è attivo o meno nella funzione eliminacode
- ✓ OFFERTE: Offerte articolo Possono essere Disabilitate o Abilitate: in questo caso si apre tendina per indicare periodo offerta Articolo DA/A e Prezzo Offerta del periodo

#### ✓ ESTENDI MAGAZZINO:

- o COSTO ARTICOLO: inserire il costo acquisto dell'articolo
- **QUANTITA' ARTICOLO** in magazzino (vengono visualizzate nella schermata Articolo per conoscere la quantità presente in magazzino)
- **QUANTITA' RIMANEZA ALERT** : Definisce visualizzazione Alert, quanti giorni prima deve apparire su video, messaggio di segnalazione rimanenza in magazzino
- **GIORNI ALERT SCADENZE** : Definisce visualizzazione Alert, quanti giorni prima deve apparire su video, messaggio di segnalazione scadenza articoli
- o ACQUISTATO IL: Data Acquisto articolo
- **SCADENZA IL**: scadenza dell'articolo presente in magazzino (vengono visualizzate nella schermata Articoli per tenere sotto controllo la scadenza dell'articolo)
- ✓ ESTENDI RISTORAZIONE:
  - **ORDINE IN USCITA**: Priorità comanda nel servizio articolo, per la stampa in COMANDA
- ✓ ESTENDI VARIANTI: Da 1 a 5 Varianti, Definisci le varianti da aggiungere all'articolo (Es. più mozzarella.....)
- ESTENDI STAMPANTE DI COMANDA: Permette di abbinare la/e stampanti di comanda, precedentemente caricate in configurazione registratore-stampanti comanda, a secondo dei centri produzione da gestire
- ✓ ESTENDI GRAFICA:
  - Immagini Articolo: cliccare.
  - Si apre schermata immagine da inserire
  - CARICATI: Immagini presenti nel carrello
  - RICERCA AVANZATA: Immagini ricercate da RT in internet attinenti alla categoria

<u>In BASSO 3 BOTTONI</u> INDIETRO – ELIMINA - SALVA

# PIU' DI 60 CATEGORIE

Nell'ipotesi venissero inserite piu' di 60 categorie, non sarà piu' possibile scorrere tra quelle inserite, ma bisognerà inserire il codice ID, associato a quella CATEGORIA, manualmente.

ES: CATEGORIA DETERSIVI → CODICE\_ID = 63;

### TUTTI GLI ARTICOLI ASSOCIATI AL CODICEID=63 FARANNO PARTE DELLA CATEGORIA DETERSIVI

|                      | ARTICOLI |         |
|----------------------|----------|---------|
| CATEGORIA 63         |          |         |
|                      | IVA: 22  | $\odot$ |
| BENE/SERV            | BENE     | $\odot$ |
|                      | 1        |         |
| PREZZO <sup>10</sup> |          |         |

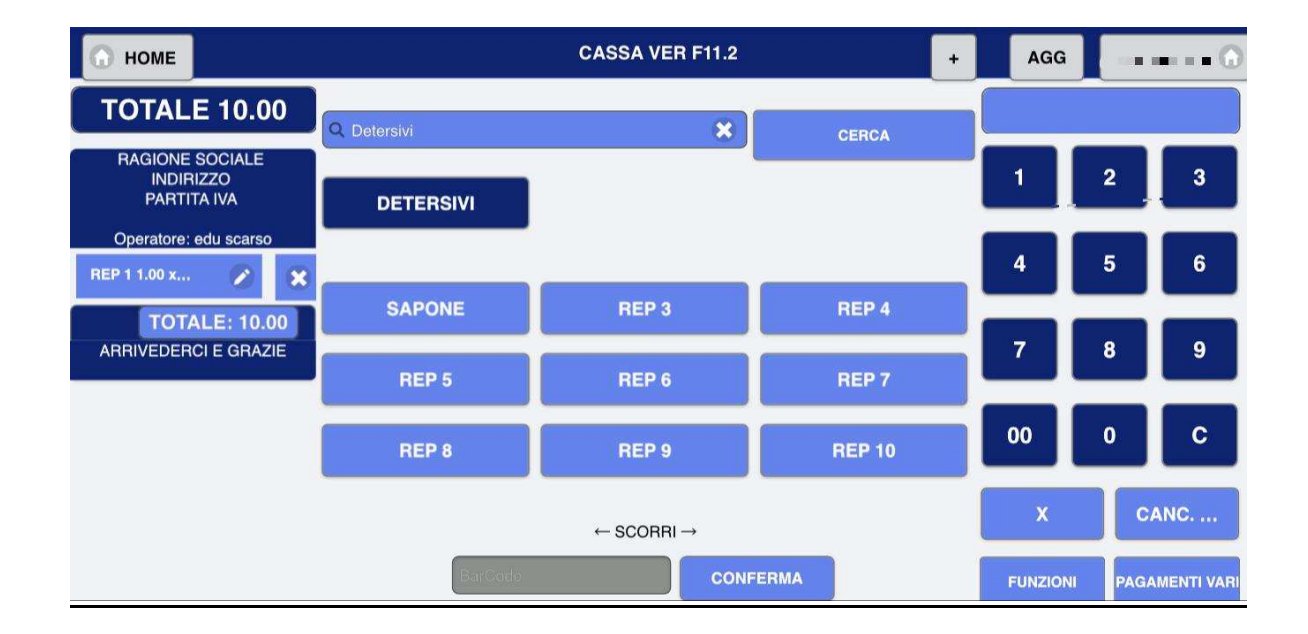

## Configurazione Stampante Fiscale

Cliccare — Configurazione — Configurazione Registratore — Configurazione Stampante Fiscale + Aggiungi (in alto a destra)

Per confermare cliccare in fondo alla pagina SALVA IMPOSTAZIONE

| STAMPANTE FISCALE  |      |         |              |  |
|--------------------|------|---------|--------------|--|
|                    | 58mm | $\odot$ | CONFERMA     |  |
| TAGLIO<br>TOTALE   | 5    | 51      |              |  |
| TAGLIO<br>PARZIALE | 5    | 51      |              |  |
| POSIZIONE<br>LOGO  | NO   |         | CONFERMA     |  |
| DIMENSIONE W 0     | H 0  |         | CONFERMA     |  |
| STAMPA<br>QRCODE   | N    | 0       |              |  |
|                    |      | STAN    | IPA DI PROVA |  |

#### LOGO:

Logo Bitmat-Monocromatico, convertito direttamente dalla macchina da qualsiasi immagine

Può essere posizionato in Testa o in Coda del Documento Commerciale: Grandezza Max Immagine da inserire:

> Stampante 58 – W/H: 220 Pixel Stampante da 80 a 58 – W/H: 220 Pixel Stampante da 80 – W/H 300 Pixel

Inserire dimensioni del logo altrimenti non sarà visibile sul DOCUMENTO COMMERCIALE.

#### STAMPA QRCODE:

Abilitare la stampa del QRCODE, precedentemente caricato in Link, su documento commerciale

#### **IMPORTARE LOGO DA USB:**

| Configurazione — Configurazione Registratore Esporta                                                                                                    |                                                  |         |  |  |  |  |
|----------------------------------------------------------------------------------------------------|--------------------------------------------------|---------|--|--|--|--|
| IMPORTA IMMAGINI                                                                                                    | IMPORTA                                          | ESPORTA |  |  |  |  |
| INSERIRE CHIAVETTA USB –                                                                                                    | INSERIRE CHIAVETTA USB – ( FORMATTATA IN FAT32 ) |         |  |  |  |  |
| Cliccare ESPORTA, in modo tale da creare la cartella dell'esportazione legata alla matricola, dentro la<br>cartella si creerà, un'altra cartella chiamata IMMAGINI, dentro ad essa inserire l'immagine chiamata<br>LOGO (il nome LOGO, deve essere maiuscolo).<br>Poi premere: |                                                  |         |  |  |  |  |
| Configurazione> Con                                                                                                    | figurazione Registratore — Importa               | Э       |  |  |  |  |
| IMPORTA IMMAGINI                                                                                                    | IMPORTA                                          | ESPORTA |  |  |  |  |
| ESTRARRE LA CHIAVETTA USB                                                                                                    |                                                  |         |  |  |  |  |
| CLICCARE IN BASSO, O IN ALTO SALVA IMPOSTAZIONI                                                                                                    |                                                  |         |  |  |  |  |
|                                                                                                    | SALVA IMPOSTAZION                                | NI      |  |  |  |  |

CLICCARE IN CONFIGURAZIONE REGISTRATORE: STAMPANTI FISCALE O STAMPANTI, ABILITARE LOGO

NOTA BENE:

- Inserire qualsiasi immagine, chiamandola LOGO (Maiuscolo)
- FORMATO UTILIZZATO: JPG/EPS/JPEG/PNG

Grandezza Max Immagine da inserire:

- Stampante 58 W/H: 220 Pixel
- Stampante da 80 a 58 W/H: 220 Pixel
- Stampante da 80 W/H 300 Pixel

Inserire dimensioni del logo altrimenti non sarà visibile sul DOCUMENTO COMMERCIALE.

## Operatori

Cliccare —> Configurazione —> Configurazione Registratore —> Operatori —> + Aggiungi (in alto a destra) – Oppure per modificare Operatore Esistente (Nome, PIN....)

Per confermare cliccare in fondo alla pagina SALVA IMPOSTAZIONE

### VEDERE: Login – Allegato 1 Allegato 2

fiscale

|               | OPERATORI                           | + AGGIUNGI |
|---------------|-------------------------------------|------------|
| Q cerca       |                                     |            |
| 1             |                                     |            |
| 1 OPERATORE   |                                     | ۲          |
| 2             |                                     |            |
| 2 COMMESSO    |                                     | ۲          |
| 3             |                                     |            |
| 3 GESTORE     |                                     | ۲          |
| 4             |                                     |            |
| 4 RIVENDITORE |                                     | ٥          |
|               | [OPERATORE DI DEFAULT: DISABILITATO | 1          |

L' OPERATORE DI DEFAULT ACCEDE CON IL PIN 0000, NON BISOGNA CONFIGURARE NULLA, SOLO ABILITARLO IN OPERATORI DAL RIVEDITORE.

|                                                                                                    | OPERATORE                                                                       |
|----------------------------------------------------------------------------------------------------|---------------------------------------------------------------------------------|
| L'abilitazione degli operatori di<br>cassa può essere effettuata anche<br>Dal Responsabile dell'attività<br>(ESERCENTE), definito nel manuale<br>"Operatore Manager"<br>Si consiglia che l'abilitazione<br>dell'operatore Manager venga<br>effettuata dal tecnico installatore.<br>Gli operatori hanno le<br>abilitazioni per l'esecuzione<br>delle operazioni di Lettura<br>per memoria di dettaglio ,<br>memoria fiscale, vendita,<br>prelievi, versamenti e<br>chiusura giornaliera di cassa | ABILITATO SI<br>COGNOME<br>NOME<br>NOME<br>NOME<br>NOME<br>NOME<br>NOME<br>NOME |
| MANAGER, dispone<br>delle abilitazioni<br>per il controllo del<br>Registratore<br>Telematico .<br>All'operatore<br>g e n e r i c o è riservato<br>la programmazione<br>funzionale, ma non                                                                                                    | DESC.<br>PIN<br>LIVELLO COMMESSO CO<br>INDIETRO CELIMINA SALVA CO               |

## Clienti

Cliccare ---> Configurazione ---> Configurazione Registratore ---> Clienti

----- + Aggiungi (in alto a destra) – Oppure > per modificare Cliente Esistente

Per confermare cliccare in fondo alla pagina SALVA IMPOSTAZIONE

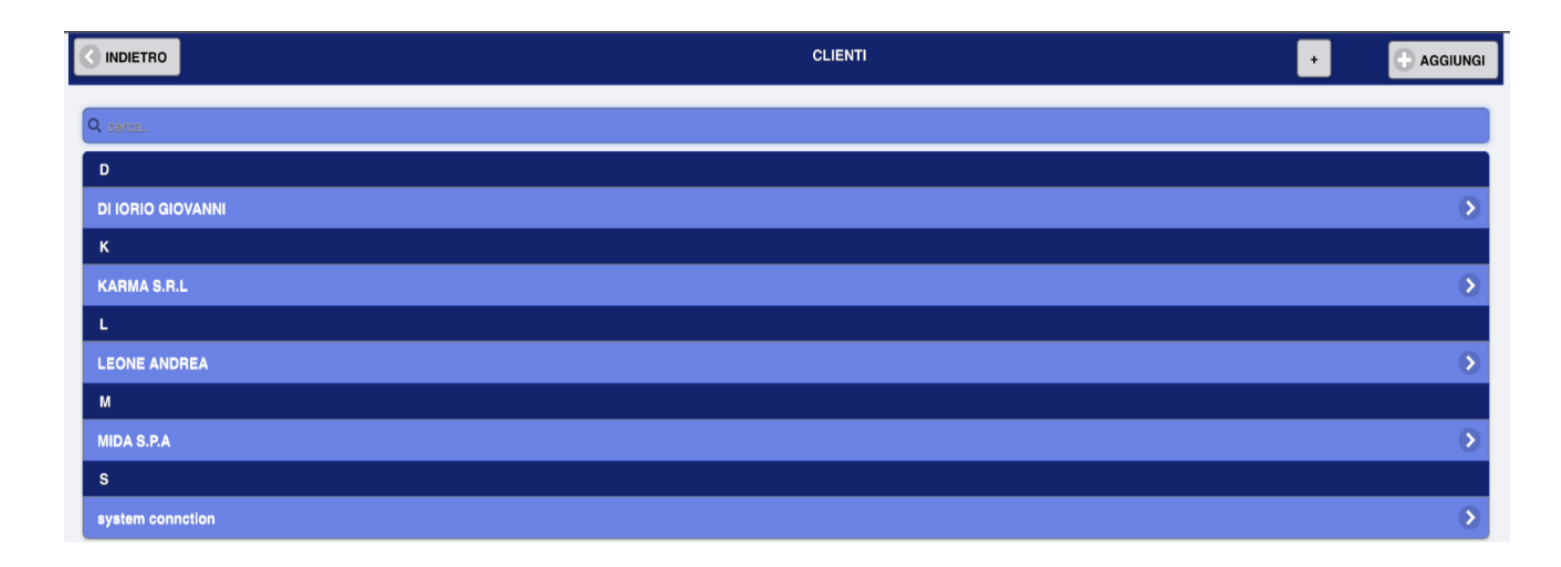

| CLIENTE                 |                                            |
|-------------------------|--------------------------------------------|
| COGNOME                 |                                            |
| NOME                    | CLIENTI                                    |
| RAGIONE<br>SOCIALE      | Inserimento Dati<br>clienti per Operazioni |
| INDIRIZZO               | di Cassa                                   |
| САР                     |                                            |
| CITTA                   |                                            |
| P.IVA                   |                                            |
| CODICE<br>FISCALE       |                                            |
| E-MAIL                  |                                            |
| TELEFONO                |                                            |
| CELLULARE               |                                            |
| CELLULARE 2             |                                            |
| COMPLEAN. GIORNO MESE   |                                            |
| DESC.                   |                                            |
| INDIETRO CELIMINA SALVA |                                            |

## Fornitori

Cliccare ---> Configurazione ---> Configurazione Registratore ---> Fornitori

+ Aggiungi (in alto a destra) – Oppure per modificare Fornitore Esistente (Nome, PIN....)

Per confermare cliccare in fondo alla pagina SALVA IMPOSTAZIONE

| < | INDIETRO    | FORNITORI | • |   |
|---|-------------|-----------|---|---|
| 0 | 09/08       |           |   |   |
| Ĩ | F           |           |   |   |
|   | Fornitore 1 |           |   | ۲ |
|   | Fornitore 2 |           |   | ۲ |

| FORNITORE                                                                                                    |                                                                                     |
|----------------------------------------------------------------------------------------------------|-------------------------------------------------------------------------------------|
| RAGIONE         SOCIALE         INDIRIZZO         CAP         CITTA         P.IVA         CODICE         FISCALE         E-MAIL         TELEFONO | <u>FORNITORI</u><br>Inserimento Dati<br>fornitori per gestione<br>acquisti Articoli |
| CELLULARE CELLULARE 2                                                                                                    |                                                                                     |
| COGNOME                                                                                                    |                                                                                     |
| NOME                                                                                                    |                                                                                     |
| DESC.                                                                                                    |                                                                                     |
| INDIETRO CELIMINA SALVA                                                                                                    |                                                                                     |

## Ubicazioni

Cliccare —> Configurazione —> Configurazione Registratore —> Ubicazioni —> + Aggiungi (in alto a destra) – Oppure per modificare Ubicazione Esistente Per confermare cliccare in fondo alla pagina SALVA IMPOSTAZIONE

Gestione ubicazioni/Sale a cui verranno abbinati i tavoli

|   | 3 INDIETRO         | UBICAZIONI | ٠ |                   |
|---|--------------------|------------|---|-------------------|
| ( | Q carca            |            |   |                   |
|   | U                  |            |   |                   |
|   | Ubicazione esterno |            |   | •                 |
|   | ubicazione interno |            |   | $\mathbf{\Sigma}$ |

| Gestione e    | Personalizzazione SALE F | RISTORAZIONE |       |   |
|---------------|--------------------------|--------------|-------|---|
| $\overline{}$ |                          |              |       |   |
|               |                          | UBICAZIONE   |       |   |
|               | UBICAZIONE               |              |       |   |
|               |                          | C ELIMINA    | SALVA | 3 |

## Tavoli

Cliccare —> Configurazione —> Configurazione Registratore --> Tavoli

→ + Aggiungi (in alto a destra) – Oppure per modificare Tavolo Esistente

Per confermare cliccare in fondo alla pagina SALVA IMPOSTAZIONE

VEDERE: Tavoli in Ristorante: Gestione

|                    | TAVOLI | + AGGIUNGI |
|--------------------|--------|------------|
| Q cerce            |        |            |
| ubicazione interno |        |            |
| tavolo 1           |        | 0          |
| tavolo 2           |        | 5          |
| Tavolo 3           |        | 5          |
| Tavolo 4           |        | 5          |
| Ubicazione esterno |        |            |
| tavolo 1e          |        | Σ          |
| tavolo 2e          |        | >          |

|            | TAVOLO                                   | 1                                                                               |
|------------|------------------------------------------|---------------------------------------------------------------------------------|
| UBICAZIONE | Ubicazione esterno<br>ubicazione interno | Creare e Personalizzare Tavoli<br>Abbinandoli all'Ubicazione/Sala<br>desiderata |
| TAVOLO     |                                          |                                                                                 |
|            | ELIMINA SALVA                            |                                                                                 |

0

### Stampanti di Comanda & Preconto

Cliccare — Configurazione — Configurazione Registratore — Stampanti di comanda e Preconto

----- + Aggiungi (in alto a destra) – Oppure > per modificare Stampante Esistente

Per confermare cliccare in fondo alla pagina SALVA IMPOSTAZIONE

|                  |                   | STAMPANTI DI COMANDA E PRECONTO                   |                        |
|------------------|-------------------|---------------------------------------------------|------------------------|
| Q saide          |                   |                                                   |                        |
| eduardo          |                   |                                                   | 8                      |
| BIXOLON          |                   |                                                   | δ                      |
| HELEN            |                   |                                                   | •                      |
|                  |                   | STAMPA DI PROVA                                   |                        |
|                  |                   |                                                   |                        |
|                  | STAMPANTE         |                                                   |                        |
| NOME             |                   |                                                   |                        |
| IP               |                   | Impostazione                                      |                        |
| PORTA            |                   | STAMANTI COMANDA &                                | PRECONT                |
| PRECONTO         | NO                |                                                   |                        |
|                  | NO                | (n° Stampanti <i>Illim</i>                        | itate)                 |
| STAMPA<br>QRCODE | NO                | Nelle Varie Cucine e Proce<br>Ethernet/Wi-Fi/Blue | essi di Lavo<br>etooth |
|                  | G ELIMINA SALVA G |                                                   |                        |

NOME: abbinamento con il tipo di stampante

**IP e PORTA**: inserire nella schermata Indirizzo IP o Porta per abbinare Stampanti Comanda e Preconto al Registratore Telematico

**PRECONTO:** --> SI/NO --> Scelta delle Stampanti se utilizzate come Comanda, nei vari centri produzione o preconto

#### LOGO:

-viene impostato sulla STAMPANTE FISCALE.

**<u>STAMPA DI PROVA</u>:** permette di fare una STAMPA DI PROVA, per vedere se la stampante è collegata al REGISTRATOR TELEMATICO

#### STAMPA QRCODE:

Abilitare la stampa del QRCODE, precedentemente caricato in Link, su documento Stampante comanda/Preconto

## Palmari

Cliccare — Configurazione — Configurazione Registratore — Palmari

----- + Aggiungi (in alto a destra) – oppure per modificare Palmare Esistente

Per confermare cliccare in fondo alla pagina SALVA IMPOSTAZIONE

| 0 | SALVA IMPOSTAZIONI |  |
|---|--------------------|--|
|   |                    |  |

|                         | PALMARI | + AGGIUNGI |
|-------------------------|---------|------------|
| Q seree.                |         |            |
| PALMARE 2 - DI LORENZO  |         | >          |
| PALMARE 1 - DI GIOVANNI |         | ۵          |
| PALMARE 3 - BARRESI     |         | >          |

| PALMARE                 |                                                     |
|-------------------------|-----------------------------------------------------|
| NOME                    | Impostazione<br><u>PALMARI – TABLET – CELLULARI</u> |
| IP                      | ( n° PALMARI Illimitati )                           |
| PORTA                   | Per la Gestione Sale e Processi<br>Produttivi       |
| INDIETRO CELIMINA SALVA | •                                                   |

**NOME**: Abbinamento con il tipo di Palmare

**IP e PORTA**: Inserire nella schermata Indirizzo IP o Porta per abbinare WI-FI Palmare al Registratore Telematico

## Traduzione

Cliccare → Configurazione → Configurazione Registratore → Traduzione + Aggiungi (in alto a destra) – Oppure per modificare Parole già Esistentì Per confermare cliccare in fondo alla pagina SALVA IMPOSTAZIONE

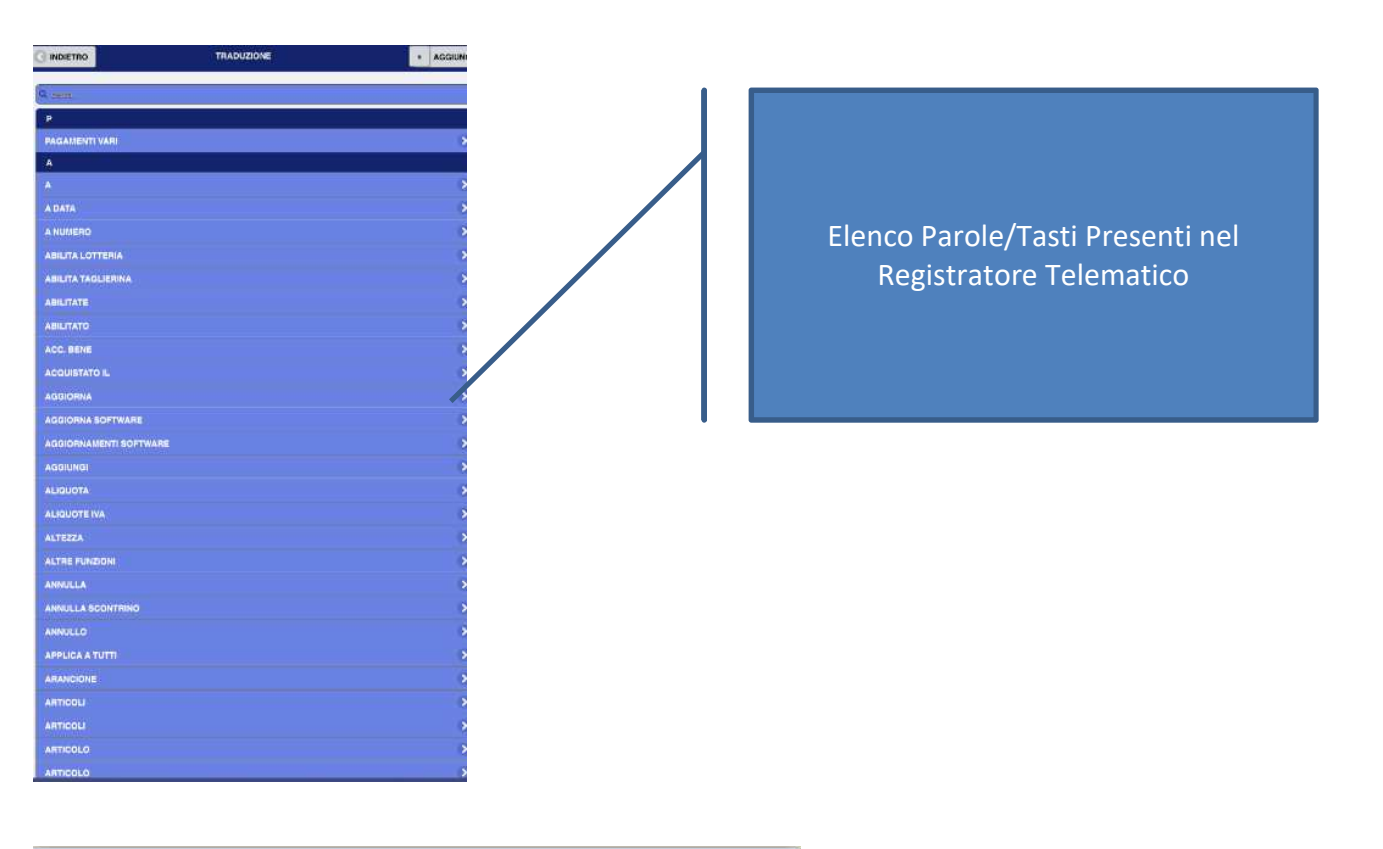

| TRADUZIONE         |                                                                                    |
|--------------------|------------------------------------------------------------------------------------|
| ETICHETTA ITALIANO | Impostazione<br><u>TRADUZIONE</u><br>Tasti e Funzioni in qualsiasi Lingua Mondiale |
| RUSSO              | Russo, Americano                                                                   |

ETICHETTA: Inserire il Nome del Tasto da Modificare – NB. Il nome deve essere inserito in modo uguale a come si presenta nel registratore telematico

ITALIANO – " Es. RUSSO, CINESE, INGLESE ": E' possibile Modificare Tasto in Qualsiasi Lingua desiderata

## **CHIUSURA AUTOMATICA**

| Cliccare — Configurazione — Configurazione Registratore — <u>Chiusura Automatica</u>                                                                                                    |       |          |  |  |
|----------------------------------------------------------------------------------------------------|-------|----------|--|--|
| CHIUSURA AUTOMATICA                                                                                                    | 00:00 | CONFERMA |  |  |
| Chiusura Automatica DISABILITATA: campo orario vuoto<br>Chiusura Automatica ABILITATA: Inserire nel Capo Orario "Ora" e Cliccare<br>Per confermare cliccare in fondo alla pagina SALVA IMPOSTAZIONE<br>Tasto X cancella l'orario della Chiusura Automatica<br>Per confermare cliccare in fondo alla pagina SALVA IMPOSTAZIONE |       |          |  |  |
| GESTIONE MAGAZZINO                                                                                                    |       |          |  |  |
| Cliccare — Configurazione — Configurazione Registratore — Gestione Magazzino                                                                                                    |       |          |  |  |
| GESTIONE MAGAZZINO                                                                                                    |       | SI       |  |  |
|                                                                                                    |       |          |  |  |

#### ABILITARE/DISABILTARE: SI/NO

Vengono Così Abilitate/Disabilitate tutte le funzionalità e gestione ALERT di Magazzino (Tendina Articoli) - COSTO ARTICOLO/QUANTITA' ARTICOLO/ SCADENZE ARTICOLO / ALERT Per confermare cliccare in fondo alla pagina SALVA IMPOSTAZIONE

### **CODA ATTIVA**

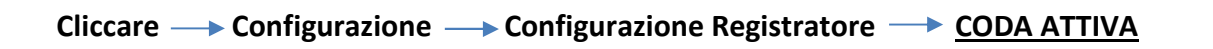

| CODA ATTIVA | SI |    |
|-------------|----|----|
|             |    | _0 |

CODA ATTIVA: SI/NO – Abilitare/Disabilitare la funzionalità Elimina Code di Singolo Articolo e Articoli raggruppati

Per confermare cliccare in fondo alla pagina SALVA IMPOSTAZIONE

### **ARTICOLI CODA RAGGRUPPATI**

Cliccare ---> Configurazione ---> Configurazione Registratore ---> <u>ARTICOLI CODA RAGGRUPPATI</u>

| SI |
|----|
|    |

ARTTICOLI CODA RAGGRUPPATI: SI/NO - Abilitare/Disabilitare la funzionalità Elimina Code Articolo Raggruppati in un unico documento commerciale Per confermare cliccare in fondo alla pagina SALVA IMPOSTAZIONE

### **GESTIONE MAGAZZINO**

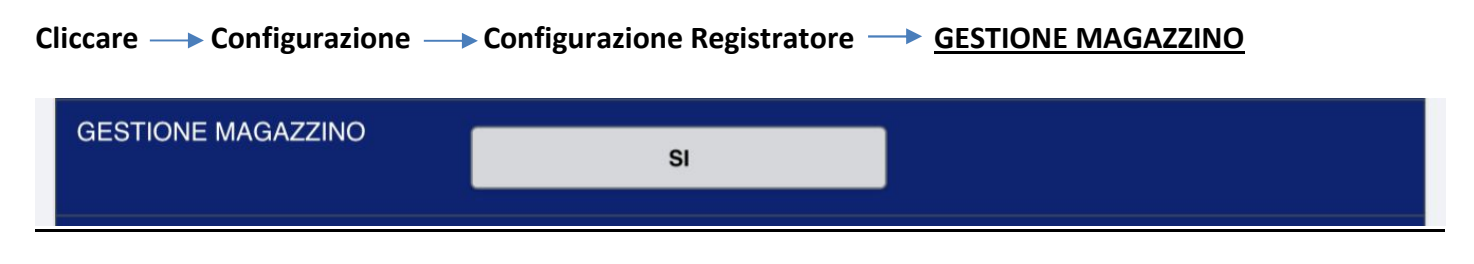

GESTIONE MAGAZZINO: SI/NO - Abilitare/Disabilitare la funzionalità degli alert per la rimanenza e la scadenza dell'articolo in magazzino

Per confermare cliccare in fondo alla pagina SALVA IMPOSTAZIONE

### **MOSTRA SCADENZE**

Gestione di tutte le scadenze articoli caricati

Cliccare — Configurazione — Configurazione Registratore — <u>MOSTRA SCADENZE</u>

| MOSTRA SCADENZE |        | 1      | $\bigcirc$ |  |
|-----------------|--------|--------|------------|--|
|                 | MOSTRA | STAMPA | ESPORTA    |  |

#### Mostra scadenze: Raggruppa tre sotto Tasti/Funzioni

#### 1. TASTO TEMPORALE MOSTRA SCADENZE:

| MOSTRA SCADENZE | 1 | $\bigcirc$ |
|-----------------|---|------------|
|                 |   |            |

Cliccare  $\longrightarrow$  V Selezionare/Inserire n° temporale di Alert scadenza articolo. Inserito n° Temporale Alert, cliccare su mostra(**punto 2**), stampa(**punto 3**), esporta(**punto 4**)

#### 2. MOSTRA:

### MOSTRA SCADENZE

#### MOSTRA

Permette di Visualizzare Report Scadenze di tutti Articoli Caricati, in base al n° Temporale prima selezionato

| ARTICOLO    | DATA SCADEN |
|-------------|-------------|
| JEANS       | 31-12-2021  |
| GUANTI      | 17-12-2021  |
| Mozzarella  | 21-01-2022  |
| Panna chef  | 25-11-2021  |
| Cornetto    | 27-11-2021  |
| Sciarpa     | 27-11-2021  |
| MS          | 27-11-2021  |
| Camel       | 27-11-2021  |
| Cappelli    | 27-11-2021  |
| Parma       | 27-11-2021  |
| PASTICCINI  | 16-12-2021  |
| Craffe      | 12-12-2021  |
| B.Haineken  | 12-12-2021  |
| B.Tuborg    | 12-12-2021  |
| B.Carlsberg | 12-12-2021  |
| B.Peroni    | 12-12-2021  |
| UKY STRYKI  | 12-12-2021  |
| chesterfild | 12-12-2021  |

#### 3. STAMPA SCADENZE:

### MOSTRA SCADENZE

Permette di Stampare Report Scadenze, prima visualizzato

| ########DDC.GEST.#########           DNF N.1           DOCUMENTO EMESSD PER SCADENZE<br>in data 22-01-2022 11:21           JEANS         31-12-2021           GUANTI 17-12-2021           Kinder max         22-01-2022           Mozareila         21-01-2022           Mozareila         21-01-2022           Mozareila         21-01-2022           Mozareila         21-01-2022           Mana chef         25-11-2021           Carnetto         27-11-2021           Camel         27-11-2021           Capelli         27-11-2021           Chaffe         12-12-2021           Craffe         12-12-2021           B.Haineken         12-12-2021           B.Carlsberg         12-12-2021                                                                                                    | SYSTEM CONN<br>Via dei piani d<br>N. CIVIC<br>CAP:<br>CITTA:<br>PROVINCI<br>P.IVA: 08<br>MAZ:<br>CF: SBGLSN                                                                                                    | ECTION SRL<br>i Montesavello<br>00041<br>ALBANO<br>A: ROMA<br>099971007<br>IT<br>59E01H501N                                                                                                    |
|----------------------------------------------------------------------------------------------------|----------------------------------------------------------------------------------------------------|----------------------------------------------------------------------------------------------------|
| DOCUMENTO EMESSO PER SCADEN/E<br>in data 22-01-2022 11:21           JEANS         31-12-2021           GIANTI         17-12-2021           Kinder max         22-01-2022           Mozarella         21-01-2022           Mozarella         21-01-2022           Mozarella         21-01-2022           Mozarella         21-01-2022           Panna chef         25-11-2021           Scharpa         27-11-2021           Scharpa         27-11-2021           Cappelli         27-11-2021           Parma         27-11-2021           Parma         27-11-2021           Parma         27-11-2021           Parma         27-11-2021           Parma         27-11-2021           Parma         27-11-2021           Parma         27-11-2021           Partica         27-11-2021           B.Garlsberg         12-12-2021           B.Garlsberg         12-12-2021           B.Garlsberg         12-12-2021 | ***********DOC.G<br>DNF                                                                                                    | EST.***********<br>N.1                                                                                                    |
| JEANS         31-12-2021           GUANTI         17-12-2021           Kinder max         22-01-2022           Panna chef         25-11-2021           Cornetto         27-11-2021           Sciarpa         27-11-2021           Sciarpa         27-11-2021           Camel         27-11-2021           Camel         27-11-2021           Camel         27-11-2021           Parma         27-11-2021           Parma         27-11-2021           Parma         27-11-2021           Parma         27-11-2021           Parma         27-11-2021           Parma         27-11-2021           Baineken         12-12-2021           B.atnieken         12-12-2021           B.Carlisberg         12-12-2021           B.Carlisberg         12-12-2021                                                                                                    | DOCUMENTO EMESSI<br>in data 22-0                                                                                                    | D PER SCADENZE<br>1-2022 11:21                                                                                                    |
| B.Peroni 12-12-2021<br>LUKY STRYKI 12-12-2021<br>chesterfild 12-12-2021                                                                                                    | JEANS<br>GUANTI<br>Kinder max<br>Mozzarella<br>Cornetto<br>Sciarpa<br>MS<br>Camel<br>Capelli<br>Parma<br>PASTICCINI<br>Craffe<br>B.Haineken<br>B.Tuborg<br>B.Carlsberg<br>B.Peroni<br>LUKY STRVKI<br>chesterfild | $\begin{array}{c} 31-12-2021\\ 17-12-2021\\ 17-12-2021\\ 22-01-2022\\ 25-11-2021\\ 27-11-2021\\ 27-11-2021\\ 27-11-2021\\ 27-11-2021\\ 27-11-2021\\ 16-12-2021\\ 12-12-2021\\ 12-12-2021\\$ |

#### 4. ESPORTA SCADENZA:

### MOSTRA SCADENZE

[esportaScadenze]

Esportare dati Scadenza su USB

### [stampaScadenze]

### ALERT SCADENZE IMPOSTATE IN CONFIGURAZIONE ARTICOLI

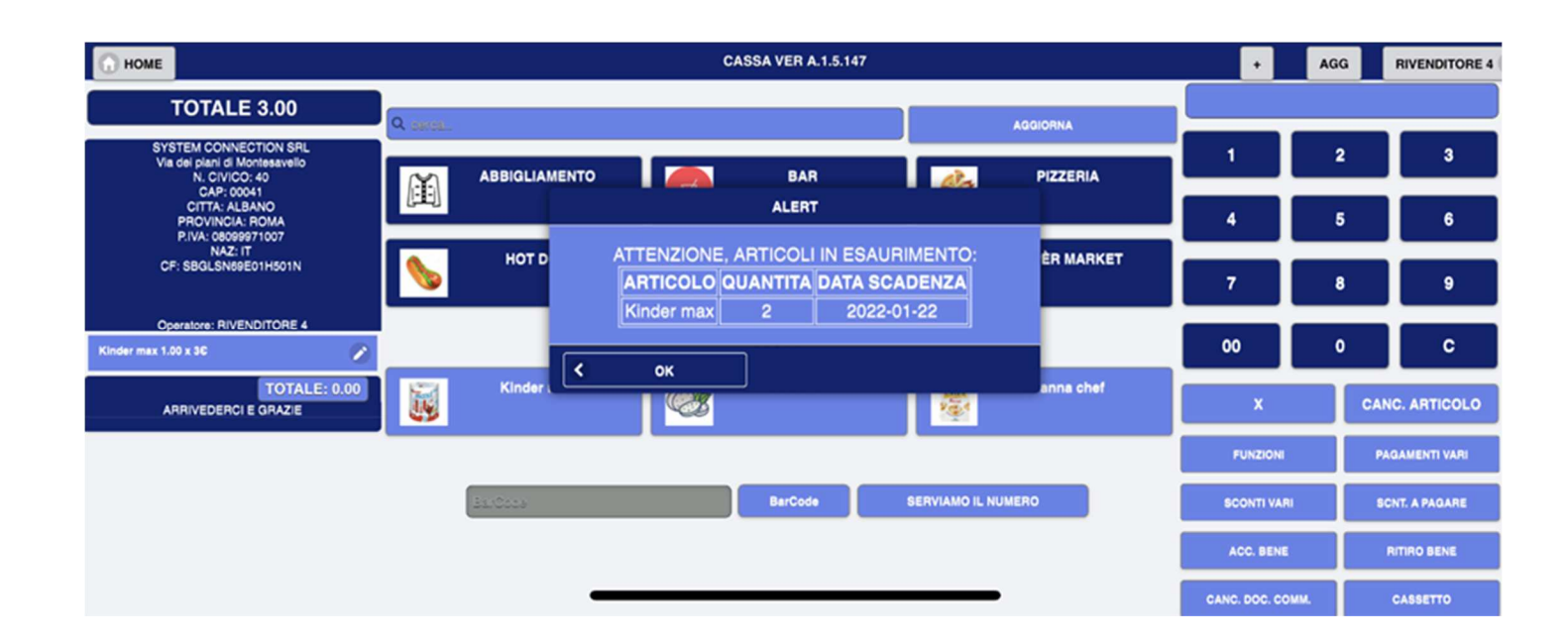

### **RAPPORTO IN CHIUSURA**

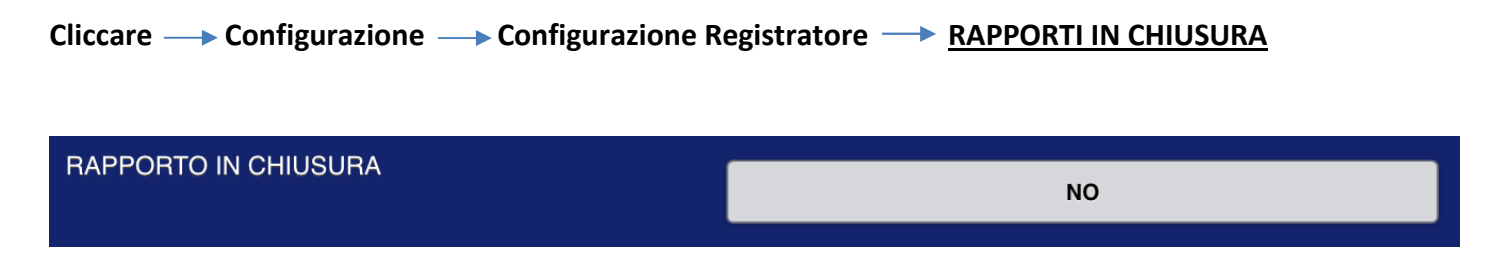

Abilitare con SI/NO - Stampa finanziario giornaliero, prima della chiusura cassa, contenente i report di tutte le forma di pagamento del registratore telematico, con importo di quello utilizzato nella giornata Per confermare cliccare in fondo alla pagina SALVA IMPOSTAZIONE

| FINANZIARIO GIORNALIERO                                                                                                    |                        |  |  |  |
|----------------------------------------------------------------------------------------------------|------------------------|--|--|--|
| in data 22-01-2022 11:                                                                                                    | 37                     |  |  |  |
| TOTALE GIORNALIERO:                                                                                                    | 26.00                  |  |  |  |
| CONTANTI:<br>ASSEGNI:                                                                                                    | 26.00 0.00             |  |  |  |
| PAGAMENTO ELETTRONICO:                                                                                                    | 0.00                   |  |  |  |
| CARTA DI CREDITO:                                                                                                    | 0.00                   |  |  |  |
| BANCOMAT:                                                                                                    | 0.00                   |  |  |  |
| IOTALE TICKET:                                                                                                    | 0.00                   |  |  |  |
| IOTALE RUMERO TICKET:                                                                                                    | 0                      |  |  |  |
| TICKET REST.:                                                                                                    | 0.00                   |  |  |  |
| NUMERO TICKET REST.:                                                                                                    | 0                      |  |  |  |
| TICKET CELIACHIA:                                                                                                    | 0.00                   |  |  |  |
| NUMERO TICKET CELIACHIA:                                                                                                    | 0                      |  |  |  |
| BUONT PROMOZIONALI:                                                                                                    | 0.00                   |  |  |  |
| NUMERO BUONI PROMOZIONALI;                                                                                                    | 0                      |  |  |  |
| CREDITO NON CORR.:                                                                                                    | 0.00                   |  |  |  |
| NON RISCOSSO BENI:                                                                                                    | 0.00                   |  |  |  |
| NON RISCOSSO DORASSN:                                                                                                    | 0.00                   |  |  |  |
| NON RISCOSSO OMAG.:                                                                                                    | 0.00                   |  |  |  |
| NON RISCOSSO SERV.:                                                                                                    | 0.00                   |  |  |  |
| NON RISCOSSO FATT.:                                                                                                    | 0.00                   |  |  |  |
| SCONTO A PAGARE:                                                                                                    | 0.00                   |  |  |  |
| BUONI MONOUSO:                                                                                                    | 0.00                   |  |  |  |
| BUONI MULTIUSO:                                                                                                    | 0.00                   |  |  |  |
| TOTALE SCONTI:                                                                                                    | 0.00                   |  |  |  |
| SCONTI SUBT.:                                                                                                    | 0.00                   |  |  |  |
| SCONTI ART.:                                                                                                    | 0.00                   |  |  |  |
| TOTALE SCONTI:                                                                                                    | 0                      |  |  |  |
| MAGG SUBT.:                                                                                                    | 00.00                  |  |  |  |
| MAGG ART.:                                                                                                    | 0.00                   |  |  |  |
| IN CASSA:                                                                                                    | 26.00                  |  |  |  |
| PRELIEVI:                                                                                                    | 0.00                   |  |  |  |
| VERSAMENTI:                                                                                                    | 0.00                   |  |  |  |
| NUMERO RESI:                                                                                                    | 0                      |  |  |  |
| TOTALE RESI:                                                                                                    | 00.00                  |  |  |  |
| NUMERO ANNULLI:                                                                                                    | 0                      |  |  |  |
| TOTALE ANNULLI:                                                                                                    | 0.00                   |  |  |  |
| NUMERO FATTURE:                                                                                                    | 0                      |  |  |  |
| TOTALE FATTURE:                                                                                                    | 0.00                   |  |  |  |
| NUMERO DOC. COMM.:<br>NUMERO DOC. GEST.:<br>NUMERO AZZERAMENTI:<br>NUMERO RIPPISTINI TOT.:<br>MEMORIA DI DETTAGLIO N.:<br>************************************ | 2<br>0<br>75<br>1<br>2 |  |  |  |
essere abilitata

Stampante

Fiscale

Stampante Comanda

Stampante

DUNMERCIALE

IORE:INSTALLATORE TEENIC IS-03-2022 15:52:17 ICLMENTO N. 0032-0008

LE DOMP

10.00

10.00

## **INTESTAZIONE IN PRECONTO**

| Cliccare —> Configurazione –                                                                                                    | -> Configurazione R                                                                                                    | egistratore —>                  | INTESTAZIONE PREC                                                                                                    | <u>CONTO</u>              |  |  |  |  |  |  |
|----------------------------------------------------------------------------------------------------|----------------------------------------------------------------------------------------------------|---------------------------------|----------------------------------------------------------------------------------------------------|---------------------------|--|--|--|--|--|--|
| INTESTAZIONE IN PRECONTO                                                                                                    | ļ                                                                                                    |                                 | NO                                                                                                    |                           |  |  |  |  |  |  |
| ABILITARE CON SI/NO, La funzi<br>Per confermare cliccare in fonc                                                                                                    | one di inserire intes<br>lo alla pagina SALVA<br>INTESTAZION                                                                                                    | tazione Gestore<br>IMPOSTAZIONE | nella stampa di Prec                                                                                                    | onto                      |  |  |  |  |  |  |
| Cliccare — Configurazione — Configurazione Registratore — <u>INTESTAZIONE COMANDA</u>                                                                                        |                                                                                                    |                                 |                                                                                                    |                           |  |  |  |  |  |  |
| INTESTAZIONE IN COMANDA                                                                                                    |                                                                                                    |                                 | NO                                                                                                    |                           |  |  |  |  |  |  |
| ABILITARE CON SI/NO, La funzi<br>Per confermare cliccare in fonc<br>Nota Bene: Il NOME della stam<br>1) Stampante 1 → ERRA<br>2) Stampante 1 → CORI<br>3) Stampante_1 → CORI | ABILITARE CON SI/NO, La funzione di inserire intestazione Gestore nella stampa di COMANDA<br>Per confermare cliccare in fondo alla pagina SALVA IMPOSTAZIONE<br>Nota Bene: Il NOME della stampanti comanda/preconto non devono avere spazi:<br>1) Stampante 1> ERRATO<br>2) Stampante1> CORRETTO<br>3) Stampante_1> CORRETTO |                                 |                                                                                                    |                           |  |  |  |  |  |  |
|                                                                                                    | GENER                                                                                                    | A QRCODE                        |                                                                                                    |                           |  |  |  |  |  |  |
| Cliccare — Configurazione –                                                                                                    | Configurazione R                                                                                                    | egistratore —>                  | GENERA QRCODE                                                                                                    |                           |  |  |  |  |  |  |
| GENERA QRCODE                                                                                                    | GE                                                                                                    | NERA                            |                                                                                                    |                           |  |  |  |  |  |  |
| GENERA ORCODE                                                                                                    | Inserire                                                                                                    | e il link del                   | STOP CONCILING R<br>A CAR AND A CAR AND A CAR AN | Ricorda<br>La Stampa deve |  |  |  |  |  |  |

Energy touch

Al termine dell'operazione cliccare prima SALVA IMPOSTAZIONI e poi abilitare QCODE in stampante fiscale e/o stampanti

QRCODE da

generare

GENERA

SALVA IMPOSTAZIONI

0

## **ESPANDI/COMPRIMI DIMENSIONE INTESTAZIONE**

Cliccare ---> Configurazione ---> Configurazione Registratore ---> ESPANDI/EOMPRIMI DIMENSIONE INTESTAZIONE

Si Apre Tendina dove in ogni funzione abbiamo due opportunità: NORMALE e DOPPIO Ingrandire o rimpicciolire carattere del rigo

Per confermare cliccare in fondo alla pagina SALVA IMPOSTAZIONE

| COMPRIMI D          |         |
|---------------------|---------|
| DENOMINAZI<br>SOC.1 | NORMALE |
| DENOMINAZI<br>SOC.1 |         |
| VIA                 |         |
| CIVICO              | NORMALE |
| CAP                 | NORMALE |
| CITTA               |         |
| PROVINCIA           | NORMALE |
| PARTITA IVA         | NORMALE |
| RIGA 1              | NORMALE |
| RIGA 2              | NORMALE |
| RIGA 3              | NORMALE |

### **ABILTA LOTTERIA**

| Cliccare> Configurazione> Configurazione Registratore                                                                                                    |                                                 |
|----------------------------------------------------------------------------------------------------|-------------------------------------------------|
| ABILITA LOTTERIA                                                                                                    | [DISABILITATA]                                  |
| ABILITARE/DISABILITARE la partecipazione alla lotteria scontri<br>Per confermare cliccare in fondo alla pagina SALVA IMPOSTAZ                                                                                                    | ini<br>(IONE                                    |
| IMPORTO MINIMO LO                                                                                                    | OTTERIA                                         |
| Cliccare — Configurazione — Configurazione Registratore                                                                                                    | > IMPORTO MINIMO LOTTERIA                       |
| IMPORTO MINIMO<br>LOTTERIA                                                                                                    |                                                 |
| Inserire importo minimo per partecipare alla lotteria scontrini<br>N.B. Ad oggi la somma minima € 1.00, solo pagamenti elettro<br>N.B. Abilitare lotteria scontrini per partecipare<br>Per confermare cliccare in fondo alla pagina SALVA IMPOSTAZ | nici<br>XIONE                                   |
| LINGUA                                                                                                    |                                                 |
| Cliccare — Configurazione — Configurazione Registratore                                                                                                    | → <u>LINGUA</u>                                 |
| LINGUA                                                                                                    | ITALIANO<br>RUSSO<br>repubblica ceca<br>INGLESE |
|                                                                                                    |                                                 |

Inserire la lingua prescelta per utilizzo registratore telematico Per confermare cliccare in fondo alla pagina SALVA IMPOSTAZIONE

### TEMA

| Cliccare — | Configurazione | → Configura | zione Registratore - | → <u>TEMA</u> |
|------------|----------------|-------------|----------------------|---------------|
| <u></u>    | ſ              | ADANCIONE   |                      |               |

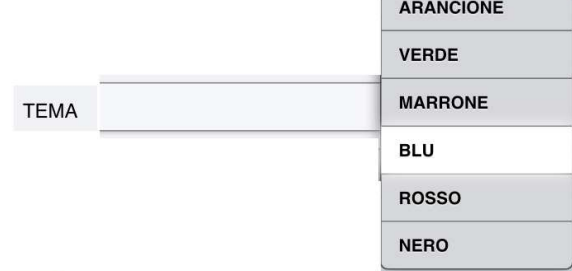

Possibilità di cambiare colore a sfondi e tasti Per confermare cliccare in fondo alla pagina SALVA IMPOSTAZIONE

### **IMPORTA IMMAGINI**

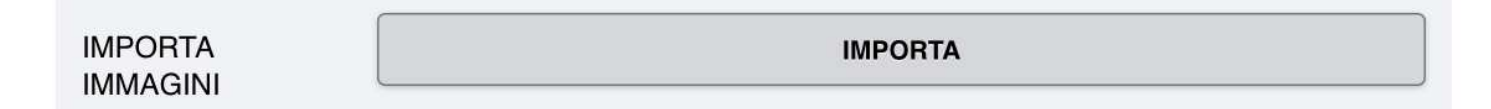

Cliccare — funzione per importare immagini da USB Per confermare cliccare in fondo alla pagina SALVA IMPOSTAZIONE

Nel caso non venga inserita nessuna USB, verrà visualizzato messaggio Alert

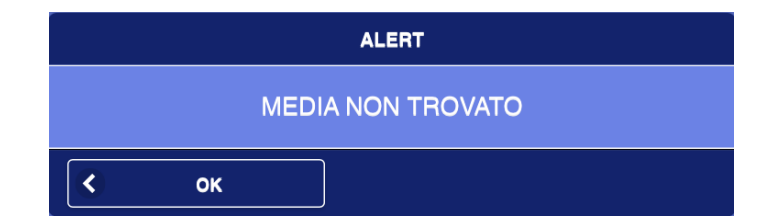

#### **IMMAGINI**

Cliccare —> Configurazione —> Configurazione Registratore —> <u>IMMAGINI</u> Per confermare cliccare in fondo alla pagina SALVA IMPOSTAZIONE

| IMMAGINI | SI |  |  |
|----------|----|--|--|
|----------|----|--|--|

Abilitare SI/NO, per visualizzare o meno immagini nei tasti del registratore telematico (*Categorie, Articoli.....*)

Per confermare cliccare in fondo alla pagina SALVA IMPOSTAZIONE

Qualora non venissero caricate immagini negli articoli e nelle categorie, verranno inserite di default dei quadrati, ad indicare che quell'articolo/categoria non ha l'immagine.

### **GESTIONE EXCEL**

#### Cliccare — Configurazione — Configurazione Registratore — <u>GESTIONE EXCEL</u>

Visualizza schermata dove selezionare: ARTICOLI E/O CATEGORIE ARTICOLI E/O ALIQUOTE IVA, che si vuole importare da USB

|           |          | NO |   |  |
|-----------|----------|----|---|--|
|           |          |    | - |  |
| CATEGORIE | ARTICOLI | NO |   |  |
| 0         |          |    |   |  |

Nel caso in cui non venga selezionata nessuna scelta, cliccando importa, si visualizzerà un messaggio Alert:

| ATTENZIONE, | NESSUNA VOCE | SELEZIONATA |
|-------------|--------------|-------------|
| / OK        |              |             |
| N OK        |              |             |
|             | IMPORTA 🔇    | ESPORTA 🔇   |

Il <u>REPARTO ID</u> è il numero che deve essere inserito dentro all' EXCEL degli ARTICOLI, nella colonna <u>ARTICOLI REPARTO</u>, per associare quel tipo d'iva o esenzione all'articolo.

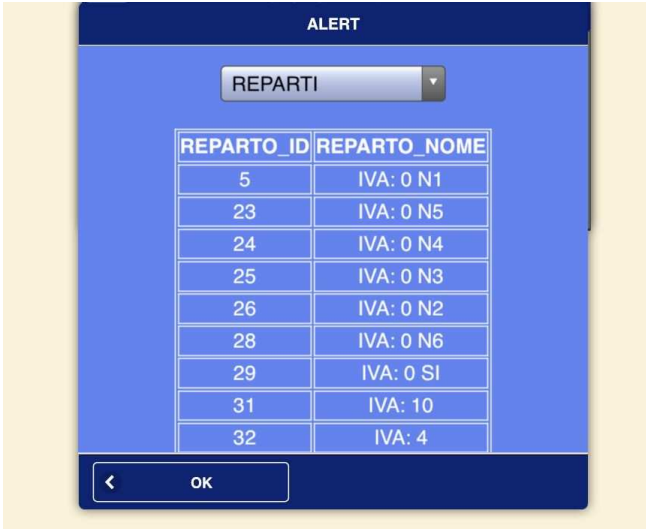

Produttore System Connection S.r.I Pavona di Albano Laziale (Roma)

Energy touch

**STAMPANTI RETE ID** è il numero che deve essere inserito dentro all' EXCEL degli ARTICOLI, nella colonna ARTICOLI\_STAMPANTE\_COMANDA, per associare la stampante, in questo caso chiamata COMANDA, all'articolo.

Inoltre ricordarsi di creare la STAMPANTE, prima di associarla. NON ASSOCIARE LA STESSA STAMPANTE ALLO STESSO ARTICOLO.

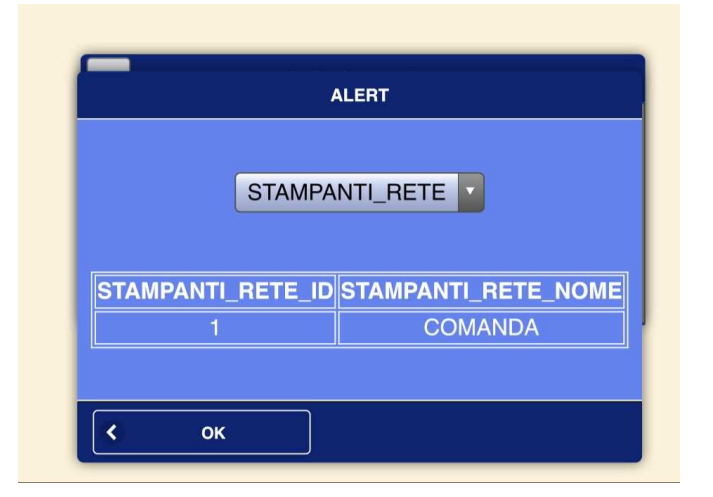

NB: Si consiglia di esportare (ARTICOLI, CATEGORIE) su una PENNETTA USB, in modo tale da tenere salvato un backup, in caso di rottura dell' SSD.

## FILE EXCEL CATEGORIE

| l | А            | В              | С            | D               | E                | F                     | G            |
|---|--------------|----------------|--------------|-----------------|------------------|-----------------------|--------------|
|   | CATEGORIE_ID | CATEGORIE_NOME | STAMPANTI_ID | CATEGORIE_THEME | CATEGORIE_COLORE | CATEGORIE_COLORE_TYPO | IMG          |
|   | 100          | CATEGORIA 1    |              |                 |                  | 1                     | category.png |
|   |              |                |              |                 |                  |                       |              |

CATEGORIE\_ID = inserire alla prima categoria 100 qualora si partisse da 0 e poi aggiungere 1, o altrimenti se si ha già un numero di partenza inserito automaticamente all'excel aggiungere 1, ad ogni campo successivo.

CATEGORIE\_NOME= inserire il nome della categoria

STAMPANTI\_ID= NON COMPILARLO.

CATEGORIE\_THEME= NON COMPILARLO.

CATEGORIE\_COLORE= NON COMPILARLO.

CATEGORIE\_COLORE\_TYPO= NON COMPILARLO.

IMG= inserire il nome dell'immagine che si vuole far apparire sull'articolo del registratore telematico. NON USARE MOLTE IMMAGINI DIVERSE PER NON APPESANTIRE IL FLUSSO DEL REGISTRATORE TELEMATICO.

# FILE EXCEL ARTICOLI

| ARTICOLI_ID | CATEGORIE_ID | ARTICOLI_NOME | ARTICOLI_PREZZO | ARTICOLI_PREZZO_MAX | ARTICOLI_PREZZO_MIN | IsServizio | ARTICOLI_BARCODE | ARTICOLI_BARCODE_GRUPPO | ARTICOLI_QUANTITA_GRUPPO |
|-------------|--------------|---------------|-----------------|---------------------|---------------------|------------|------------------|-------------------------|--------------------------|
| 10          | 0 100        | REP 1         | 0.10            | 15                  | 0.1                 | C          | bAA002120534939  | b8011795100211          | 5                        |
|             | 100          | REP 2         | 0.10            | 15                  | 0.2                 | C          | )                | b87248593               | 1                        |
|             | 100          | REP 3         | 10.99           | 15                  | 0.3                 | C          |                  |                         | 0                        |
|             | 100          | REP 4         | 10.89           | 15                  | 0.4                 | C          | )                |                         | 0                        |
|             | 100          | REP 5         | 13              | 15                  | 0.5                 | C          |                  |                         | 0                        |
|             | 100          | REP 6         | 15              | 16                  | 0.6                 | C          | )                |                         | 0                        |
|             |              |               |                 |                     |                     | <b>F</b> + |                  |                         |                          |

ARTICOLO\_ID= inserire al primo articolo 100 qualora si partisse da 0 e poi aggiungere 1, o altrimenti se si ha già un numero di partenza inserito automaticamente all'excel aggiungere 1, ad ogni campo successivo.

CATEGORIE\_ID (OBBLIGATORIO)= inserire il numero della categoria a cui associare l'articolo. NON PUO' ESISTERE UN ARTICOLO SENZA LA CATEGORIA ASSOCIATA.

ARTICOLO\_NOME(OBBLIGATORIO)= inserire nome dell'articolo.

ARTICOLO\_PREZZO(OBBLIGATORIO)= inserire il prezzo dell'articolo (qualora fosse in cent, usare il PUNTO, non la virgola).

ARTICOLO\_PREZZO\_MAX= inserire il prezzo massimo da battere per l'articolo. IL PREZZO DEVE ESSERE MAGGIORE O UGUALE AL PREZZO BASE.

ARTICOLO\_PREZZO\_MIN= inserire il prezzo minimo da battere per l'articolo. IL PREZZO DEVE ESSERE MINORE O UGUALE AL PREZZO BASE.

IsServizio= qualora quel reparto fosse un SERVIZIO, invece di un bene, mettere 1 al posto dell'0.

ARTICOLI\_BARCODE= prima di inserire qualsiasi codice barcode, scrivere la b, davanti al codice. Il codice barcode può essere inserito anche con la pistola USB. NON PUO' ESSERE UGUALE ALLA COLONNA ARTICOLI\_BARCODE\_DI\_GRUPPO.

ARTICOLI\_BARCODE\_DI\_GRUPPO= prima di inserire qualsiasi codice barcode, scrivere la b, davanti al codice. Il codice barcode può essere inserito anche con la pistola USB. NON PUO' ESSERE UGUALE ALLA COLONNA ARTICOLI\_BARCODE.

ARTICOLI\_QUANTITA\_DI\_GRUPPO= inserire la quantità dell'articolo associato al barcode di gruppo. Esempio: se il barcode di gruppo, ha la quantità 5 pz, scannerizzando tale codice con la pistola barcode, si aggiungeranno automaticamente in cassa 5pz.

|   | К             | L                 | М                       | N              | 0              | Р                | Q                          | R                            |
|---|---------------|-------------------|-------------------------|----------------|----------------|------------------|----------------------------|------------------------------|
| 1 | ARTICOLI_DESC | ARTICOLI_QUANTITA | ARTICOLI_QUANTITA_ALERT | ARTICOLI_UNITA | ARTICOLI_COSTO | ARTICOLI_REPARTO | ARTICOLI_STAMPANTE_COMANDA | ARTICOLI_STAMPANTE_COMANDA_2 |
| 2 | per celiaci   | 100               | 25                      | 0              | 15.80          | 32               | 1                          | 0                            |
| 3 | rosso         | 100               | 24                      | 0              | 15.81          | 32               | 0                          | 1                            |
| 4 | è amaro       | 100               | 2                       | 0              | 15.82          | 32               | 1                          | 0                            |
| 5 |               | 100               | 8                       | 0              | 15.83          | 32               | 0                          | 0                            |
| 6 |               | 100               | 85                      | 0              | 15.84          | 32               | 1                          | 0                            |
| 7 |               | 100               | 9                       | 0              | 15.85          | 32               | 0                          | 1                            |
| 8 |               |                   |                         |                |                |                  |                            |                              |

ARTICOLI\_DESC= inserire una descrizione riferita all' articolo.

ARTICOLI\_QUANTITA= inserire il numero della quantità dell'articolo. Questo numero ogni volta che verrà venduto tale articolo, diminuirà.

ARTICOLI\_QUANTITA ALERT= inserire il numero della quantità dell'articolo per il quale si voglia far apparire l'alert per la rimanenza in magazzino.

ES: se in tale campo si è inserito il numero 25, e la colonna dell' ARTICOLO\_QUANTITA' è arrivata a 25 pz, uscirà un alert con scritto: ATTENZIONE QUANTITA' = 25.

ARTICOLO\_UNITA= NON COMPILARLO.

ARTICOLO\_COSTO= inserire il prezzo del costo effettivo dell'articolo per il venditore.

ARTICOLI\_REPARTO(OBBLIGATORIO)= inserire il numero della colonna REPARTO\_ID, (si trova in configurazione -> gestione excel -> i (in alto a sinistra)), in base al tipo di iva/esenzione che si vuole associare a quell' articolo.

ARTICOLI\_STAMPANTE\_COMANDA= inserire il numero della colonna STAMPANTI\_RETE\_ID, (si trova in configurazione -> gestione excel -> i (in alto a sinistra)), in base al tipo di STAMPANTE che si vuole associare a quell' articolo.

NON ASSOCIARE LA STESSA STAMPANTE ALLO STESSO ARTICOLO.

ARTICOLI\_STAMPANTE\_COMANDA\_2= inserire il numero della colonna STAMPANTI\_RETE\_ID, (si trova in configurazione -> gestione excel -> i (in alto a sinistra)), in base al tipo di STAMPANTE che si vuole associare a quell' articolo.

NON ASSOCIARE LA STESSA STAMPANTE ALLO STESSO ARTICOLO.

| S                            | Т                   | U                   | V                   | W                   | Х                   | Y                      | Z              |
|------------------------------|---------------------|---------------------|---------------------|---------------------|---------------------|------------------------|----------------|
| ARTICOLI_STAMPANTE_COMANDA_3 | ARTICOLI_VARIANTE_1 | ARTICOLI_VARIANTE_2 | ARTICOLI_VARIANTE_3 | ARTICOLI_VARIANTE_4 | ARTICOLI_VARIANTE_5 | ARTICOLI_ORDINE_USCITA | ARTICOLI_ORDER |
|                              | D                   | 1                   |                     |                     |                     | 1                      | C              |
| (                            | D                   |                     |                     |                     |                     | 1                      | 0              |
| (                            | כ                   |                     |                     |                     |                     | 1                      | 0              |
| 1                            | 1                   |                     |                     |                     |                     | 1                      | C              |
| (                            | כ                   |                     |                     |                     |                     | 1                      | 0              |
|                              | 0                   |                     |                     |                     |                     | 1                      | C              |
|                              |                     |                     |                     |                     |                     |                        |                |

ARTICOLI\_STAMPANTE\_COMANDA\_3= inserire il numero della colonna STAMPANTI\_RETE\_ID, (si trova in configurazione -> gestione excel -> i (in alto a sinistra)), in base al tipo di STAMPANTE che si vuole associare a quell' articolo.

#### NON ASSOCIARE LA STESSA STAMPANTE ALLO STESSO ARTICOLO

ARTICOLI\_VARIANTI\_1-2-3-4-5= inserire le varianti legate all'articolo, le quali verranno stampate in COMANDA.

ARTICOLI\_ORDINE\_USCITA= inserire il numero da 1 a ..., sta ad indicare in che ordine verranno stampanti sulla comanda.

#### ARTICOLI\_ORDER= NON COMPILARLO.

|   | AA                         | AB                  | AC                 | AD                      | AE                      | AF                   | AG                   | AH              |
|---|----------------------------|---------------------|--------------------|-------------------------|-------------------------|----------------------|----------------------|-----------------|
| 1 | ARTICOLI_OFFERTA_ABILITATA | ARTICOLI_OFFERTA_DA | ARTICOLI_OFFERTA_A | ARTICOLI_OFFERTA_PREZZO | ARTICOLI_ALERT_SCADENZE | ARTICOLI_COMPRATO_IL | ARTICOLI_SCADENZA_IL | ARTICOLI_COLORE |
| 2 | 1                          | 07/02/2022          | 07/02/2022         | 0.50                    | 1                       | 07/02/2022           | 08/02/2022           |                 |
| 3 | 0                          | 08/02/2022          | 08/02/2022         | 0.51                    | 1                       | 08/02/2022           | 09/02/2022           |                 |
| 4 | 1                          | 09/02/2022          | 09/02/2022         | 0.52                    | 1                       | 09/02/2022           | 10/02/2022           |                 |
| 5 | 0                          | 10/02/2022          | 10/02/2022         | 0.53                    | 1                       | 10/02/2022           | 11/02/2022           |                 |
| 6 | 0                          | 11/02/2022          | 11/02/2022         | 0.54                    | 1                       | 11/02/2022           | 12/02/2022           |                 |
| 7 | 1                          | 12/02/2022          | 12/02/2022         | 0.55                    | 1                       | 12/02/2022           | 13/02/2022           |                 |
| 8 |                            |                     |                    |                         |                         |                      |                      |                 |

ARTICOLI\_OFFERTA\_ABILITATA= inserire 1 se si vuole abilitare l'offerta all'articolo, inserire 0 se si vuole disabilitare l'offerta all'articolo.

ARTICOLI\_OFFERTA\_DA= inserire data inizio offerta

ARTICOLI\_OFFERTA\_A= inserire data fine offerta

ARTICOLI\_OFFERTA\_PREZZO= inserire prezzo dell'articolo in offerta. Il prezzo da inserire è libero, può essere maggiore o minore rispetto al prezzo base. INSERIRE I PREZZI IN CENT CON IL PUNTO, NON CON LA VIRGOLA.

ARTICOLI\_ALERT\_SCADENZE= inserire il numero di quanti giorni prima, rispetto alla data scadenza, si voglia far apparire l'ALERT con la data di scadenza.

ARTICOLI\_COLORE= NON COMPILARLO.

| AI             | AJ                   | AK          | AL                   | AM                  | AN                | AO |
|----------------|----------------------|-------------|----------------------|---------------------|-------------------|----|
| ARTICOLI_THEME | ARTICOLI_COLORE_TYPO | IMG         | ARTICOLI_CODA_ATTIVA | ARTICOLI_NOME_CASSA | ARTICOLI_PRIORITA |    |
|                | 2                    | article.png | 0                    |                     | 10                |    |
|                | 2                    | article.png | 0                    |                     | 10                |    |
|                | 2                    | article.png | 0                    |                     | 10                |    |
|                | 2                    | article.png | 0                    |                     | 10                |    |
|                | 2                    | article.png | 0                    |                     | 10                |    |
|                | 2                    | article.png | 0                    |                     | 10                |    |
|                | 1                    |             | 0                    |                     | 10                |    |
|                | 1                    |             | 0                    |                     | 10                |    |
|                | 1                    |             | 0                    |                     | 2                 |    |
|                | 1                    |             | 0                    |                     | 1                 |    |
|                | 1                    |             | 1                    |                     | 10                |    |
|                |                      |             |                      |                     |                   |    |

#### ARTICOLI\_THEME= NON COMPILARLO.

#### ARTICOLI\_COLORE\_TYPO= NON COMPILARLO. Produttore System Connection S.r.I Pavona di Albano Laziale (Roma)

Energy touch

IMG= inserire il nome dell'immagine che si vuole far apparire sull'articolo del registratore telematico. NON USARE MOLTE IMMAGINI DIVERSE PER NON APPESANTIRE IL FLUSSO DEL REGISTRATORE TELEMATICO.

ARTICOLI\_CODA\_ATTIVA= inserire 1 per abilitarlo, 0 per disabilitarlo.

Qualora l'articolo lo avesse abilitato, il registratore stamperà sotto al documento commerciale, un tagliandino con quell'articolo o più articoli.

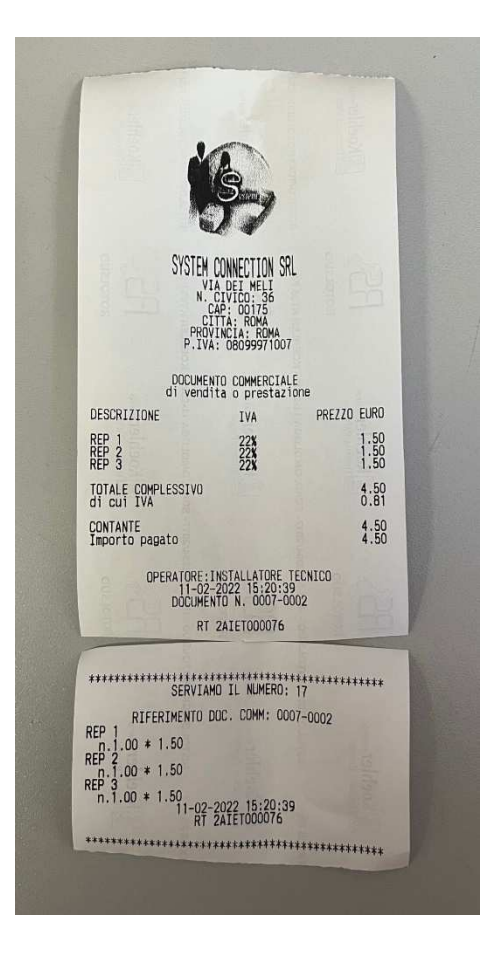

**ARTICOLI\_NOME\_CASSA=** È il nome che visualizzo sulla cassa tra i vari articoli (Max 39 caratteri) N.B: Se non viene compilato il NOME IN CASSA(lasciato vuoto), in automatico l'articolo prenderà il nome del NOME ARTICOLO

PRIORITÀ= II n° inserito stabilisce la posizione dell'articolo in cassa. Tutti gli articoli partono da una priorità su base 10

### ABILITAZIONI

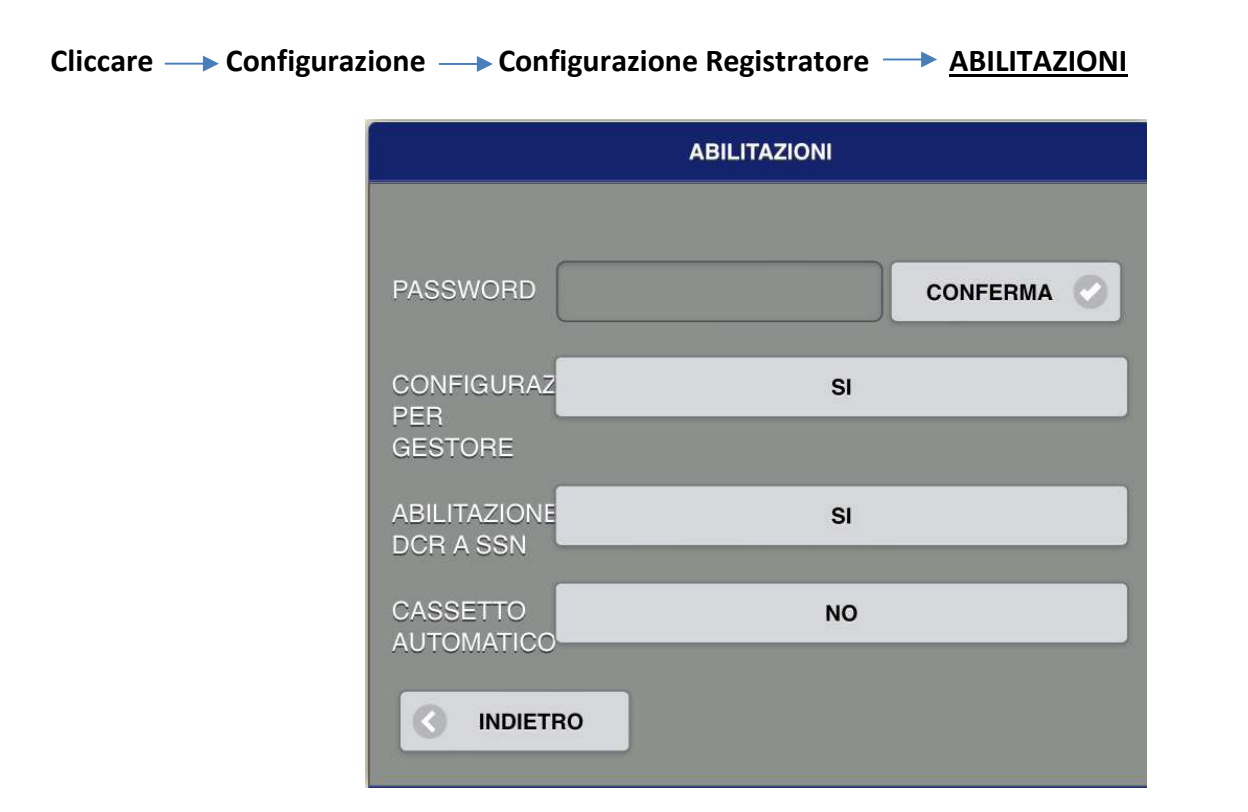

## Inserendo le Password, si abilitano:

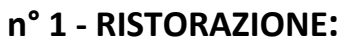

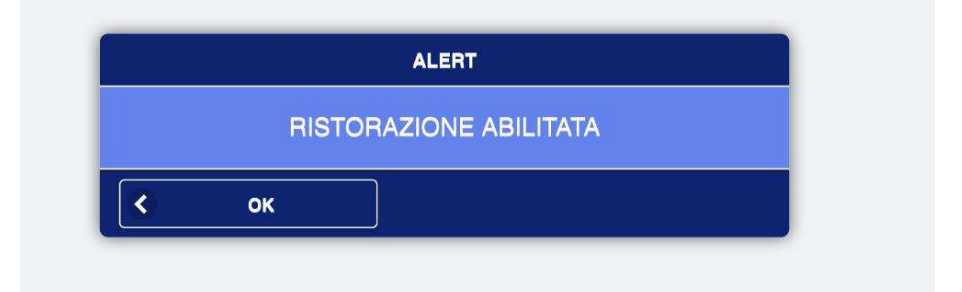

#### N° 2 - GESTIONE MAGAZZINO:

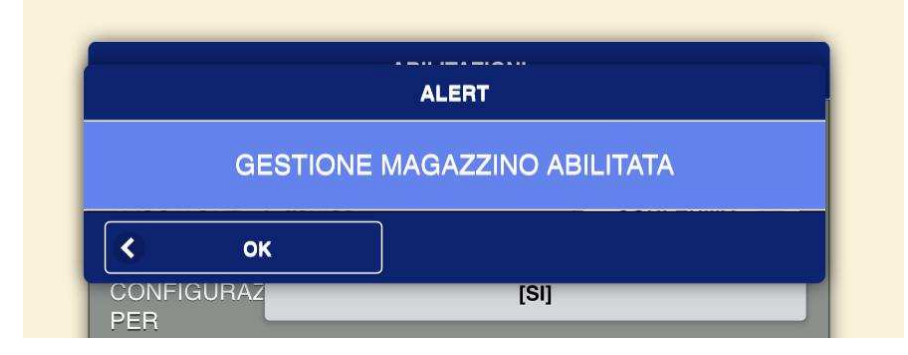

#### N° 3 - ELIMINA CODE:

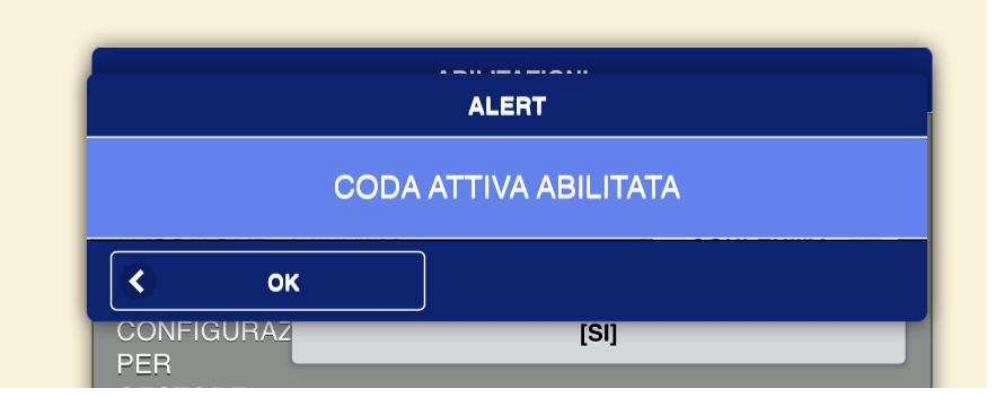

#### N° 4 AGENDA

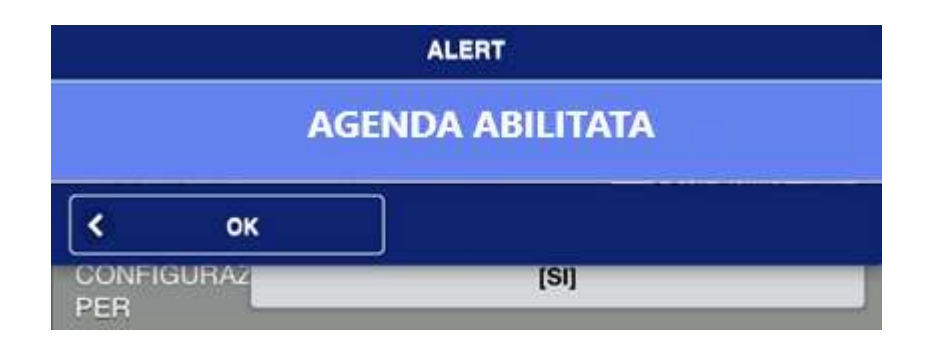

### **SOFTWARE INIT**

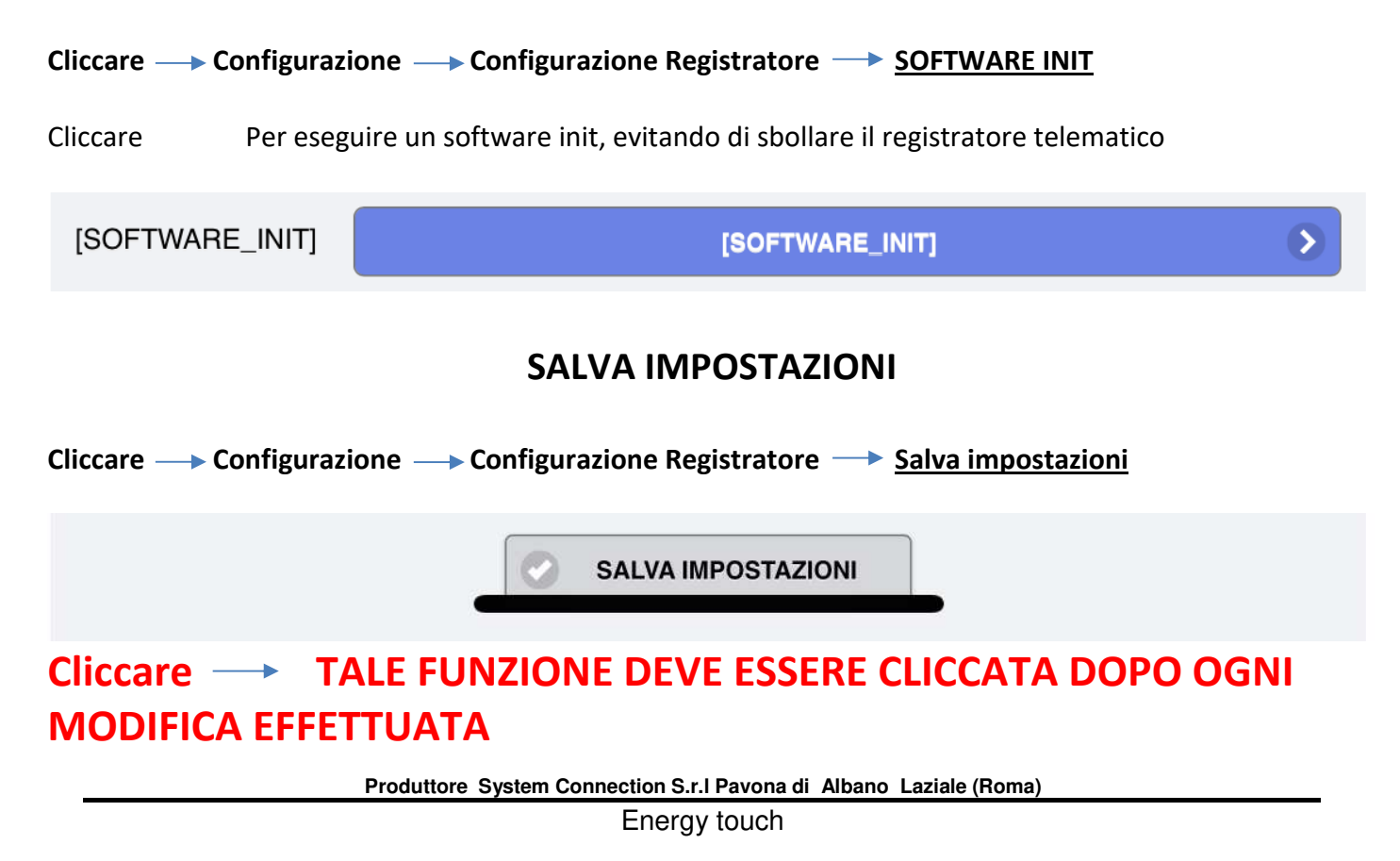

## **IMPOSTAZIONI DATI FISCALI**

Cliccare — Configurazione — Dati fiscali

| ATTIVAZIONE                                                                                                    | > |
|----------------------------------------------------------------------------------------------------|---|
| CENSIMENTO                                                                                                    | > |
| DATI FISCALI                                                                                                    | > |
|                                                                                                    | > |
| NUMERO AGGIORNAMENTO                                                                                                    | > |
| AGGIORNA SOFTWARE                                                                                                    | > |
| VERIFICA STATO                                                                                                    | • |
| INTERVENTO TECNICO                                                                                                    | ۲ |
| CODICE ATECO                                                                                                    | ٥ |
| GENERA PASSWORD                                                                                                    | ۲ |
| SERIALIZZA / ESTENDI DGFE                                                                                                    | • |
| IMPORTAZIONE DA MEMORIA FISCALE                                                                                                    | Ð |
| SI RICORDA CHE LA PROCEDURA DA SEGUIRE E':<br>1. TECNICO INSTALLATORE<br>2. CENSIMENTO<br>3. DATI FISCALI (Utente)<br>4. ATTIVAZIONE |   |

- Inserire sempre dati TECNICO INSTALLATORE
- In questa fase effettuare sempre VERIFICA PERIODICA (Nella voce INTERVENTO TECNICO Scegliendo il codice indicato)

## **Tecnico Installatore**

Cliccare — Configurazione — <u>TECNICO INSTALLATORE</u>

|                       | TECNICO INSTALLATORE |                                                       |              |
|-----------------------|----------------------|-------------------------------------------------------|--------------|
| C.F.<br>TECNICO       | PLSLGU74P01B963B     | DATI DEL TECNICO INSTALLA<br>SALVATI NELL'REGISTRATIO | ATORE<br>DRE |
| NAZIONE               | Π                    | OPERAZIONE DI MODIFIC                                 | LA           |
| P.IVA LAB.<br>TECNICO | 08099971007          |                                                       |              |
| NOME LAB.             | SC001                |                                                       |              |
|                       | RO SALVA 🔇           |                                                       |              |

## Censimento

| Cliccare — (                                                | Configurazione —> <u>CENSIMENTO</u> ->                                            | ОК |
|-------------------------------------------------------------|-----------------------------------------------------------------------------------|----|
|                                                             | CENSIMENTO                                                                        |    |
| MATRICOLA:<br>CODICE FISCALI<br>NAZIONE:<br>PARTITA IVA LAB | 2AIET000035<br>E TECNICO: PLSLGU74P01B963B<br>IT<br>SORATORIO: <u>08099971007</u> |    |
|                                                             | ок                                                                                |    |
|                                                             |                                                                                   |    |
|                                                             |                                                                                   |    |

La fase di **censimento** è una operazione a cura del **TECNICO INSTALLATORE**, i dati inseriti

Del tecnico sono volatili fino a quando il registratore telematico non viene CENSITO, pertanto ad ognispegnimento devono essere reinseriti.

#### **CENSIMENTO ESEGUITO**

Il registratore telematico emetterà una stampa riportando l'avvenuto CENSIMENTO, una volta censito si passerà alla fase di intestazione **dei dati gestore per poi ATTIVARE il** registratore telematico.

#### Quando si effettua il CENSIMENTO:

cliccare prima volta sul tasto CENSIMENTO e vengono creati i primi due certificati.

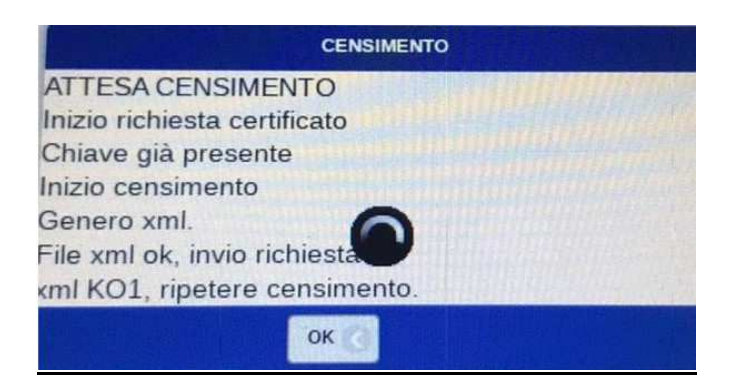

Cliccare la seconda volta sul tasto CENSIMENTO e il dispositivo viene censito con successo

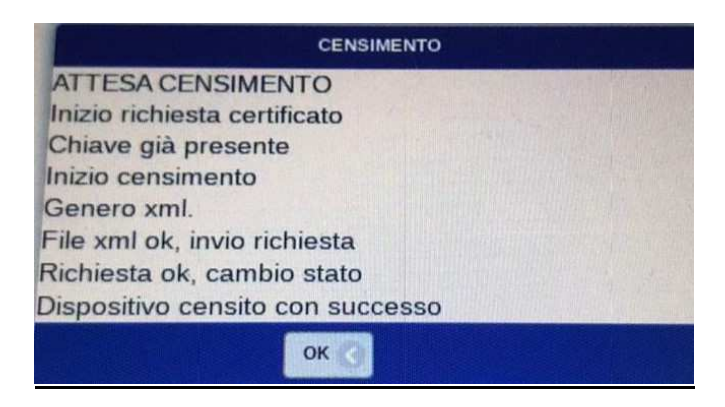

Pag. 90

| Dati Fiscali | (Gestore) |
|--------------|-----------|
|--------------|-----------|

| Cliccare —                                                                                                    | Configurazione>                                                                                                    | Dati fiscali | <br>DATI FISCALI | GESTORE                                                                                                    |
|----------------------------------------------------------------------------------------------------|----------------------------------------------------------------------------------------------------|--------------|------------------|----------------------------------------------------------------------------------------------------|
|                                                                                                    | DATI FISCALI                                                                                                    |              |                  |                                                                                                    |
| DEN.SOC.1<br>DEN.SOC.2<br>VIA<br>CIVICO<br>CAP<br>CITTA<br>PROVINCIA<br>P.IVA<br>PAESE<br>C.FISCALE<br>RIGA 10<br>RIGA 11<br>RIGA 12 | DATI FISCALI         SYSTEM CONNECTION SRL         Via dei piani di Montesavello         40         00041         ALBANO         ROMA         08099971007         IT         SBGLSN69E01H501N |              |                  | In questa sessione vengono<br>inseriti i DATI FISCALI<br>Esercente per essere registrati<br>nel cassetto fiscale, tramite il<br>registratore telematico.<br>ATTENZIONE tali dati possono<br>essere differenti con quelli che<br>compaiono sulla INTESTAZIONE<br>SCONTRINO Inserire i dati che<br>verranno registrati presso<br>Agenzia delle ENTRATE come<br>intestatario del REGISTRATORE<br>TELEMATICO,<br>Pertanto non inserire,<br>pronomi insegne ma la<br>titolarità del nome o<br>azienda registrata alla<br>camera dicommercio<br>NOTA*** in questa<br>sessione NON USARE i<br>caratteri speciale , apostrof<br>,@,€,',),/,&,%,£, ,°,#, |
|                                                                                                    |                                                                                                    |              |                  |                                                                                                    |

## Attivazione

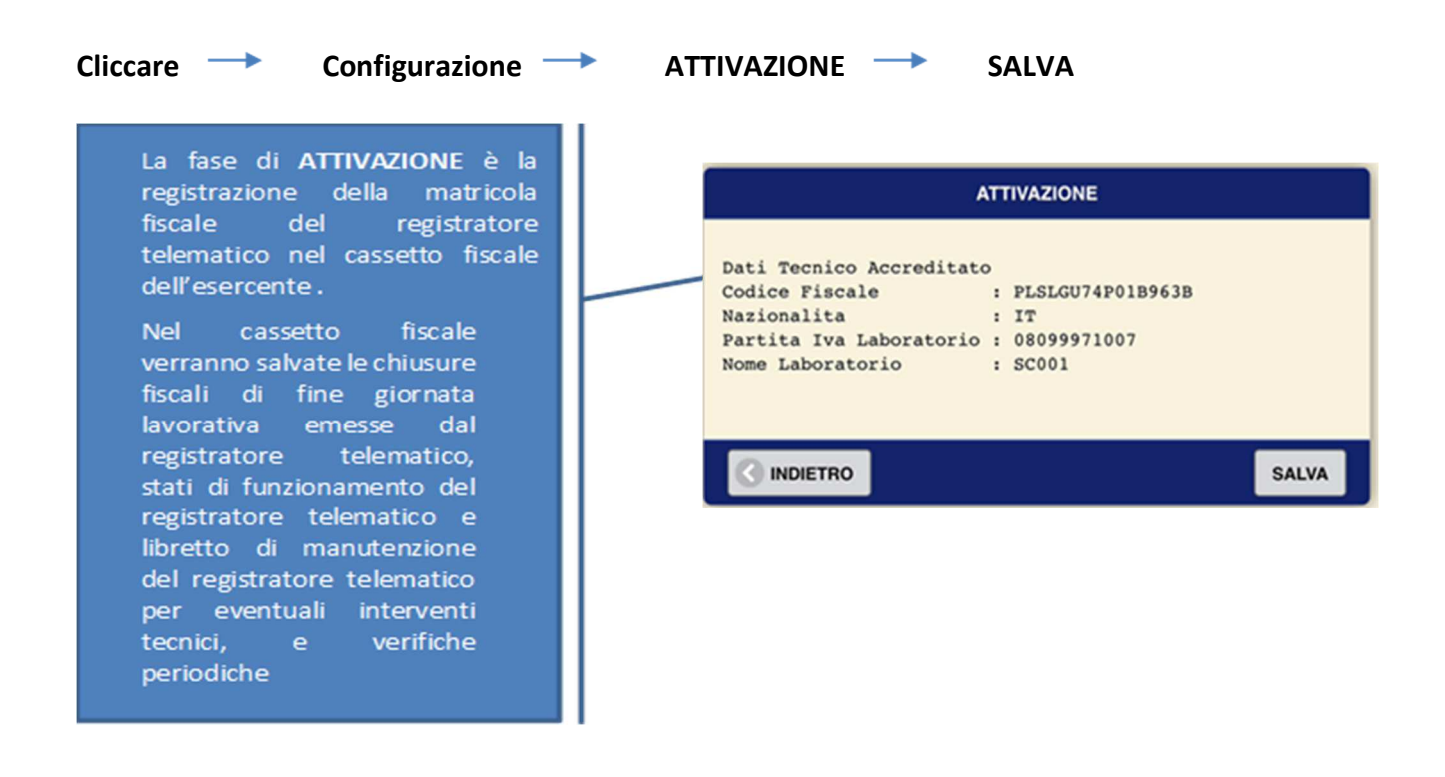

## **MESSA IN SERVIZIO**

La fase di messa in servizio è il completamento dell'installazione del registratore telematico, Avviene in automatico alla prima chiusura di cassa; una volta in servizio il registratore telematico è pronto per svolgere le sue funzioni fiscali

Scaricare dal cassetto fiscale dell'esercente il QRCODE e attaccarlo ad un lato del Registratore Telematico, il QRCODE definisce l'avvenuta registrazione nel cassetto fiscale dell'esercente.

## Numero Aggiornamento SFTW

#### Cliccare —> Configurazione —> Dati fiscali —> <u>NUMERO AGGIORNAMENTO</u> Permette di verificare la versione dell' AGGIORNAMENTO SOFTWARE del registratore telematico

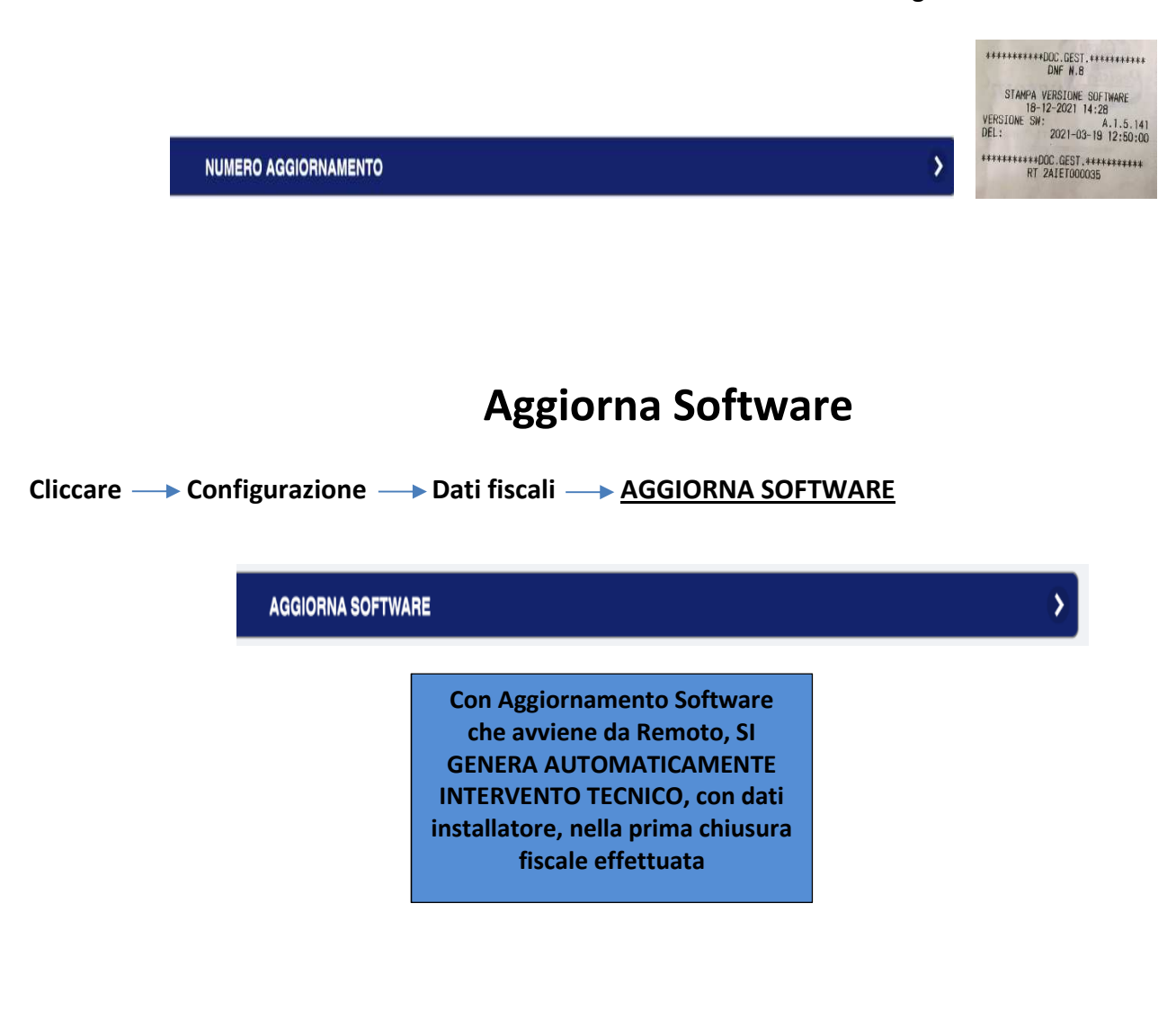

## **Verifica Stato**

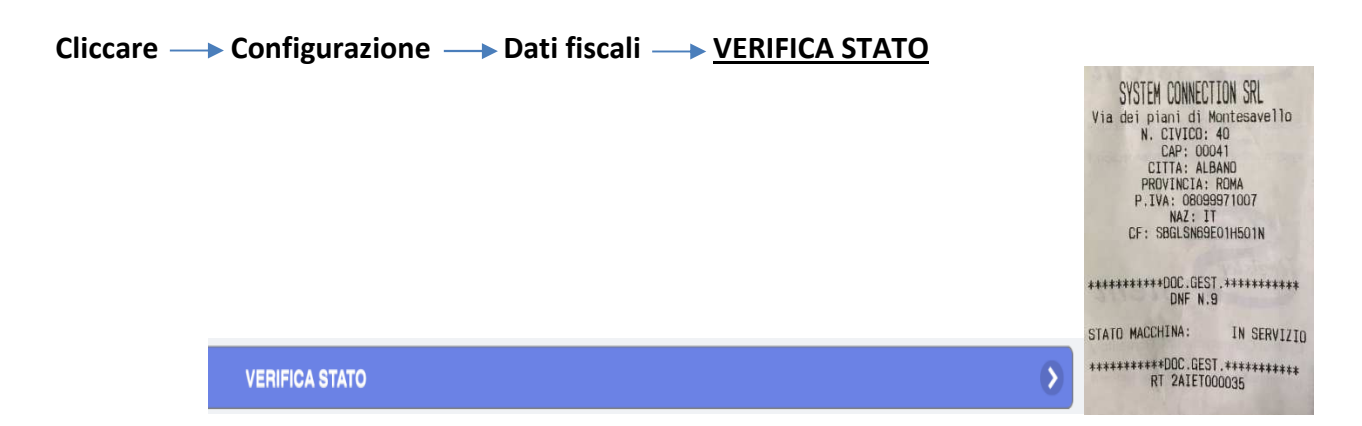

Permette di verificare lo stato del registratore telematico: in servizio, disattivato......

## **Intervento Tecnico**

#### Cliccare ----> Configurazione ---> Dati fiscali ---> INTERVENTO TECNICO

| INTERVENT                                    | D TECNICO |
|----------------------------------------------|-----------|
| CODICE FISCALE PLSLGU74P01B9                 | 63B       |
| NAZIONE IT<br>PARTITA IVA <u>08099971007</u> |           |
|                                              | CONFERMA  |

|                     | TECNICO INSTALLATORE                                                                                                    |                                             | 0. Nessu         | un Intervento Tec | hico |
|---------------------|----------------------------------------------------------------------------------------------------|---------------------------------------------|------------------|-------------------|------|
|                     |                                                                                                    |                                             | (Ordi            | naria/Straordinar | a)   |
| .F.                 | SBGMRK01L01H501G                                                                                                    |                                             | 2. Sostit        | uzione del DGFE   | per  |
| ECNICO              | (m                                                                                                    |                                             | guast            | o o esaurimento   |      |
| JAZIONE             |                                                                                                    |                                             | s. verm<br>esito | positivo          | CO   |
| ECNICO              | 08099971007                                                                                                    |                                             | 4. Verifi        | cazione periodica | со   |
| IOME LAB.<br>ECNICO |                                                                                                    |                                             | 5. Verifi        | cazione periodica | co   |
|                     | TRO                                                                                                    |                                             | ritiro           | apparecchio       |      |
| _                   |                                                                                                    |                                             | 6. Altro         |                   |      |
|                     |                                                                                                    |                                             | 6. Altro         |                   |      |
|                     | - <u>Nessun cambio di stato</u>                                                                                                    |                                             | 6. Altro         |                   |      |
|                     | <ul> <li>Nessun cambio di stato</li> <li>Fuori Servizio</li> </ul>                                                                                                    | n Esaurita                                  | 6. Altro         |                   |      |
|                     | <ul> <li><u>Nessun cambio di stato</u></li> <li><u>Fuori Servizio</u></li> <li>00600 Memoria</li> <li>00607 Malfunzi</li> </ul>                                                                                                    | a Esaurita<br>onamento                      | 6. Altro         |                   |      |
|                     | <ul> <li>Nessun cambio di stato</li> <li>Fuori Servizio</li> <li>00600 Memoria</li> <li>00607 Malfunzi</li> <li>00608 Magazzin</li> </ul>                                                                                                    | a Esaurita<br>onamento<br>10                | 6. Altro         |                   |      |
|                     | <ul> <li>Nessun cambio di stato</li> <li>Fuori Servizio</li> <li>00600 Memoria</li> <li>00607 Malfunzi</li> <li>00608 Magazzia</li> <li>Disattivazione</li> <li>00603 Cessione</li> </ul>                                                                                                    | a Esaurita<br>onamento<br>no                | 6. Altro         |                   |      |
|                     | <ul> <li>Nessun cambio di stato</li> <li>Fuori Servizio</li> <li>00600 Memoria</li> <li>00607 Malfunzi</li> <li>00608 Magazzin</li> <li>Disattivazione</li> <li>00603 Cessione</li> <li>00604 Furto</li> </ul>                                                                                                    | a Esaurita<br>onamento<br>10                | 6. Altro         |                   |      |
|                     | <ul> <li><u>Nessun cambio di stato</u></li> <li><u>Fuori Servizio</u></li> <li><u>00600</u> Memoria</li> <li><u>00607</u> Malfunzi</li> <li><u>00608</u> Magazzin</li> <li><u>Disattivazione</u></li> <li><u>00603</u> Cessione</li> <li><u>00604</u> Furto</li> <li><u>Dismissione</u></li> <li><u>00605</u> Smaltimento</li> </ul> | a Esaurita<br>onamento<br>no                | 6. Altro         |                   |      |
|                     | <ul> <li>Nessun cambio di stato</li> <li>Fuori Servizio         <ul> <li>00600 Memoria</li> <li>00607 Malfunzi</li> <li>00608 Magazzin</li> <li>Disattivazione                  <ul></ul></li></ul></li></ul>                                                                                                    | a Esaurita<br>onamento<br>10<br>30 esaurita | 6. Altro         |                   |      |

Pag. 95

#### **Codice Ateco** Codici Iva Cliccare — Configurazione — Dati fiscali — <u>CODICE ATECO</u> CODICE ATECO APPLICA A TUTTI C. ATECO 4 % APPLICA A TUTTI 10 % 5 % CODICE 4.00 22 % N 1 N 2 N 3 INDIETRO N 4 N 5 SALVA N 6 N 7 (Inserire Codice ATECO dell'esercente) Qualora non venga inserito, lasciare campo libero \*\*\*\* NOTA si ricorda che il campo 9.99 4.00 " CODICE ATTIVITA" [CONFIG 10.00 al momento è facoltativo, ma verrà reso 5.00 **OBBLIGATORIO**. 22.00 Il codice ATECO in questo campo è generico valido N1 **APPLICA A TUTTI** per tutti i prodotti servizi N2 venduti, nella N3 programmazone dei N4 reparti e possibile inserire N5 un codice ateco per ogni INDIETRO N6 prodotto. É consigliabile inserirlo per evitare in futuro che le chiusure fiscali scartate con errore 00215 den. soc. gestore (1) campo da 16 caratteri

### N.B.

Per inserire il codice Ateco, il registratore Telematico deve essere nello stato: DISATTIVATO

## **GENERA PASSWRD – (estensione DGFE)**

#### Cliccare — Configurazione — Dati fiscali — <u>GENERA PASSWRD</u>

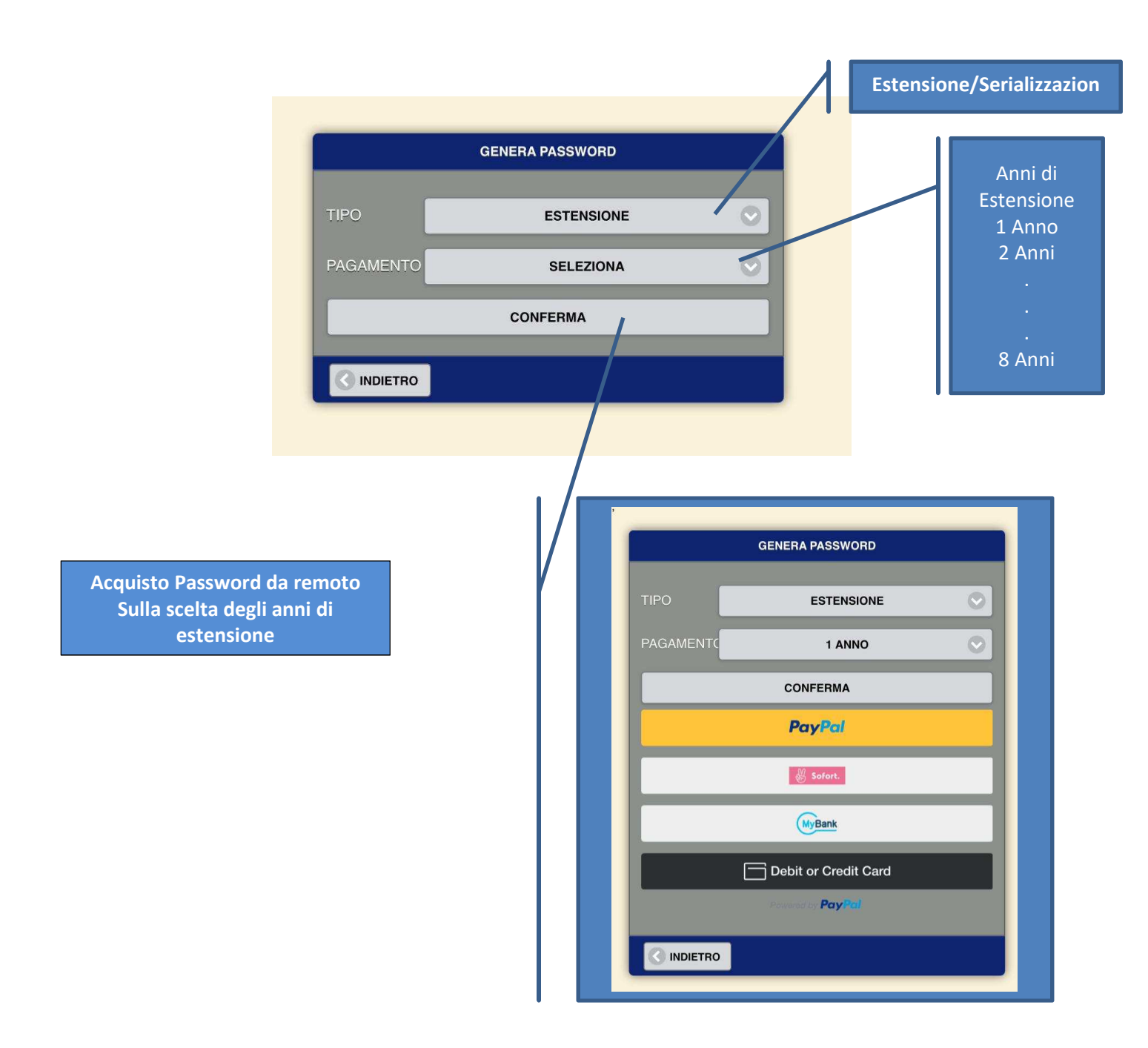

## Serializza/Estendi DGFE

| Cliccare — Configurazione — Dati fiscali — | SERIALIZZA | <u>/ESTENDI DGFE</u> |
|--------------------------------------------|------------|----------------------|
|--------------------------------------------|------------|----------------------|

|          | SENIALIZZA/ESTENDI DO | iFE |
|----------|-----------------------|-----|
| NUMERO   |                       |     |
| AZZ.     |                       |     |
| PASSWORD |                       |     |

## Importa da MEMORIA FISCALE

| ATTIVAZIONE<br>CENSIMENTO            | CONFIRM                   | <u>د</u><br>۲ |
|--------------------------------------|---------------------------|---------------|
| DATI FISCALI<br>TECNICO INSTALLATORI | NO SI                     | ><br>>        |
|                                      | NUMERO AGGIORNAMENTO      | >             |
|                                      | AGGIORNA SOFTWARE         | >             |
|                                      | VERIFICA STATO            | 8             |
|                                      | INTERVENTO TECNICO        | •             |
|                                      | CODICE ATECO              | 0             |
|                                      | GENERA PASSWORD           | δ             |
|                                      | SERIALIZZA / ESTENDI DGFE | 8             |

Nel caso si verifichi un guasto al SSD del REGISTRATORE TELEMATICO, aprire il registratore, togliere l' SSD rotta, inserire una SSD vergine, entrare in CONFIGURAZIONE e premere IMPORTA DA MEMORIA FISCALE e aspettare alert "IMPORTAZIONE AVVENUTA CON SUCCESSO."

Tutte le CHIUSURE FISCALI, DOCUMENTI COMMERCIALI, verranno ripristinati sulla NUOVA SSD.

NOTA BENE: solamente la parte fiscale verrà ripristinata, tutte le configurazioni (ARTICOLI, CATEGORIA ecc) dovranno essere ricreati, per questo si consiglia di esportare (ARTICOLI, CATEGORIE) su una PENNETTA USB, in modo tale da tenere un backup in caso di rottura dell' SSD.

## **Resetta Fatture**

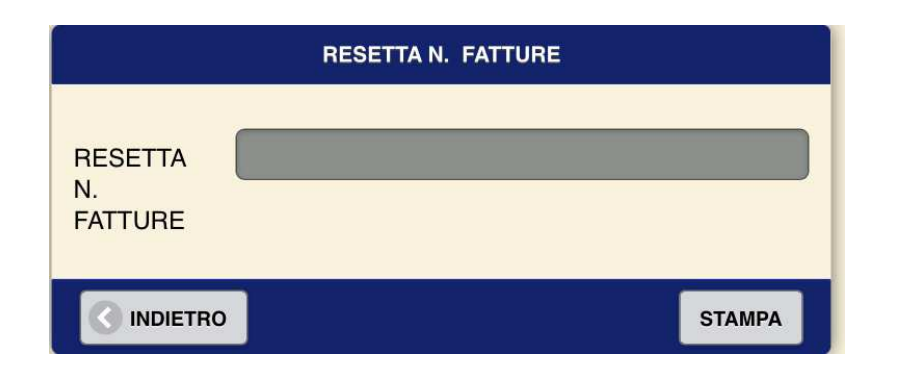

Bisogna essere DISATTIVATI per questa operazione

Per resettare il numero di fatture inserire lo 0 e il numero della fattura partirà da 1

## ESEMPIO DOCUMENTO COMMERCIALE

| SYSTEM CONNECT<br>Via dei piani di MC<br>N. CIVICO: 4<br>CAP: 0004<br>CITTA: ALBA<br>PROVINCIA: F<br>P. IVA: 080995<br>NAZ: IT<br>CF: SBGLSN69EC<br>DOCUMENTO COMME<br>di vendita o pre<br>DESCRIZIONE IVA<br>acqua 10%<br>coca-cola 10%<br>Caffe 10%<br>TOTALE COMPLESSIVO<br>di cui IVA<br>CONTANTE<br>Importo pagato<br>OPERATORE: RIVEND<br>07-01-2022 16:<br>DOCUMENTO N. 00 | ÿ                                                                     |                      |
|----------------------------------------------------------------------------------------------------|-----------------------------------------------------------------------|----------------------|
| di vendita o pre<br>DESCRIZIONE IVA<br>acqua 10%<br>coca-cola 10%<br>Caffe 10%<br>TOTALE COMPLESSIVO<br>di cui IVA<br>CONTANTE<br>Importo pagato<br>OPERATORE:RIVEND<br>07-01-2022 16:<br>DOCUMENTO N. 00                                                                                                    | ON SRL<br>ntesave<br>0<br>1<br>NO<br>0MA<br>71007<br>1H501N<br>RCIALE | 110                  |
| acqua 10%<br>coca-cola 10%<br>Caffe 10%<br>TOTALE COMPLESSIVO<br>di cui IVA<br>CONTANTE<br>Importo pagato<br>OPERATORE:RIVEND<br>07-01-2022 16:<br>DOCUMENTO N. 00                                                                                                    | PRE770                                                                | FURO                 |
| TOTALE COMPLESSIVO<br>di cui IVA<br>CONTANTE<br>Importo pagato<br>OPERATORE:RIVEND<br>07-01-2022 16:<br>DOCUMENTO N. 00                                                                                                    |                                                                       | 2.00<br>2.50<br>1.00 |
| CONTANTE<br>Importo pagato<br>OPERATORE:RIVEND<br>07-01-2022 16:<br>DOCUMENTO N. 00                                                                                                    |                                                                       | 5.50<br>0.50         |
| OPERATORE:RIVEND<br>07-01-2022 16:<br>DOCUMENTO N. 00                                                                                                    |                                                                       | 5.50<br>5.50         |
|                                                                                                    | ITORE 1<br>19:26<br>54-0001                                           |                      |
| RT 2AIETOOO                                                                                                    | 035                                                                   |                      |

### **>** ESEMPIO DOCUMENTO COMMERCIALE CON CODICE FISCALE – DCRA.SSN

Il Registratore Telematico permette di rilasciare documenti commerciali con il **CODICE FISCALE** per la deduzione fiscale.

Prima di eseguire l'operazione di cassa deve essere eseguito l'inserimento del codice fiscale II quale può avvenire tramite tastiera oppure **PISTOLA SCANNER O TASTIERA** 

La vendita DcraSSN e usata per la detrazione fiscale nel caso di uso spese mediche

| KG-                                                                                                    |                          |
|----------------------------------------------------------------------------------------------------|--------------------------|
| SYSTEM CONNECTION SRL<br>Via dei piani di Montesav<br>N. CIVICD: 40<br>CAP: 00041<br>CITTA: ALBANO<br>PROVINCIA: ROMA<br>P.IVA: 08099971007<br>NAZ: IT<br>CF: SBGLSN69E01H501N | e]]o                     |
| DOCUMENTO COMMERCIALE<br>di vendita o prestazio                                                                                                    | ine                      |
| DESCRIZIONE IVA PREZZ                                                                                                    | o euro                   |
| OCCHIALI M20 22%<br>OCCHIALI DA SOL 22%                                                                                                    | 0.02<br>150.00           |
| TOTALE COMPLESSIVO<br>di cui IVA                                                                                                    | 150.02<br>27.05          |
| CONTANTE<br>SCONTO A PAGARE<br>Importo pagato                                                                                                    | 150.00<br>0.02<br>150.00 |
| OPERATORE:RIVENDITORE<br>07-01-2022 16:29:59<br>DOCUMENTO N. 0064-000                                                                                                    | 1<br>)3                  |
| CODICE FISCALE<br>PLSLGU74P01B963B                                                                                                    |                          |
| RT 2AIET000035                                                                                                    |                          |
| Arro. DL N50./2017                                                                                                    | 0.02                     |
|                                                                                                    |                          |

### **>** ESEMPIO DOCUMENTO COMMERCIALE LOTTERIA

- La funzione può essere esercitata tramite tastiera oppure tramite barcode o con TASTIERA:
- All'inserimento del codice lotteria, che dovrà essere di 8 cifre, il display visualizzerà la conferma del codice inserito, a questo punto completare la transazione con forme di pagamento che non siano cassa e superiori ad 1 €

|                                                                                          | 5                                                                                            |                                                 |
|------------------------------------------------------------------------------------------|----------------------------------------------------------------------------------------------|-------------------------------------------------|
| SYSTEM CC<br>Via dei piani<br>N. CIV<br>CAF<br>CITT<br>PROVI<br>P.IVA:<br>N/<br>CF: SBGI | NNECTI<br>i di Mo<br>/ICO: 4<br>2: 0004<br>A: ALBA<br>NCIA: R<br>080999<br>AZ: IT<br>_SN69E0 | ON SRL<br>ntesavello<br>1<br>ND<br>0MA<br>71007 |
| DOCUMENTO<br>di vendita                                                                  | ) COMME<br>a o pre                                                                           | RCIALE<br>stazione                              |
| DESCRIZIONE                                                                              | IVA                                                                                          | PREZZO EURO                                     |
| GUANTI<br>Sciarpa<br>Cappelli                                                            | 22%<br>22%<br>4%                                                                             | 10.00<br>10.00<br>30.00                         |
| TOTALE COMPLES<br>di cui IVA                                                             | SSIVO                                                                                        | 50.00<br>4.76                                   |
| BANCOMAT<br>Importo pagato                                                               | )                                                                                            | 50.00<br>50.00                                  |
| OPERATORE:<br>07-01-20<br>DOCUMENTO<br>CODICE<br>12<br>RT 24                             | RIVEND<br>222 16:<br>0 N. 00<br>E LOTTE<br>2345678<br>AIETOOO                                | ITORE 1<br>31:20<br>64-0004<br>RIA<br>0035      |

Lo Scontrino lotteria viene inviato automaticamente al server AE , nella emissione della chiusura fiscale e il riscontro dell'esito si ritrova in FUNZIONI – REPORT

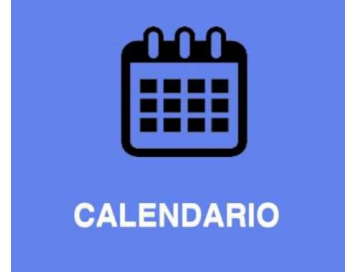

## 4 - CALENDARIO

Il Calendario visualizza 7 giorni: SCADENZE OFFERTE COMPLEANNI dei clienti (*Caricati nella schermata clienti, in configurazione registratore*) PRENOTAZIONI APPUNTAMENTI programmati in collegamento con l'AGENDA

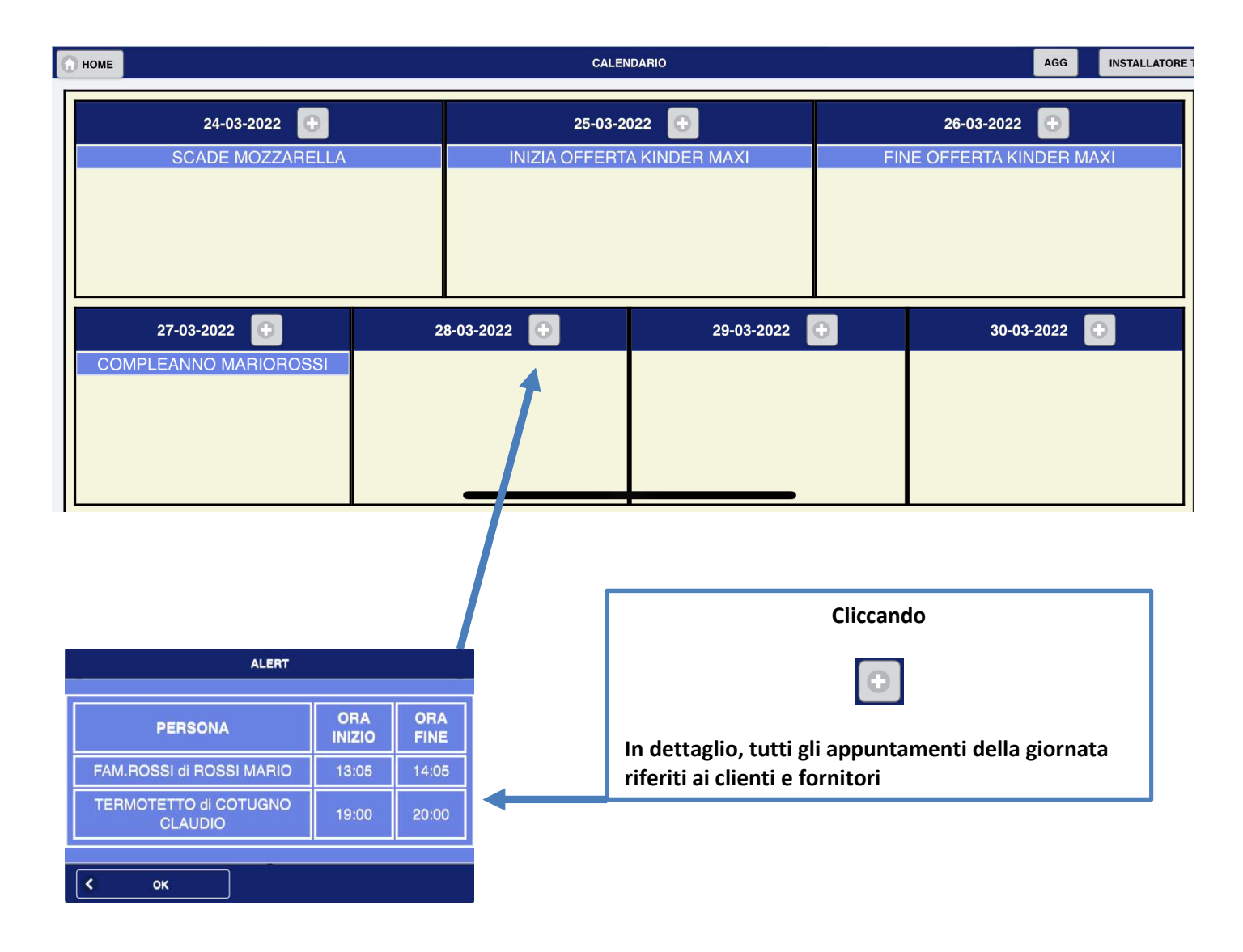

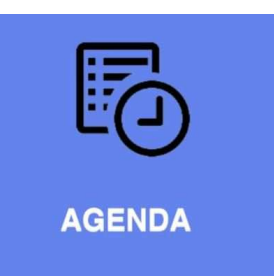

## 5 – AGENDA

Visualizza tutti gli appuntamenti, e possono essere ricercati, per data, da A/A, e per cliente inserito

| NZIO RICERCA E RICERCA Q<br>24-03-2022<br>CLIENTE FAM.ROSSI di ROSSI MARIO 24-03-2022<br>CLIENTE TERMOTETTO di COTUGNO CLAU 24-03-2022                                                  | 13:05            | 14:05         |                                                                                                    |
|----------------------------------------------------------------------------------------------------|------------------|---------------|----------------------------------------------------------------------------------------------------|
| 24-03-2022         CLIENTE         FAM.ROSSI di ROSSI MARIO         24-03-2022           CLIENTE         TERMOTETTO di COTUGNO CLAU         24-03-2022                                  | 13:05<br>19:00   | 14:05         |                                                                                                    |
| CLIENTE FAM.ROSSI di ROSSI MARIO 24-03-2022                                                                                                    | 13:05            | 14:05         |                                                                                                    |
| CLIENTE TERMOTETTO di COTUGNO CLAU 24-03-2022                                                                                                    | 19:00            |               | camera 1 🔊                                                                                                    |
|                                                                                                    |                  | 20:00         | ۵                                                                                                    |
| Schermata Agenda                                                                                                    | per singolo ev   | ento:         |                                                                                                    |
| SELEZIONE PERSONA:<br>aprirà tutti i Clienti /Fornitori,<br>precedentemente inseriti in<br>configurazione registratore<br>SELEZIONA TIPOLOGIA<br>DURATA<br>EVENTO<br>FORNITORE<br>DESC. | AGENDA           |               | AGGIUNGI<br>In questa<br>schermata,<br>permette d'inserire<br>Cliente/Fornitore di<br>un'appuntamento,<br>non presente in<br>anagrafica |
| Cliccando su CLIENTE/FORNITORE                                                                                                    |                  | SALVA         | DATA<br>da A/A indica le date<br>dell'appuntamento                                                                                      |
| SELEZIONE PERSONA<br>CONFERMA<br>TERMOTETTO di COTUGNO CLAUDIO MOD.<br>FAM.ROSSI di ROSSI MARIO MOD.                                                                                    | DESCRIZIC        | INE           | DURATA<br>Indica la durata oraria<br>dell'appuntamento                                                                                  |
| Cliccando su cliente o mod. è possibile<br>integrare/modificare dati<br>appuntamento                                                                                                    | o descrittivo de | ll'appuntamen | nto                                                                                                    |

### DISPOSITIVI INDICATORI

Il Registratore Telematico dispone un display, lato cliente, retroilluminato a led, 16 caratteri alfanumerici. Dove vengono visualizzate le funzioni eseguite per la vendita o programmazione.

## COLLEGAMENTO ALLA RETE ELETTRICA

L'apparecchio deve essere collegato ad una presa di rete monofase a 220V - 50Hz. Attenzione collegamenti in prossimità o nella stessa linea dove collegati, motori elettrici, motori frigo, climatizzatori, prese precarie, possono provocare sbalzi di tensione, cortocircuiti causando malfunzionamenti fino alla rottura delle parti del registratore telematico. Si consiglia in prossimità di tali collegamenti di usare prese con protezione a isolamento da sbalzi di corrente.

## INTERRUZIONE DI CORRENTE

Il registratore telematico conserva in memoria le ultime operazioni di vendita effettuate.

In caso di interruzione della tensione di alimentazione, o di esaurimento carta, la macchina, riprende il suo funzionamento, alla premuta del tasto cassa, riportando la dicitura **\*\*\*\*INTERRUZIONE\*\*\*\***" (vedi esempio)

| is.                                                                                                    |                              |  |  |  |
|----------------------------------------------------------------------------------------------------|------------------------------|--|--|--|
| SYSTEM CONNECTION SRL<br>Via dei piani di Montesavel<br>N. CIVICO: 40<br>CAP: 00041<br>CITTA: ALBANO<br>PROVINCIA: ROMA<br>P.IVA: 08099971007<br>NAZ: IT<br>CF: SBGLSN69E01H501N                                                        | 10                           |  |  |  |
| DOCUMENTO COMMERCIALE<br>di vendita o prestazione                                                                                                    | 9                            |  |  |  |
| DESCRIZIONE IVA PREZZO                                                                                                    | EURO                         |  |  |  |
| ****                                                                                                    | 2 50                         |  |  |  |
| SYSTEM CONNECTION SRL<br>Via dei piani di Montesavello<br>N. CIVICO: 40<br>CAP: 00041<br>CITTA: ALBANO<br>PROVINCIA: ROMA<br>P.IVA: 08099971007<br>NAZ: IT<br>CF: SBGLSNG9E01H501N<br>DOCUMENTO COMMERCIALE<br>di vendita o prestazione |                              |  |  |  |
| DESCRIZIONE IVA PREZZO                                                                                                    | EURO                         |  |  |  |
| coca-cola 10%<br>Cornetto 4%<br>Caffe 10%<br>Cioccolato 4%                                                                                                    | 2.50<br>1.00<br>1.00<br>3.00 |  |  |  |
| TOTALE COMPLESSIVO<br>di cui IVA                                                                                                    | 7.50<br>0.47                 |  |  |  |
| CONTANTE<br>Importo pagato                                                                                                    | 7.50<br>7.50                 |  |  |  |
| OPERATORE:RIVENDITORE 1<br>07-01-2022 16:44:02<br>DOCUMENTO N. 0064-0009<br>RT 2AIET000035                                                                                                    |                              |  |  |  |
|                                                                                                    |                              |  |  |  |

## ESAURIMENTO MEMORIA DI RIEPILOGO

**60 chiusure fiscali** prima dell'esaurimento della memoria di riepilogo, il registratore telematico avvisa l'utente scrivendo sul display **MEMORIA DI RIEPILOGO IN ESAURIMENTO**", oltre a stamparla sul rapporto di chiusura fiscale.

Avvertire immediatamente in tal caso il servizio di assistenza tecnica per la sostituzione della stessa.

### SOSTITUZIONE CARTA TERMICA

L'esaurimento della carta nella stampante provoca l'arresto della stampa e la segnalazione "CARTA ESAURITA" sul display.

Nel caso avvenga in una fase di transazione , **NON SPEGNERE IL REGISTRATORE TELEMATICO**, aprire il vano carta , inserire la carta termica, e la transazione interrotta viene riavviata, premendo il tasto CASSA, ristampando il documento interrotto precedentemente

### CONTROLLO RETE INTERNET

Il registratore telematico necessita di connessione a internet per svolgere le fasi di accreditamento e invio

telematico.

L'apparecchio puo' essere collegato:

CAVO ETHERNET

WI-FI

HOT.SPOT

SIM CARD

## **COME PULIRE IL TOUCHSCREEN**

- 1. Spegni il dispositivo. Questo passaggio è facoltativo, ma se si prevede di utilizzare acqua, è una buona idea. Per lo meno, lo spegnimento dello schermo del dispositivo consente di vedere più facilmente lo sporco.
- 2. Passare il touchscreen in senso orizzontale o verticale in una direzione ripetuta con il panno in microfibra. Questo movimento allontana lo sporco ed è il modo più sicuro per pulire lo schermo.
- 3. Ad esempio, inizia dal lato sinistro dello schermo e passa direttamente al lato destro dello schermo. Successivamente, sposta il panno un po' più in basso e ripeti questo procedimento per pulire l'intero schermo.
- 4. Se necessario, utilizzare una piccola quantità di acqua per rendere leggermente umido un angolo del panno. Assicurati di applicare l'acqua sul panno, non sul dispositivo. Utilizzare la parte umida del panno per pulire lo schermo allo stesso modo. (Lo sfregamento in un piccolo cerchio può essere necessario se il sudiciume si rifiuta di staccarsi.)
  - Non utilizzare prodotti chimici aggressivi, incluso Windex, qualsiasi cosa con ammoniaca o detergenti a base di alcol
  - Non utilizzare mai panni abrasivi, salviette di carta o carta velina, che potrebbero graffiare il touchscreen
  - Non usare mai una grande quantità di acqua
  - **•** Non premere mai troppo forte durante la pulizia dello schermo

# **APPENDICE ALERT**

## **ALERT ATTIVAZIONE/CENSIMENTO**

#### Quando si effettua il CENSIMENTO:

cliccare prima volta sul tasto CENSIMENTO e vengono creati i primi due certificati.

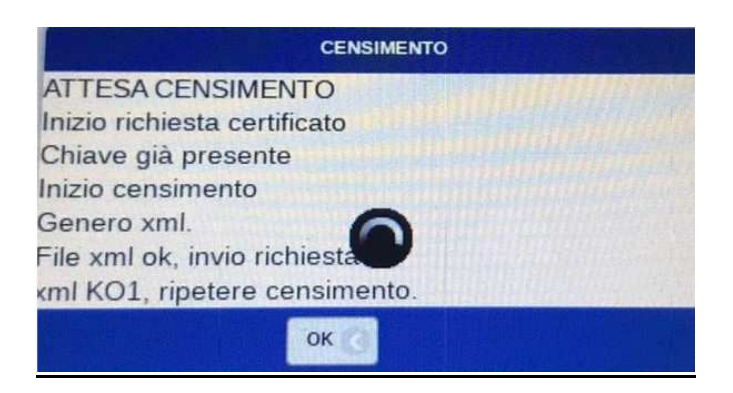

Cliccare la seconda volta sul tasto CENSIMENTO e il dispositivo viene censito con successo.

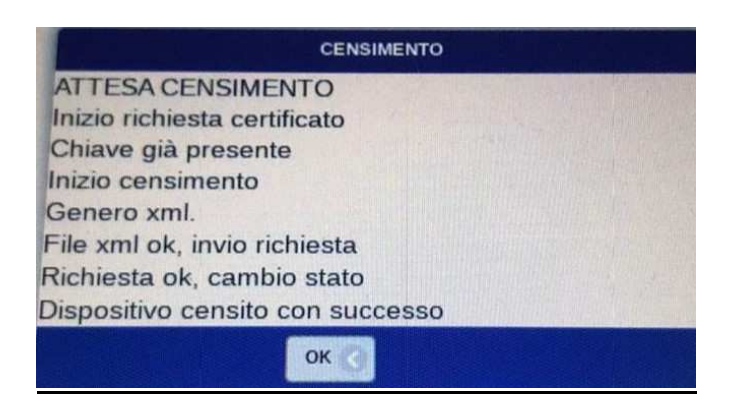

Quando il certificato dispositivo è scaduto,

| ALERT<br>ATTENZIONE CERTIFICATO MACCHINA SCADUTO |              |  |
|--------------------------------------------------|--------------|--|
|                                                  |              |  |
| REINVIA CORRISPETTIVI                            |              |  |
| STATUS CORRISPETTIVI                             |              |  |
| RAPPORTI                                         | $\mathbf{O}$ |  |
| ALTRE FUNZIONI                                   | 0            |  |
| INTERROMPI STAMPA                                |              |  |
|                                                  |              |  |
Certificato macchina assente sul registratore telematico

| ALERT                             |        |  |
|-----------------------------------|--------|--|
| ATTENZIONE CERTIFICATO MACCHINA A | SSENTE |  |
| К ОК                              |        |  |
| REINVIA CORRISPETTIVI             |        |  |
| STATUS CORRISPETTIVI              |        |  |
| RAPPORTI                          | Ø      |  |
| ALTRE FUNZIONI                    | Ø      |  |
| INTERROMPI STAMPA                 |        |  |
|                                   |        |  |

# **ALERT LOGIN:**

#### Se viene inserito PIN operatore Errato

| ALERT            |    |  |
|------------------|----|--|
| PIN NON CORRETTO |    |  |
|                  |    |  |
| <                | ок |  |

### **ALERT AGGIUNGI/MODIFICA OPERATORE**

Se viene inserito Operatore con PIN già esistente in altro operatore

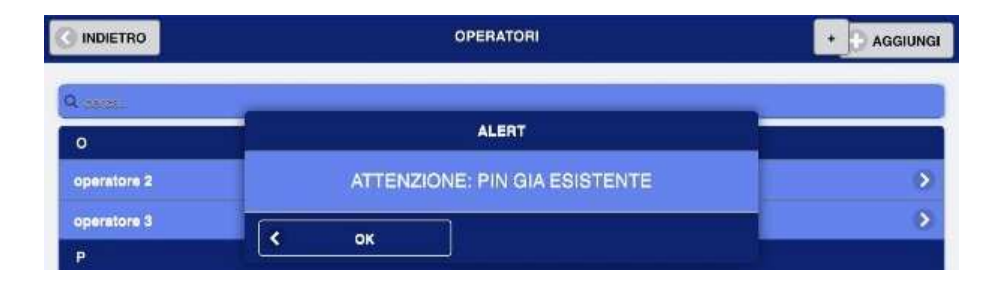

#### Se viene inserito operatore già esistente

|             | OPERATORI                         |   |
|-------------|-----------------------------------|---|
| Q. caree    |                                   |   |
| o           | ALERT                             |   |
| operatore 2 | ATTENZIONE: PERSONA GIA ESISTENTE | ۲ |
| operatore 3 |                                   | • |
| P           |                                   | 1 |

#### Se viene inserito omettendo il nome

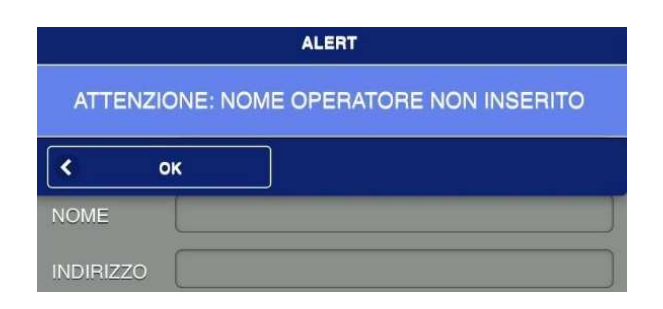

### Se viene inserito operatore omettendo il Cognome

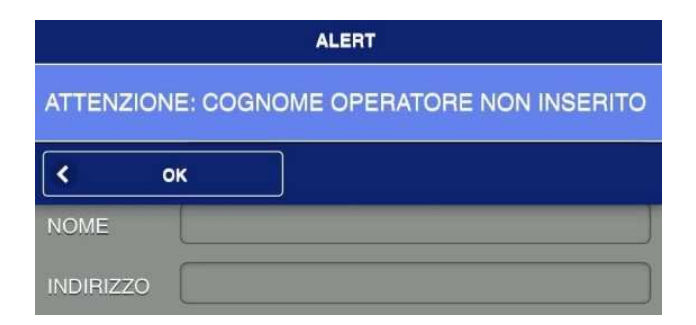

### Se viene inserito operatore omettendo inserimento PIN

| ALERT                                  |                       |  |  |
|----------------------------------------|-----------------------|--|--|
| ATTENZIONE: PIN OPERATORE NON INSERITO |                       |  |  |
| < c                                    | ж                     |  |  |
| NOME                                   | Marco                 |  |  |
| INDIRIZZO                              |                       |  |  |
| CAP                                    |                       |  |  |
| CITTA                                  |                       |  |  |
| P.IVA                                  |                       |  |  |
| CODICE<br>FISCALE                      |                       |  |  |
| E-MAIL                                 |                       |  |  |
| CELLULARE<br>1                         |                       |  |  |
| CELLULARE<br>2                         |                       |  |  |
| DESC.                                  |                       |  |  |
| PIN                                    |                       |  |  |
| LIVELLO                                | CAMERIERE             |  |  |
|                                        | TRO C ELIMINA SALVA C |  |  |

# **ALERT ARTICOLI**

### Se non viene inserita nessuna quantità in Quantità confezioni

| ALERT                                             |       |  |  |
|---------------------------------------------------|-------|--|--|
| ATTENZIONE: QUANTITA PEZZI IN CONFEZIONE E' VUOTA |       |  |  |
| К                                                 |       |  |  |
| BENE/SERV.                                        | BENE  |  |  |
| NOME                                              | Rep 1 |  |  |
| PREZZO                                            | 10    |  |  |

#### Se viene inserito un prezzo minimo superiore al prezzo base di vendita dell'articolo

| ALERT                                                              |       |  |  |
|--------------------------------------------------------------------|-------|--|--|
| ATTENZIONE: PREZZO MINIMO SUPERIORE AL PREZZO<br>BASE DEL PRODOTTO |       |  |  |
| К ОК                                                               |       |  |  |
| BENE/SERV.                                                         | BENE  |  |  |
| NOME                                                               | Rep 1 |  |  |
| PREZZO                                                             | 10    |  |  |

#### Se viene inserito un prezzo massimo inferiore al prezzo base di vendita dell'articolo

| ALERT                                                               |       |  |  |
|---------------------------------------------------------------------|-------|--|--|
| ATTENZIONE: PREZZO MASSIMO INFERIORE AL PREZZO<br>BASE DEL PRODOTTO |       |  |  |
| < o                                                                 | K     |  |  |
| BENE/SERV.                                                          | BENE  |  |  |
| NOME                                                                | Rep 1 |  |  |
| PREZZO                                                              | 10    |  |  |

Se viene inserito un prezzo articolo non valido

| ALERT                                  |        |  |  |
|----------------------------------------|--------|--|--|
| ATTENZIONE: PREZZO ARTICOLO NON VALIDO |        |  |  |
| Кок                                    |        |  |  |
| BENE/SERV.                             | BENE   |  |  |
| NOME                                   | Rep qw |  |  |
| PREZZO                                 |        |  |  |

### Se viene inserito nome articolo già presente in archivio

|             | ARTICOLI                          | + G AGGIUNGI |
|-------------|-----------------------------------|--------------|
| Q deros.    | ALERT                             |              |
| CATEGORIA 1 | ATTENZIONE: ARTICOLO GIA PRESENTE | SCADE IL:    |
| REP 1       | Кок                               | · · ·        |
| REP 2       | 22 0.00 10€                       | >            |

#### Se non viene inserito nome articolo

| ALERT                                  |      |  |  |
|----------------------------------------|------|--|--|
| ATTENZIONE: NOME ARTICOLO NON INSERITO |      |  |  |
| < o                                    | к    |  |  |
| BENE/SERV.                             | BENE |  |  |
| NOME                                   |      |  |  |
| PREZZO                                 |      |  |  |

### Se nel caricare l'articolo sezione offerte vengono invertite l'ordine date DA A / A

| ALERT                            |       |  |
|----------------------------------|-------|--|
| ATTENZIONE: SEQUENZA DATE ERRATA |       |  |
| Кок                              |       |  |
| BENE/SERV.                       | BENE  |  |
| NOME                             | Rep 1 |  |
| PREZZO                           | [10   |  |

## **ALERT CATEGORIE**

### Se non viene inserito un nome CATEGORIA

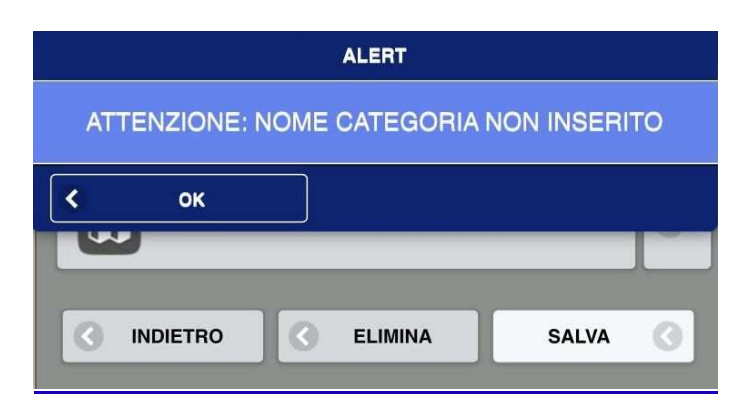

### Se viene inserito nome categoria già esistente

|               | CATEGORIE ARTICOLI                          |   |
|---------------|---------------------------------------------|---|
| Q Categoria 1 |                                             | 8 |
| с             | ALERT                                       |   |
| CATEGORIA 1   | ATTENZIONE: CATEGORIA ARTICOLO GIA PRESENTE | 8 |
|               | Кок                                         |   |

## **ALERT ALIQUOTA IVA**

Se viene inserita Aliquota iva già presente in archivio

|           | ALIQUOTE IVA                       | + AGGIUNGI |
|-----------|------------------------------------|------------|
| Q cerca   |                                    |            |
| I         | ALERT                              |            |
| IVA: 0 N1 | ALIQUOTA IVA INSERITA GIA PRESENTE | >          |
| IVA: 0 N2 |                                    | 0          |
| IVA: 0 N3 |                                    | •          |

### **ALERT CLIENTI**

Se inseriamo Ragione sociale del cliente già esistente in archivio

|                  | CLIENTI                                   | + AGGIUNGI |
|------------------|-------------------------------------------|------------|
| Q cerca          |                                           |            |
| s                | ALERT                                     |            |
| system connction | ATTENZIONE: RAGIONE SOCIALE GIA ESISTENTE | •          |
| system connction |                                           | ۲          |
| system connction |                                           | Σ          |

Se inseriamo una partita iva non valida. Il registratore telematico effettua controllo p.iva evitando errori d'inserimento

| ALERT                              |  |  |  |  |
|------------------------------------|--|--|--|--|
| ATTENZIONE: PARTITA IVA NON VALIDA |  |  |  |  |
| К                                  |  |  |  |  |
| САР                                |  |  |  |  |
| СІТТА                              |  |  |  |  |
| P.IVA                              |  |  |  |  |
| CODICE<br>FISCALE                  |  |  |  |  |
| E-MAIL                             |  |  |  |  |
| TELEFONO                           |  |  |  |  |
| CELLULARE                          |  |  |  |  |
| CELLULARE                          |  |  |  |  |
| COGNOME                            |  |  |  |  |
| NOME                               |  |  |  |  |
| DESC.                              |  |  |  |  |
| INDIETRO CELIMINA SALVA            |  |  |  |  |

### Se Inseriamo una ragione sociale vuota

| ALERT                                  |  |  |  |  |
|----------------------------------------|--|--|--|--|
| ATTENZIONE: RAGIONE SOCIALE NON VALIDA |  |  |  |  |
| Кок                                    |  |  |  |  |
| САР                                    |  |  |  |  |
| СІТТА                                  |  |  |  |  |
| P.IVA                                  |  |  |  |  |
| CODICE<br>FISCALE                      |  |  |  |  |
| E-MAIL                                 |  |  |  |  |
| TELEFONO                               |  |  |  |  |
| CELLULARE                              |  |  |  |  |
| CELLULARE                              |  |  |  |  |
| COGNOME                                |  |  |  |  |
| NOME                                   |  |  |  |  |
| DESC.                                  |  |  |  |  |
| INDIETRO C ELIMINA SALVA               |  |  |  |  |

## **ALERT FORNITORI**

Se viene inserita una ragione sociale già esistente in archivio

|             | FORNITORI                                 | + AGGIUNGI |
|-------------|-------------------------------------------|------------|
| Q carca     |                                           |            |
| F           | ALERT                                     |            |
| Fornitore 1 | ATTENZIONE: RAGIONE SOCIALE GIA ESISTENTE | ۲          |
| Fornitore 2 | Кок                                       | •          |

Se inseriamo una partita iva non valida.

Il registratore telematico effettua controllo p.iva evitando errori d'inserimento

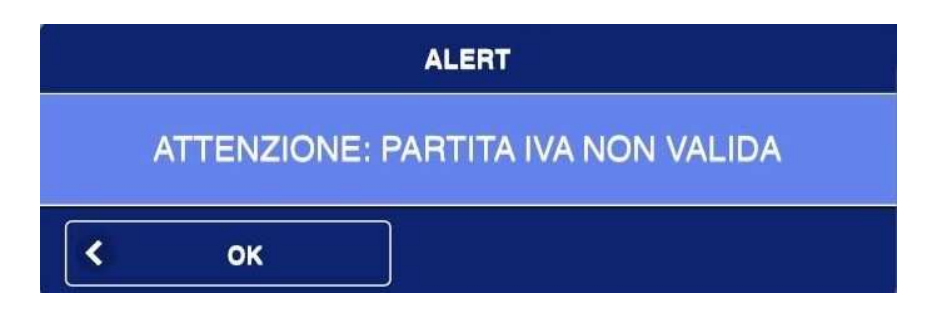

Se viene inserita una ragione sociale vuota

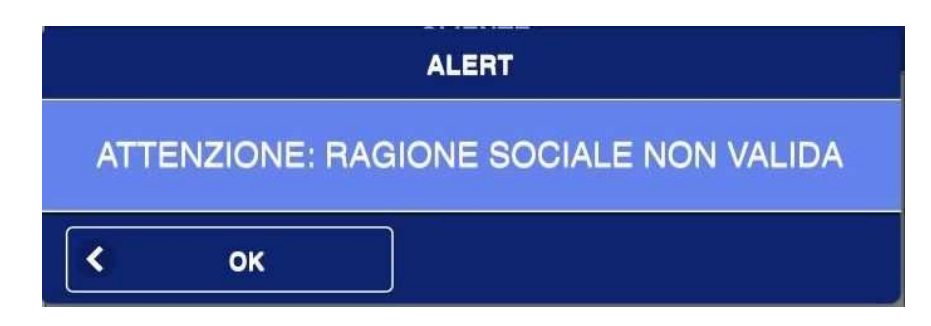

### **ALERT PALMARI**

### Se viene inserito un nome palmare già esistente in archivio

|           | PALMARI                                        | + AGGIUNGI |
|-----------|------------------------------------------------|------------|
| Q caroa   |                                                |            |
| palm 2    | ALERT                                          | •          |
| palmare 2 | ATTENZIONE: NOME PALMARE DI RETE GIA ESISTENTE | 8          |
|           | Кок                                            |            |

### Se viene inserito un indirizzo IP di rete già utilizzato per altro collegamento

|           | PALMARI                                      | + AGGIUNGI |
|-----------|----------------------------------------------|------------|
| Q carea.  |                                              |            |
| paim 2    | ALERT                                        | 8          |
| palmare 2 | ATTENZIONE: IP PALMARE DI RETE GIA ESISTENTE | •          |
|           | КОК                                          |            |

### Se non viene inserito la porta di riferimento del palmare da collegare

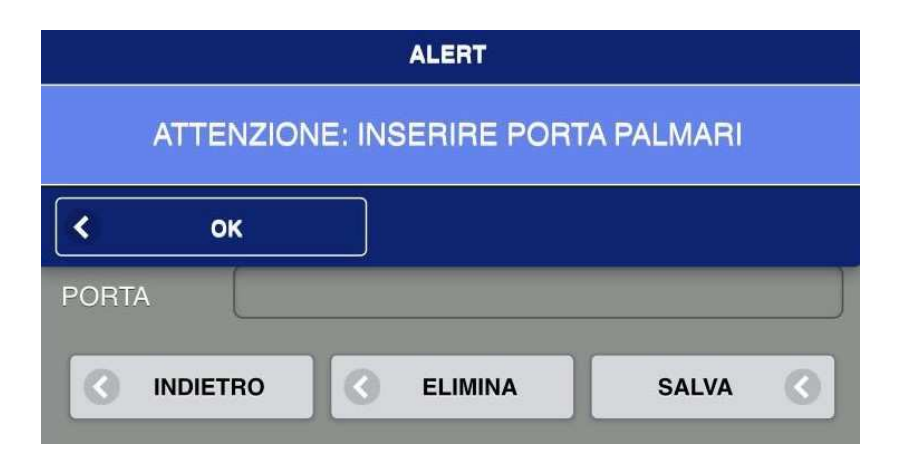

### Se viene inserito un nome palmare già esistente in archivio

|           | PALMARI                                        | + 🔁 AGGIUNGI |
|-----------|------------------------------------------------|--------------|
| Q deros.  |                                                |              |
| paim 2    | ALERT                                          | 8            |
| palmare 2 | ATTENZIONE: NOME PALMARE DI RETE GIA ESISTENTE | 0            |
|           | Кок                                            |              |

### **ALERT TAVOLI**

Se quando creiamo i tavoli non inseriamo il nome

r

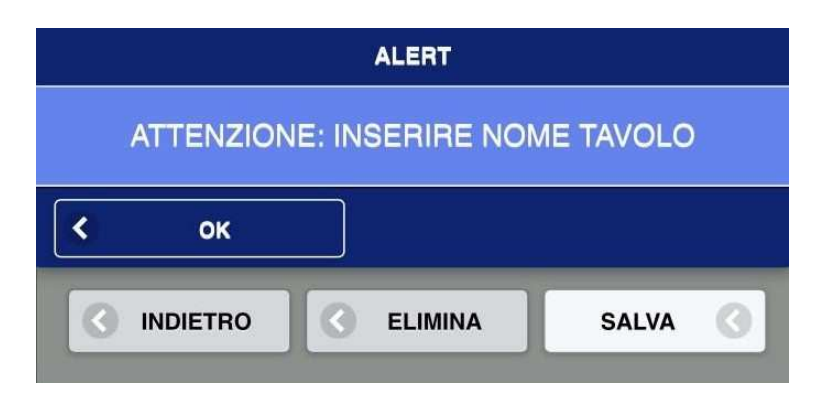

### Se quando creiamo i tavoli inseriamo nome tavolo già esistente in archivio

|                          | NDIETRO TAVOLI                        |   |
|--------------------------|---------------------------------------|---|
|                          | ALERT                                 |   |
| tavolo 1.1               | ATTENZIONE: NOME TAVOLO GIA ESISTENTE | 0 |
| tevolo 1.2               | Кок                                   | 0 |
| Tavolo 1<br>Ubicazione 2 |                                       | • |
| tavolo 2                 |                                       | 8 |
| tavolo 2.2               |                                       | > |

#### Se clicchiamo COMANDA o PRECONTO e la cassa è vuota

| HOME                       |                | DETTAGLI          | +        | AGG | edu scarso |
|----------------------------|----------------|-------------------|----------|-----|------------|
|                            |                | tavolo 2          |          |     |            |
| PRENOTAZIONE               |                | ALERT             |          |     |            |
| DATA:<br>ORA:              | 24<br>11<br>11 | IONE: CASSA VUOTA |          |     |            |
| TELEFONO:<br>NUMERO PERSOF | NE: 0          |                   |          |     |            |
|                            | CHIUDI TAVOLO  | 0                 | COMANDA  |     | 0          |
| SCEGLI<br>STAMPANTI        | Comanda        | $\odot$           | PRECONTO |     | 0          |
| PRECONTO                   |                |                   |          |     |            |

### Se nell'unione tavoli, uniamo tavolo con se stesso

| < > m          | АА                               | 192.168.0.97        | Ś               |         |              |
|----------------|----------------------------------|---------------------|-----------------|---------|--------------|
| П НОМЕ         |                                  | TAVOLI              | -               | AGG     | edu scarso 🕜 |
| O PRENOTAZIONI | Q cerca                          |                     |                 | CERCA   |              |
| ubicazione 1   |                                  | ALERT               |                 |         |              |
|                | ATTENZIONE N                     | ON E POSSIBILE UNIR | E IL TAVOLO CON |         |              |
| LEGENDA        |                                  | 3E 31E330           |                 |         |              |
|                | Кок                              |                     |                 | - PRECO | NTO          |
| tavolo 2       | tavolo 2.2<br>UNITO:<br>tavolo 2 | tavolo 1.1          | tavolo 1.2      |         | Tavolo 1     |
|                |                                  |                     |                 |         |              |

### Se inviamo stampa di PRECONTO, senza aver prima selezionato il tipo di stampante da utilizzare

| П НОМЕ                                               |              | DETTAGLI                             |             | • | AGG | edu scarso 🞧 |
|------------------------------------------------------|--------------|--------------------------------------|-------------|---|-----|--------------|
| PRENOTAZIONE   DATA: 24   ORA: 11   DECORPORTIONE 11 | SELEZION     | tavolo 2<br>ALERT<br>ARE STAMPANTE I | DI PRECONTO |   |     |              |
| COMANDI                                              | К ОК         |                                      |             |   |     |              |
| SCEGLI<br>STAMPANTI                                  | HIUDI TAVOLO | ©<br>                                | COMA        |   | _   | 0            |
|                                                      | _            |                                      | _           |   |     |              |

## **ALERT PRENOTAZIONE TAVOLO**

#### Se viene prenotato un tavolo già occupato

|                     | PRENOTAZIONI                  |   |
|---------------------|-------------------------------|---|
| Q cerca             |                               |   |
| tavolo 2            | ALERT                         |   |
| 24-01-2022 11:52:00 | ATTENZIONE: TAVOLO GIA IN USO | 8 |
| tavolo 2            |                               |   |
| 24-01-2022 12:52:00 |                               | > |

#### Se in fase di prenotazione non viene inserita ora della stessa

| ALERT                                 |  |  |
|---------------------------------------|--|--|
| ATTENZIONE: INSERIRE ORA PRENOTAZIONE |  |  |
| Кок                                   |  |  |
| ORA O                                 |  |  |
| N.PERSONE                             |  |  |
| RECAPITO<br>TELEFONICO                |  |  |
| DESC.                                 |  |  |
| INDIETRO SALVA                        |  |  |

### Se in fase di prenotazione viene inserita ora antecedente all'orario in cui si sta effettuando la stessa

| tavolo 2            | ALERT                                |   |
|---------------------|--------------------------------------|---|
| 24-01-2022 11:52:00 | ATTENZIONE: PRENOTAZIONE NEL PASSATO | • |
| tavolo 2            |                                      |   |
| 24-01-2022 12:52:00 |                                      | • |

### Se in fase di prenotazione non viene inserita data

| ALERT                                  |   |  |  |
|----------------------------------------|---|--|--|
| ATTENZIONE: INSERIRE DATA PRENOTAZIONE |   |  |  |
| Кок                                    |   |  |  |
| ORA O                                  | J |  |  |
| N.PERSONE                              |   |  |  |
| RECAPITO<br>TELEFONICO                 | ) |  |  |
| DESC.                                  |   |  |  |
| INDIETRO C ELIMINA SALVA               |   |  |  |

### Se in fase di prenotazione viene inserito un tavolo già prenotato

|                     | PRENOTAZIONI                     |   |
|---------------------|----------------------------------|---|
| Q series            |                                  |   |
| tavolo 2            | ALERT                            |   |
| 24-01-2022 10:52:00 | ATTENZIONE: TAVOLO GIA PRENOTATO | > |
|                     | Кок                              |   |

# **ALERT STAMPANTI DI RETE**

### Se viene inserito un nome stampante già presente in archivio

|           | STAMPANTI                                           | + AGGIUNGI |
|-----------|-----------------------------------------------------|------------|
| Q deltas. |                                                     |            |
| Comanda   | ALERT                                               | •          |
|           | ATTENZIONE: NOME STAMPANTE DI RETE GIA<br>ESISTENTE |            |
|           | Кок                                                 |            |

Se viene inserito un indirizzo IP già esistente/utilizzato nel sistema

| STAMPANTI                                      |  |  |
|------------------------------------------------|--|--|
|                                                |  |  |
| ALERT                                          |  |  |
| ATTENZIONE: IP STAMPANTE DI RETE GIA ESISTENTE |  |  |
| < ок                                           |  |  |

#### Se non viene inserita la porta stampante

| ALERT                                |           |         |  |
|--------------------------------------|-----------|---------|--|
| ATTENZIONE: INSERIRE PORTA STAMPANTE |           |         |  |
| КОК                                  |           |         |  |
| PORTA                                |           |         |  |
| PRECONTO                             | NO        | $\odot$ |  |
| POSIZIONE LOGO                       | NO        | $\odot$ |  |
|                                      | G ELIMINA | SALVA   |  |

### Se non viene inserito indirizzo locale IP stampante

| ALERT                                    |      |         |  |
|------------------------------------------|------|---------|--|
| ATTENZIONE: INSERIRE IP LOCALE STAMPANTE |      |         |  |
| К                                        |      |         |  |
| PORTA                                    | 9100 |         |  |
| PRECONTO                                 | NO   | $\odot$ |  |
| POSIZIONE<br>LOGO                        | NO   | $\odot$ |  |
| INDIETRO C ELIMINA SALVA                 |      |         |  |

### **ALERT STAMPANTE FISCALE**

Se viene modificato le dimensioni del logo nella stampante fiscale

| ALERT                         |               |          |  |  |
|-------------------------------|---------------|----------|--|--|
| DIMENSIONI LOGO MODIFICATA    |               |          |  |  |
| С ОК                          |               |          |  |  |
| TAGLIERINA                    |               |          |  |  |
| TAGLIO<br>PARZIALE<br>FATTURE |               |          |  |  |
| POSIZIONE<br>LOGO             | LOGO IN TESTA | CONFERMA |  |  |
| DIMENSIONE W                  | H 6           | CONFERMA |  |  |

### Se viene modificato il logo in testa o coda

| ALERT                         |               |          |  |  |  |
|-------------------------------|---------------|----------|--|--|--|
| POSIZIONE LOGO MODIFICATA.    |               |          |  |  |  |
| < 0K                          |               |          |  |  |  |
| TAGLIERINA                    | TAGLIERINA    |          |  |  |  |
| TAGLIO<br>PARZIALE<br>FATTURE |               |          |  |  |  |
| POSIZIONE<br>LOGO             | LOGO IN TESTA | CONFERMA |  |  |  |
| DIMENSIONE W                  | H 6           | CONFERMA |  |  |  |
| STAMPA DI PROVA               |               |          |  |  |  |

### Se viene modificata la grandezza/dimensione stampa, 58 o 80 mm su carta termica

| ALERT                            |                 |          |  |
|----------------------------------|-----------------|----------|--|
| DIMENSIONE STAMPANTE MODIFICATA. |                 |          |  |
| < ок                             |                 |          |  |
| TAGLIERINA                       |                 |          |  |
| TAGLIO<br>PARZIALE<br>FATTURE    | yes             |          |  |
| POSIZIONE<br>LOGO                | LOGO IN TESTA 📀 | CONFERMA |  |
| DIMENSIONE W                     | H 6             | CONFERMA |  |

Se Cliccando stampa di prova, il carrello in cassa risulta pieno, bisogna cancellare l'articolo in cassa e ripremere STAMPA DI PROVA

|                               | ALERT                 |          |
|-------------------------------|-----------------------|----------|
| ATTENZIO                      | NE: CANCELLARE CARREL | LO CASSA |
| Кок                           |                       |          |
| TAGLIERINA                    |                       |          |
| TAGLIO<br>PARZIALE<br>FATTURE | yes                   |          |
| POSIZIONE<br>LOGO             | LOGO IN TESTA 📀       | CONFERMA |
| DIMENSIONE W                  | / 5 H 6               | CONFERMA |

### **ALERT RESETTA FATTURE**

Accade quando si resettano il numero di fatture e si è IN SERVIZIO, bisogna essere DISATTIVATI per questa operazione

| CONFIGURAZIONE                              |
|---------------------------------------------|
|                                             |
| ALERT                                       |
| ATTENZIONE: MACCHINA IN STATO IN_SERVIZIO   |
| STATO IN_SERVIZIO NON VALIDO PER EFFETTUARE |
| QUESTA OPERAZIONE                           |
|                                             |
| < ок                                        |

# **ALERT CODICE ATECO**

Se viene cliccato salva senza aver inserito codice ateco

|                             | ALERT    |
|-----------------------------|----------|
| ATTENZIONE IN: CODICE ATECO |          |
| Кок                         |          |
|                             | 22.00    |
| 0                           | INDIETRO |
|                             | SALVA    |

## **ALERT CASSA**

### <u>Buoni</u>

### Se viene inserito zero o caratteri letterali nell'emissione Buono Monouso

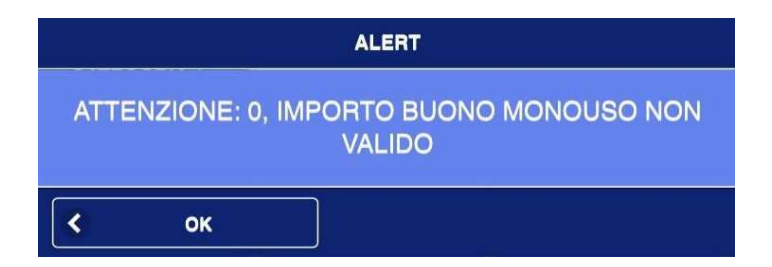

### Se vengono digitati importo buoni superiore al totale cassa

|                    | ALERT                    |              |
|--------------------|--------------------------|--------------|
| ATTENZIONE: IMPORT | O BUONI SUPERIO<br>CASSA | RE AL TOTALE |
| Кок                |                          |              |
| CODICE IVA         | 22                       | $\odot$      |
|                    |                          | CONFERMA     |

### <u>Ticket</u>

### Se viene inserito zero o caratteri letterali nell'emissione Ticket

| ALERT                                 |                 |  |
|---------------------------------------|-----------------|--|
| ATTENZIONE: IMPORTO TICKET NON VALIDO |                 |  |
| Кок                                   |                 |  |
| TIPO<br>TICKET                        | BUONI CELIACHIA |  |
|                                       | STAMPA          |  |

### Se vengono digitati importo buoni superiore al totale cassa

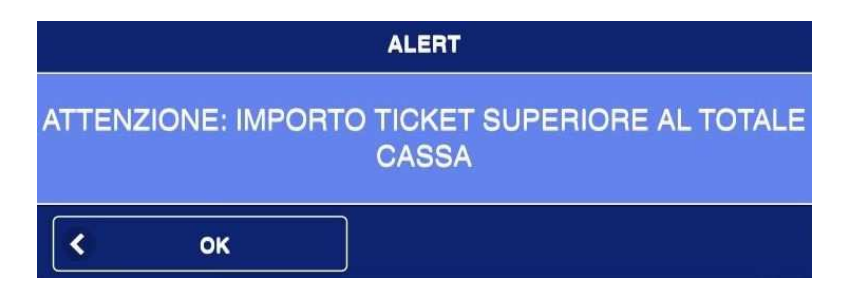

### Non è possibile pagare con buoni e poi seguirà fattura nello stesso documento commerciale

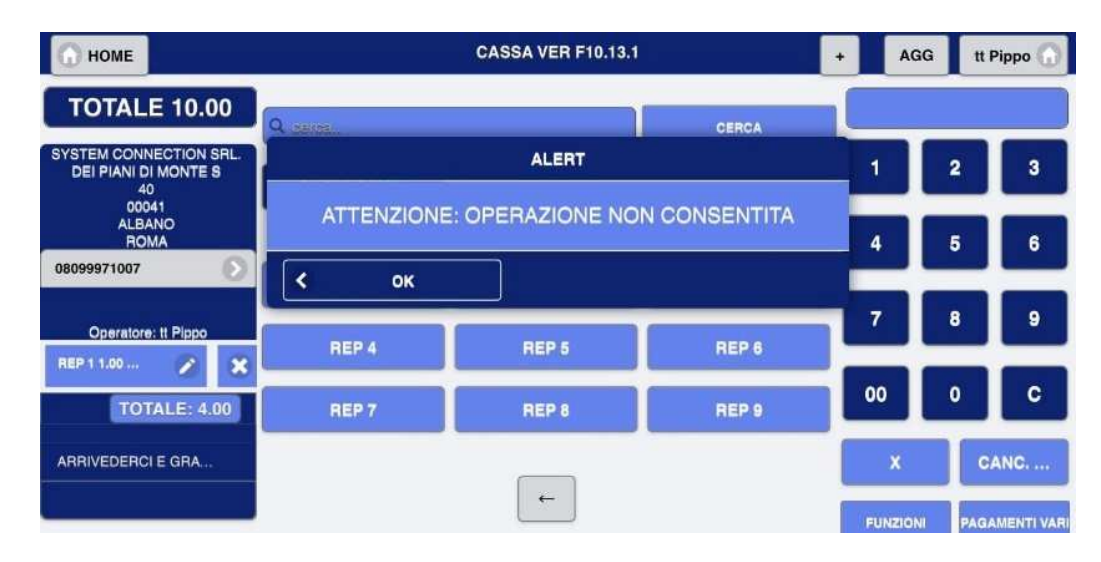

### **ALERT FATTURA**

Se si va a modificare i dati di un cliente nell'emissione fattura

|                   | ALERT                              |
|-------------------|------------------------------------|
| CLICCARE P        | RIMA IL TASTO SALVA E POI CONFERMA |
| < o               | κ                                  |
| САР               |                                    |
| CITTA             |                                    |
| P.IVA             | 08099971007                        |
| CODICE<br>FISCALE |                                    |
| E-MAIL            |                                    |
| TELEFONO          |                                    |
| CELLULARE<br>1    |                                    |
| CELLULARE<br>2    |                                    |
| COGNOME           |                                    |
| NOME              |                                    |
| DESC.             |                                    |
|                   | RO SALVA 🔇 CONFERMA 🔇              |

Se si va a modificare i dati di un cliente nell'emissione fattura, prima vanno salvati i dati cliente e poi emettere fattura

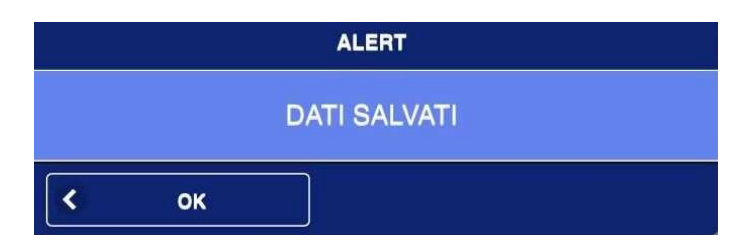

Se si ha il carrello cassa pieno, e si vuole emettere fattura, svuotare prima il carrello cassa, inserire i dati del cliente e poi emettere fattura

| ALERT                             |                              |  |
|-----------------------------------|------------------------------|--|
| ATTENZIONE: CANCELLARE (<br>FATTI | CARRELLO PER EMETTERE<br>JRA |  |
| Кок                               |                              |  |
| ТІСКЕТ                            | BUONI                        |  |
| FATTURA                           | SEGUIRÀ FATTURA              |  |
| SCONTRINO CORTESIA                |                              |  |

Sequenza errata; nel caso la cassa va in negativo, Es 5.00 € ritiro bene e poi clicco 4.00 € Rep 1 – cassa. Cliccare Cancella scontrino per annullare operazione

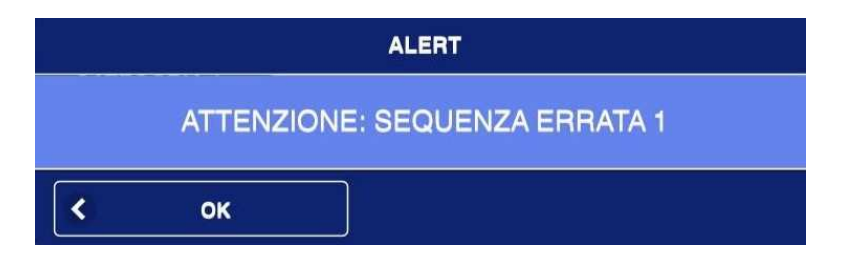

## **ALERT PRELIEVO**

Se si vuole prelevare una somma superiore alla disponibilità giornaliera di cassa

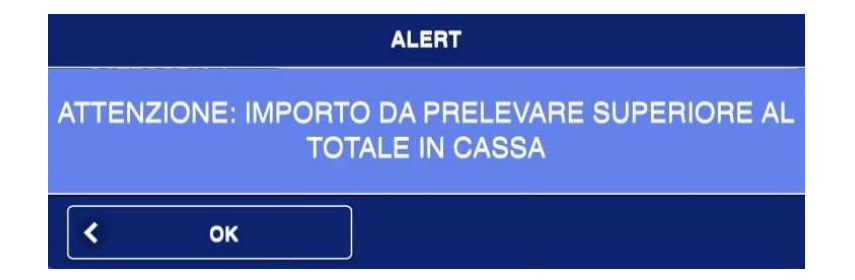

### **ALERT RESO/ANNULLO**

Inserire n° documento commerciale da ricercare per reso o annullo

| ALERT                         |              |
|-------------------------------|--------------|
| ATTENZIONE: INSERIRE NUMERO D | EL DOCUMENTO |
| К ОК                          |              |
| CHIUSURA 1<br>GIORNALIERA     |              |
| IN DATA 240122                | •            |
|                               | CONFERMA     |

Inserire n° chiusura del documento commerciale da ricercare per reso o annullo

| ALERT                                      |             |
|--------------------------------------------|-------------|
| ATTENZIONE: INSERIRE NUMERO C<br>DOCUMENTO | HIUSURA DEL |
| CHIOSONA<br>GIORNALIERA                    |             |
|                                            | CONFERMA    |

#### Inserire data del documento commerciale da ricercare per reso o annullo

| ALERT                     |                            |  |
|---------------------------|----------------------------|--|
| ATTENZIONE: IN            | NSERIRE DATA DEL DOCUMENTO |  |
| К                         |                            |  |
| CHIUSURA 1<br>GIORNALIERA |                            |  |
|                           |                            |  |
|                           | CONFERMA                   |  |

Se si ricerca e si voglia annullare o rendere un documento commerciale già in precedenza oggetto di tale operazione.

(Se il documento commerciale non è stato RESO o ANNULATO in precedenza, ripetere la procedura)

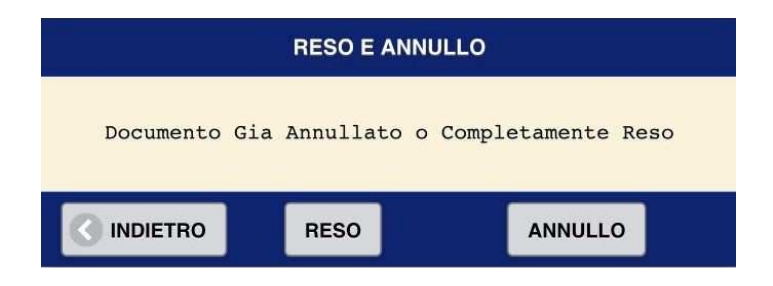

Se gli articoli da rendere non siano presenti nel documento commerciale, prima ricercato per operazione di reso

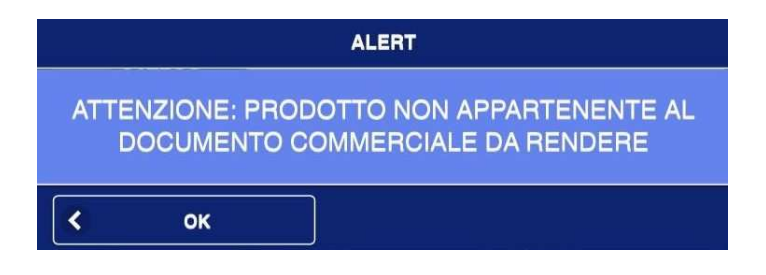

Se si vanno ad inserire articoli in quantità superiori a quelli presenti nel documento commerciale, prima ricercato per operazione di reso

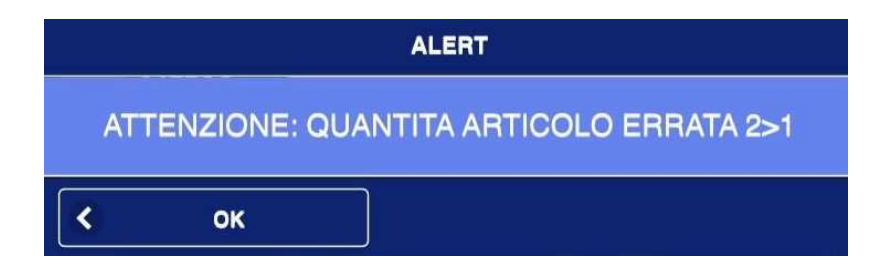

# **ALERT SCONTO**

### Nel caso si voglia effettuare uno sconto su Acconto

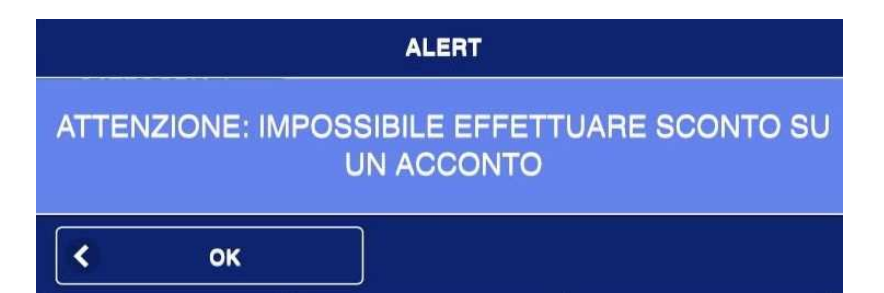

# **ALERT BARCODE**

Se si inserisce CODICE FISCALE per documento commerciale DC A SSN

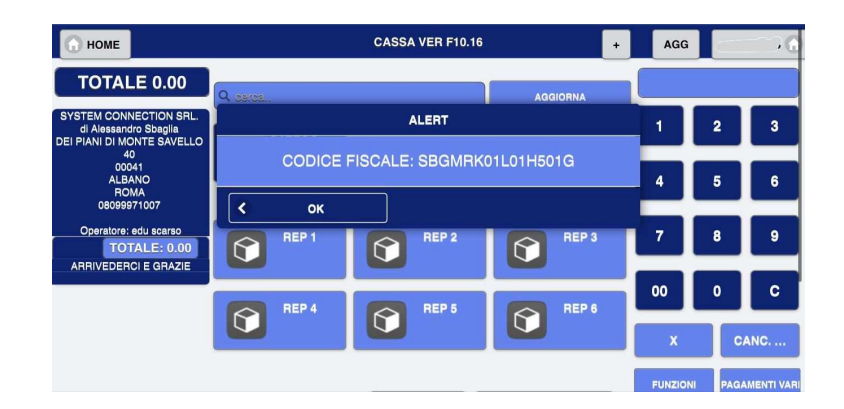

Se si inserisce/ricerca un codice BARCODE non inserito.

Andare in CONFIGURAZIONE->ARTICOLI->INSERIRE IL CODICE NELLA VOCE BARCODE O BARCODE DI GRUPPO (mai entrambe).

NON POSSO AVERE LO STESSO CODICE.

| 🕜 НОМЕ                                                                        | CASSA VER F10.16 +                        | AGG       |                |
|-------------------------------------------------------------------------------|-------------------------------------------|-----------|----------------|
| TOTALE 0.00                                                                   | Q DECOS. AGGIORNA                         |           |                |
| SYSTEM CONNECTION SRL.<br>di Alessandro Sbaglia<br>DEL BIANI DI MONTE SAVELLO | ALERT                                     | 1         | 2 3            |
| 40<br>00041<br>ALBANO                                                         | ATTENZIONE: CODICE BARCODE NON TROVATO    | 4         | 5 6            |
| 08099971007<br>Operatore: edu scarso                                          |                                           |           | 8 9            |
| TOTALE: 0.00<br>ARRIVEDERCI E GRAZIE                                          |                                           |           |                |
|                                                                               |                                           | 00        | 0 C            |
|                                                                               |                                           | x         | CANC           |
|                                                                               |                                           | FUNZION   | PAGAMENTI VARI |
|                                                                               | 8024370072797 CONFERMA SERVIAMO IL NUMERO | [maggEmir | SCNT. A PAGARE |

### Se si inserisce CODICE LOTTERIA per documento commerciale SCONTRINO LOTTERIA

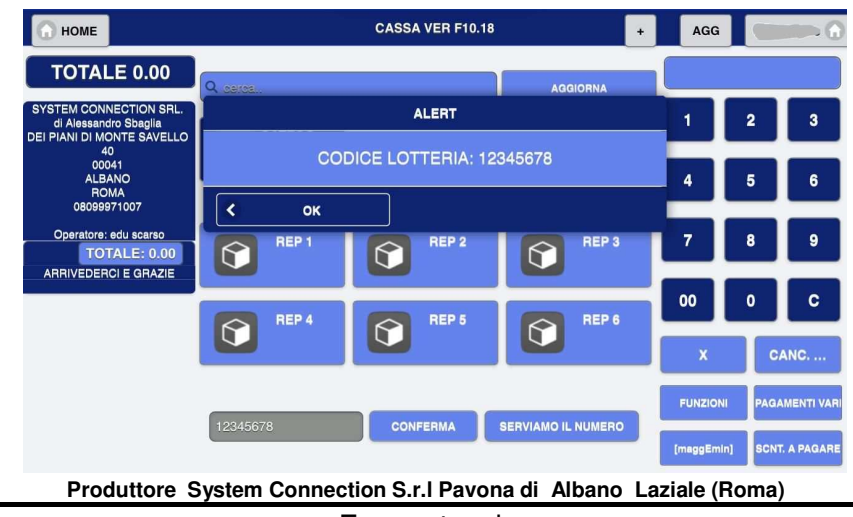

# **ALERT SCONTRINO LOTTERIA**

#### Se si cerca di chiudere scontrino lotteria con cassa/contanti

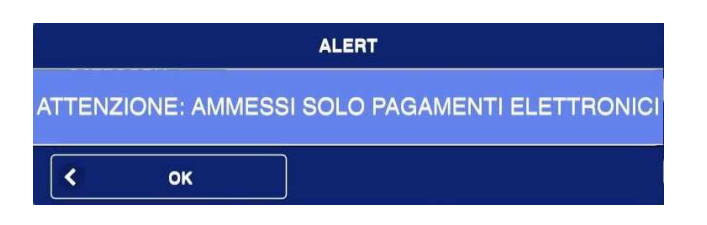

Se lo scontrino lotteria non è abilitato in configurazione

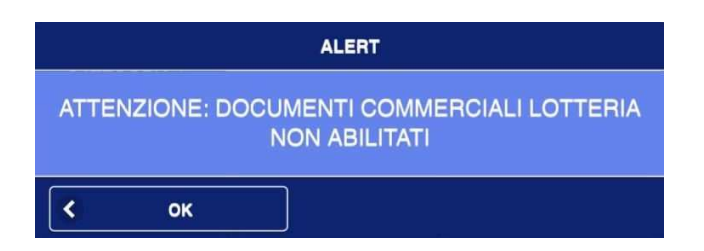

#### Se si cerca di chiudere scontrino lotteria con una somma inferiore ad 1 €

| ALERT                                     |
|-------------------------------------------|
| ATTENZIONE: IMPORTO MINIMO NON RISPETTATO |
| К ок                                      |

#### Se non è stato creato nessun scontrino lotteria

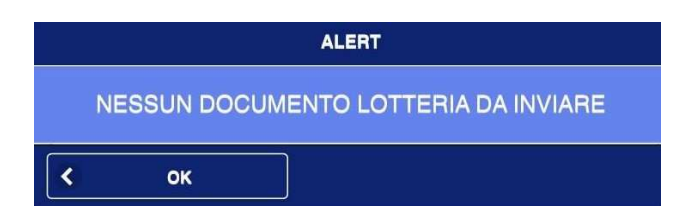

Se invio scontrino lotteria è andato a buon fine. AC = ACCOLTO

SC = SCARTATO (rinviare documenti lotteria)

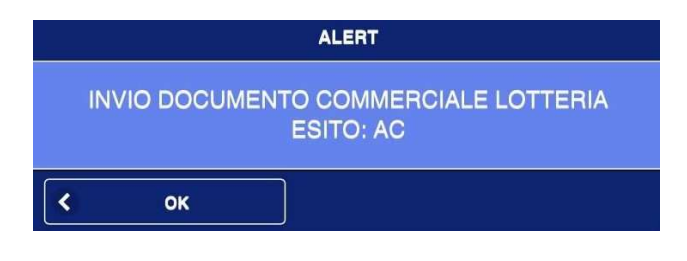

## **ALERT FUNZIONI - REPORT**

# **MEMORIA DI DETTAGLIO**

### Se si vuole effettuare ricerca tra due date

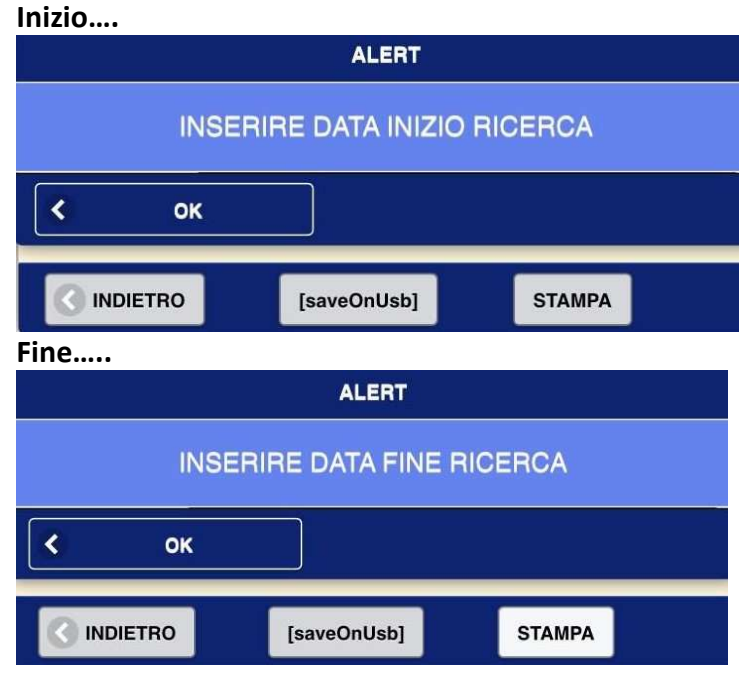

Se si vuole effettuare una ricerca documento commerciale e viene richiesta la chiusura giornaliera di riferimento

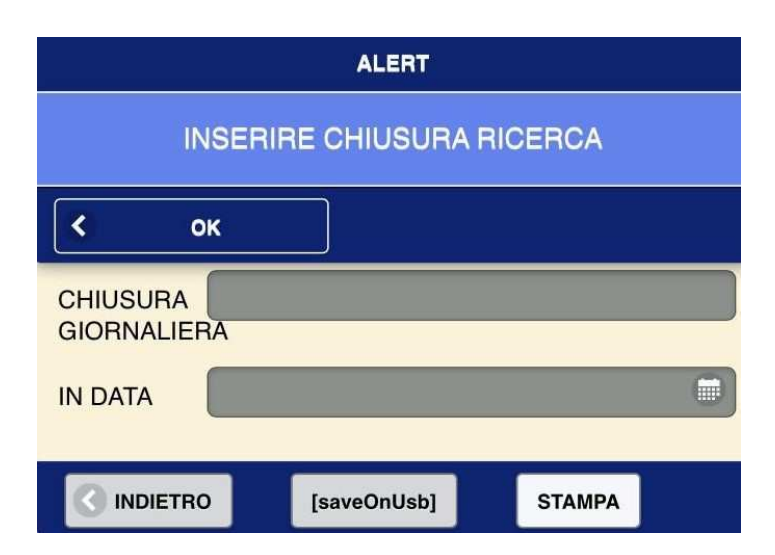

Se nella ricerca documento commerciale tra due date si inseriscono date errate

| ALERT<br>ATTENZIONE: SEQUENZA DATE ERRATA |             |        |  |  |
|-------------------------------------------|-------------|--------|--|--|
|                                           |             |        |  |  |
|                                           | [saveOnUsb] | STAMPA |  |  |

Se il registratore telematico non riconosce il DGFE, può avvenire per: rottura DGFE;

rottura lettore DGFE;

DGFE non inserito bene nella scheda A40

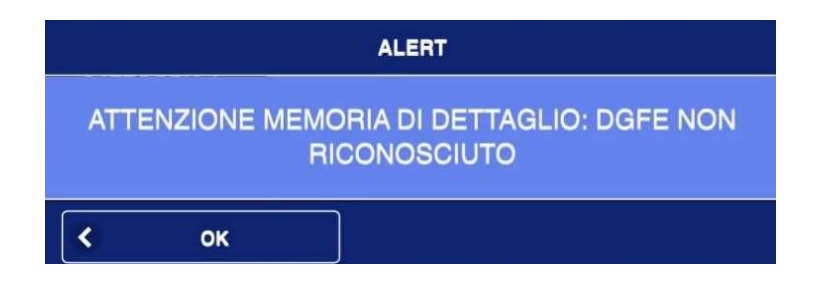

Se si serializzi un DGFE, serializzato su un altro REGISTRATORE TELEMATICO o è ROTTO

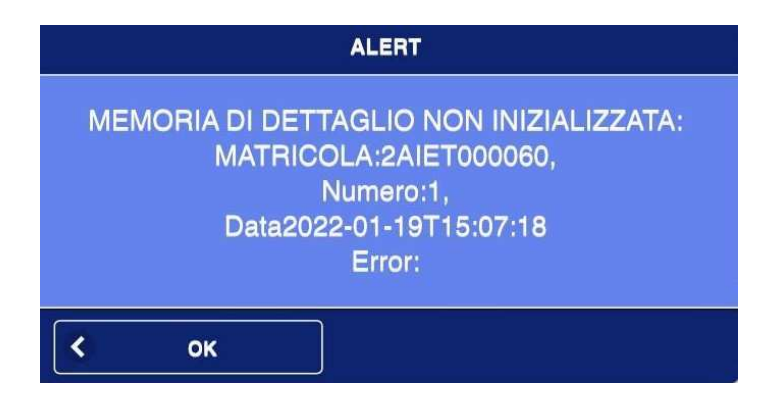

### Se la serializzazione del DGFE è andato a buon fine

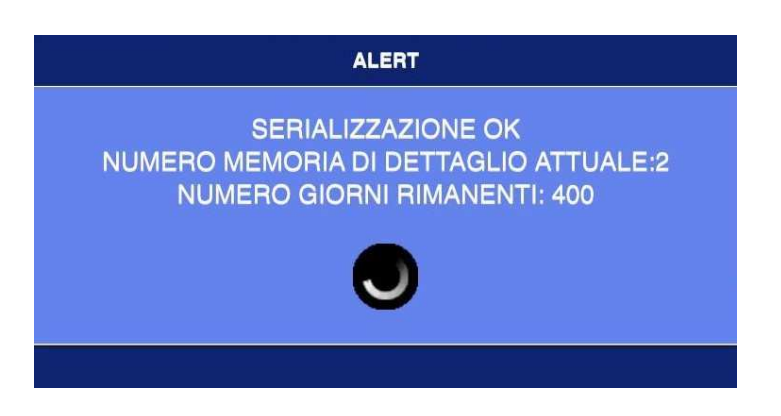

### Se il DGFE è stata serializzato su altro registratore telematico

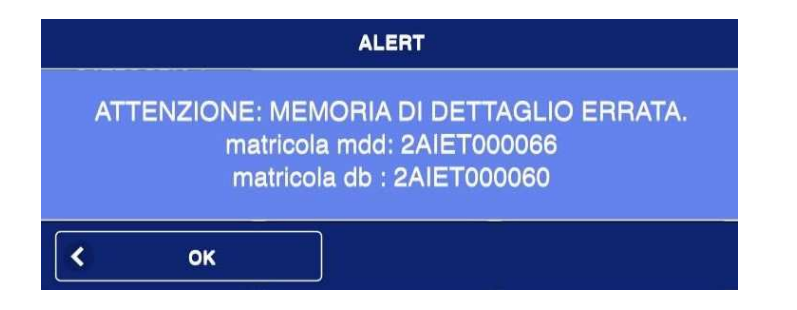

### Avvisi di Memoria di dettaglio in esaurimento

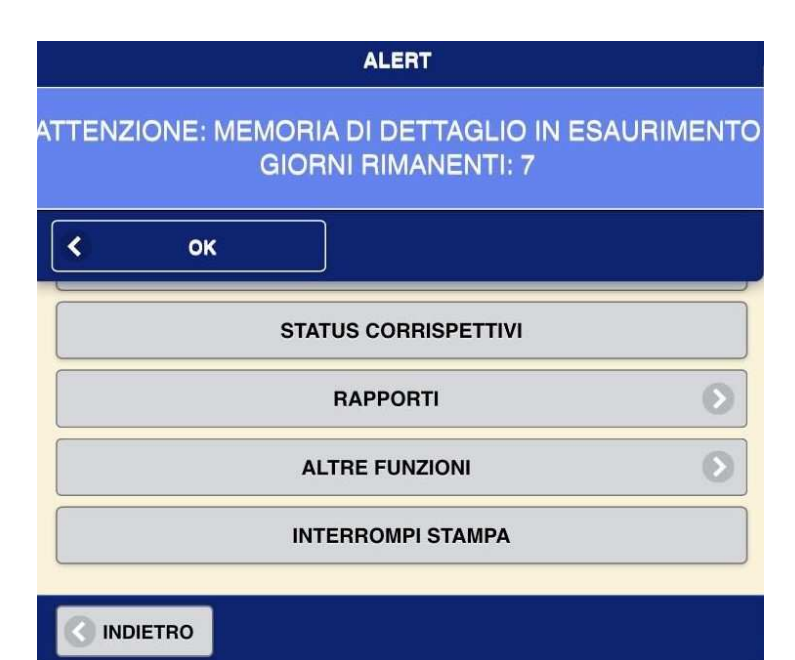

### Avviso memoria di dettaglio esaurita

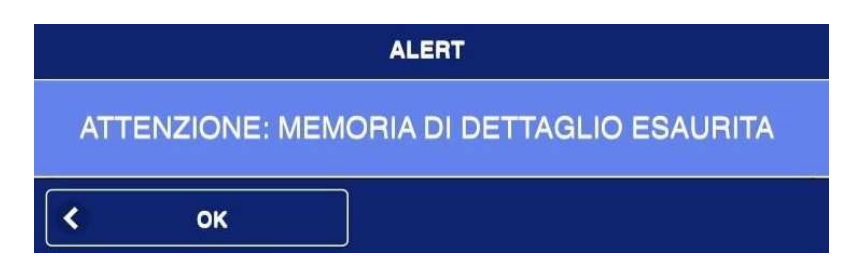

Se per quella password comprata, si è superato il limite massimo delle chiusure consentite.

|            | ALERT           |              |
|------------|-----------------|--------------|
| ATTENZIONE | E: SUPERATO LIM | ITE CHIUSURE |
| Кок        |                 |              |
|            |                 | _            |
|            | ESTENDI 📀       | SERIALIZZA 📀 |

Se non si è selezionato un pagamento il tipo di pagamento.

Il pagamento può essere effettuato on-line, e varia secondo gli azzeramenti che si vuole estendere.

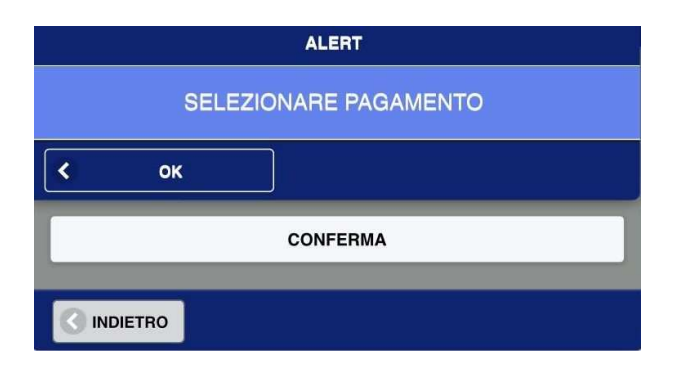

### Se è errata la password inserita per estendere il DGFE

| ALERT         |              |                 |  |
|---------------|--------------|-----------------|--|
| ATTENZIONE: P | ASSWORD INSE | RITA NON VALIDA |  |
| < ок          |              |                 |  |
|               | ESTENDI 🔗    | SERIALIZZA      |  |

### Se la password inserita non è conforme al n° di azzeramenti digitati

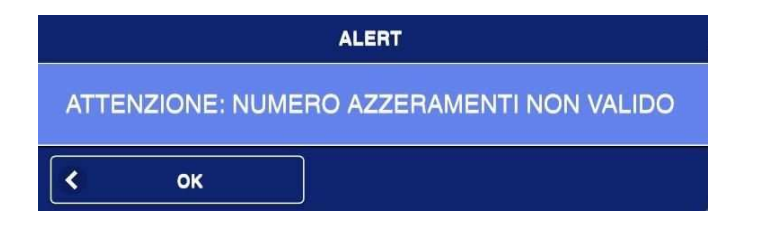

Se viene inserito DGFE precedente a quello in cui si sta lavorando. Operazione consentita solo per lettura dati e documenti commerciali

| ALERT                                                     |  |  |
|-----------------------------------------------------------|--|--|
| ATTENZIONE: MEMORIA DI DETTAGLIO PRECEDENTE ( 2<br>DI 3 ) |  |  |
| Кок                                                       |  |  |

Se l'identificazione del DGFE non è andata a buon fine, durante la ripetere procedura

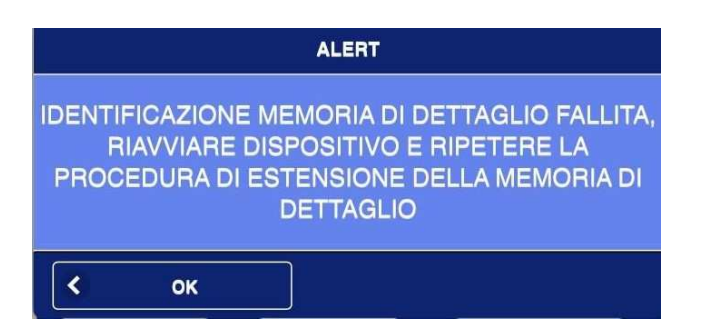

Se l'estensione DGFE è andata a buon fine

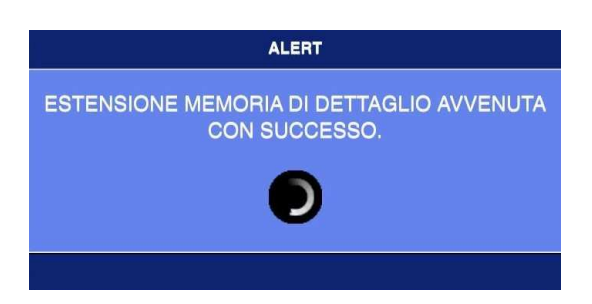
# **ALERT MEMORIA DI RIEPILOGO**

Se si vuole ricercare una chiusura di cassa tra due numeri Inizio....

|            | ALERT         |         |
|------------|---------------|---------|
| INSERIRE I | NUMERO INIZIO | RICERCA |
| Кок        |               |         |
|            | [saveOnUsb]   | STAMPA  |
| Fine       |               |         |
|            | ALERT         |         |
| INSERIRE   | NUMERO FINE F | RICERCA |
| Кок        |               |         |
|            | [saveOnUsb]   | STAMPA  |

### Avviso Memoria di riepilogo/fiscale in esaurimento

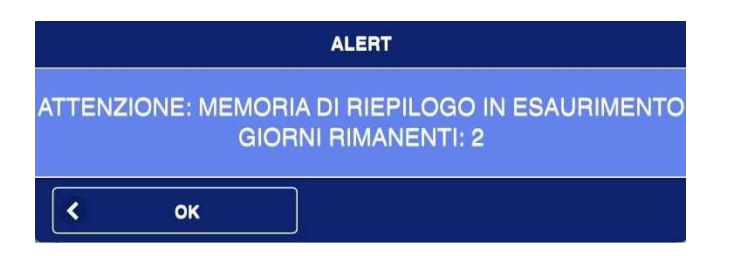

### Avviso memoria di riepilogo/fiscale esaurita

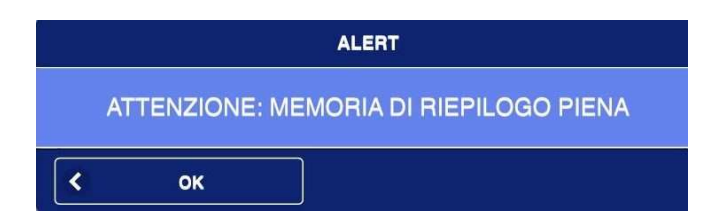

Se la memoria di riepilogo non è corrispondente al SSD card inserita nel REGISTRATORE TELEMATICO

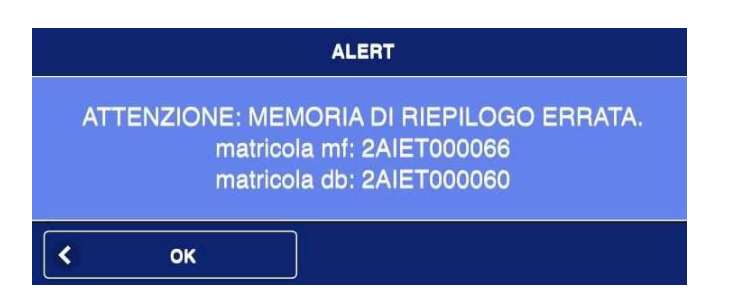

# **ALERT TRASMISSIONI**

Se il Registratore Telematico non trasmette da 12 giorni

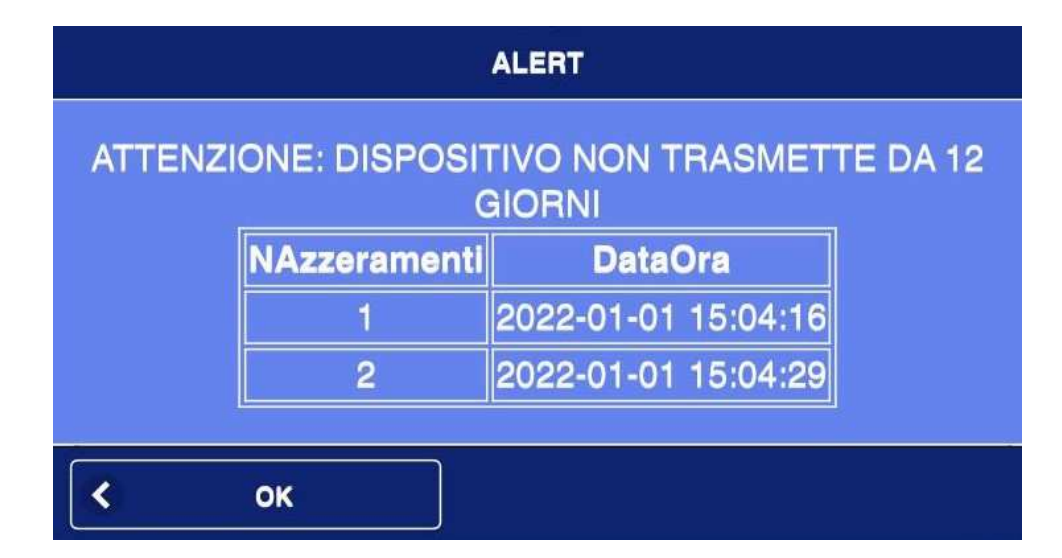

### **CLICCARE RINVIA CORRISPETTIVI, In Cassa Funzioni**

# **ALERT IMPORT EXPORT DATI EXCEL**

Se si vogliono importare dati e USB, non presente o non riconosciuta.

Il salvataggio dei file su USB va effettuata solo dopo che questa è stata formattata in Fat32

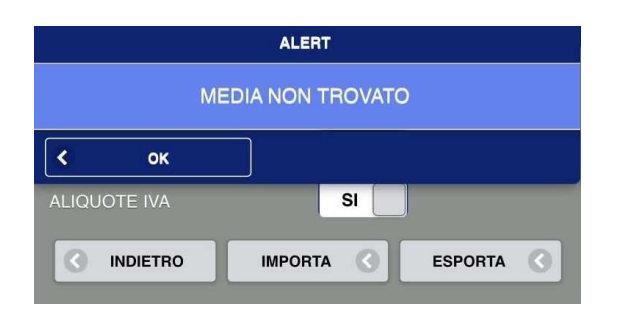

Se non è stata effettuata nessuna seleziona d'importazione da USB: Categorie, articoli,......

|              | ALERT           |            |
|--------------|-----------------|------------|
| ATTENZIONE,  | NESSUNA VOCE SI | ELEZIONATA |
| Кок          |                 |            |
| ALIQUOTE IVA | NO              |            |
|              |                 | ESPORTA    |

Prima d'importazione dati da USB viene effettuato un software init, ossia vengono cancellati: 1)CATEGORIE

#### 2)ARTICOLI

### 3)ALIQUOTA IVA

presenti prima del SOFTWARE INIT.

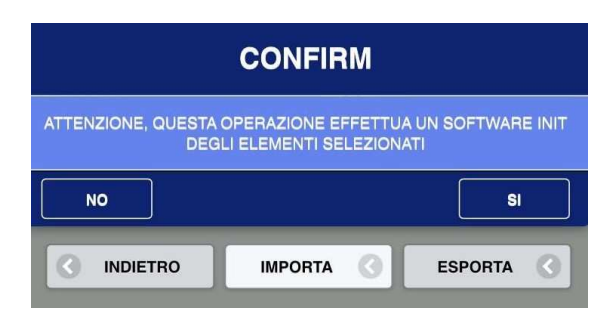

#### Se l'importazione dati da USB, presenta errori in alcuni campi

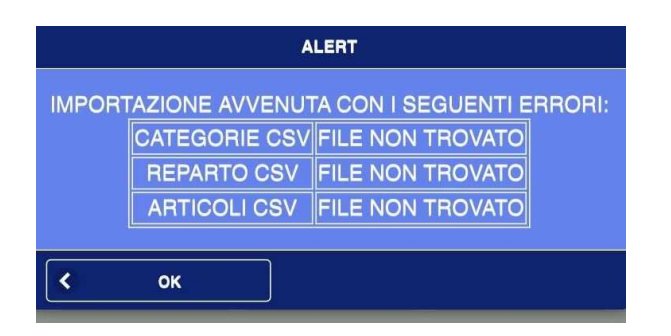

### Se nell'esportazioni delle immagini dalla USB non viene trovata una cartella "immagini"

|   | ALERT                         |  |
|---|-------------------------------|--|
|   | CARTELLA immagini NON TROVATA |  |
| < | ок                            |  |

#### Se nell'importazione dati da USB avviene con successo

|              | ALERT                    |
|--------------|--------------------------|
| IMPORTAZIO   | NE AVVENUTA CON SUCCESSO |
| Кок          |                          |
| ALIQUOTE IVA | SI                       |
|              | IMPORTA 🔇 ESPORTA 🔇      |

### Se nell'Esportazione dati da USB avviene con successo

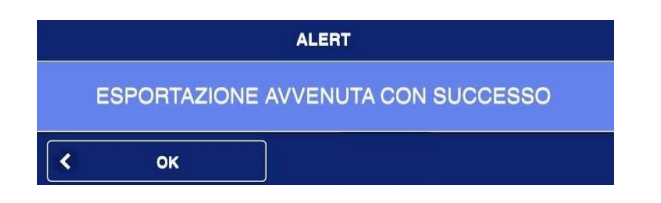

# **ALERT AGGIORNAMENTO SOFTWARE**

Se non c'è linea internet sufficiente per aggiornare il REGISTRATORE TELEMATICO.

|                    | DATI FISCALI                                        | • |
|--------------------|-----------------------------------------------------|---|
| ATTIVAZIONE        |                                                     | ۵ |
| CENSIMENTO         | ALERT                                               | ۲ |
| DATI FISCALI       | ATTENZIONE: CONNESSIONE INTERNET NON<br>SUFFICIENTE | > |
| TECNICO INSTALLATO |                                                     | > |
|                    | NUMERO AGGIORNAMENTO                                | > |
|                    | AGGIORNA SOFTWARE                                   | > |

## **ALERT CONNESSIONI**

#### Se il registratore telematico è connesso in internet

|   |    | CONNESSIONE OK      |    |
|---|----|---------------------|----|
| < | ок |                     |    |
|   |    | VERSAMENTO          | .0 |
|   |    | SALVA IN USB XML    | 0  |
|   |    | CONNETTI A SIM CARD | 0  |
|   |    | CONNETTI A ETHERNET | 0  |

Se la connessione ad internet del registratore telematico non è avvenuta, togliere la wi-fi e ricliccare il tasto CONNETTI A ETHERNERT

|     | ALERT               |                |
|-----|---------------------|----------------|
| C   | CONNESSIONE ETHERNE | T NON RIUSCITA |
| <   | ок                  |                |
|     | VERSAMENTO          |                |
|     | SALVA IN USB X      | ML             |
|     | CONNETTI A SIM (    | CARD           |
|     | CONNETTI A ETHE     | RNET           |
| INC | DIETRO              |                |

#### Se non è inserita la Sim Card nel registratore telematico

|   | ALERT                     |    |
|---|---------------------------|----|
|   | NESSUNA SIM CARD INSERITA | A. |
| < | ок                        |    |
|   | VERSAMENTO                | 0  |
|   | SALVA IN USB XML          | Θ  |
|   | CONNETTI A SIM CARD       | ۲  |
|   | CONNETTI A ETHERNET       | 6  |

### Se la Sim Card è inserita correttamente nel registratore Telematico

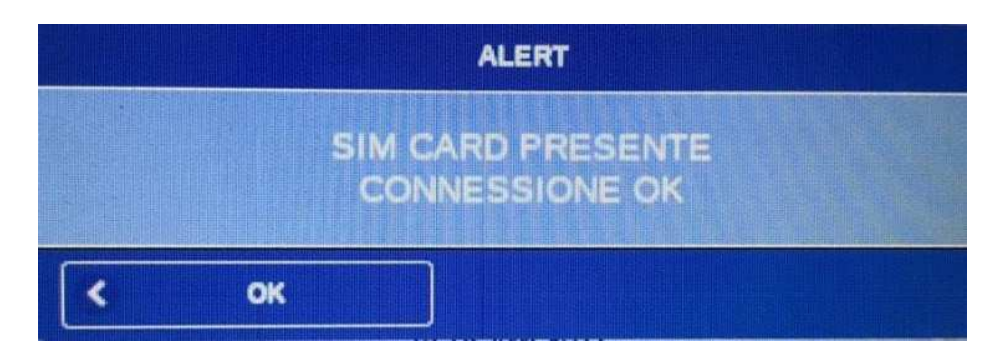

## **ALERT SOFTWARE INIT**

Se si effettua un software init senza aver selezionato, opzioni da eliminare nel database

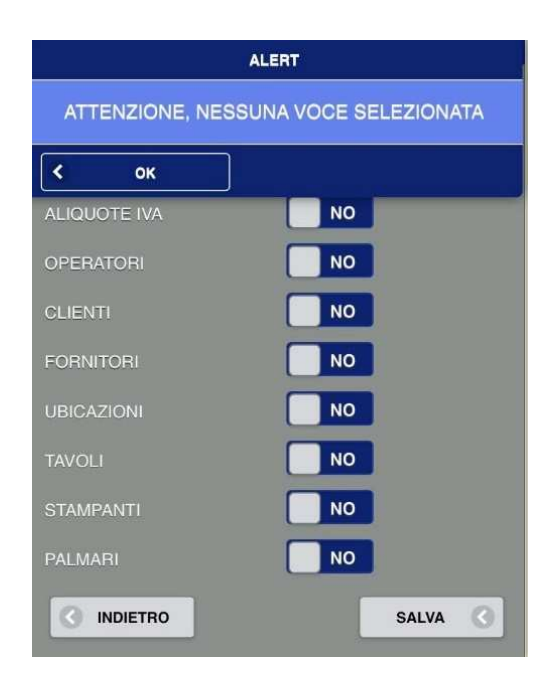

Se si effettua un software init cliccando CATEGORIA ARTICOLI o ALIQUOTA IVA, senza aver cliccato prima ARTICOLI.

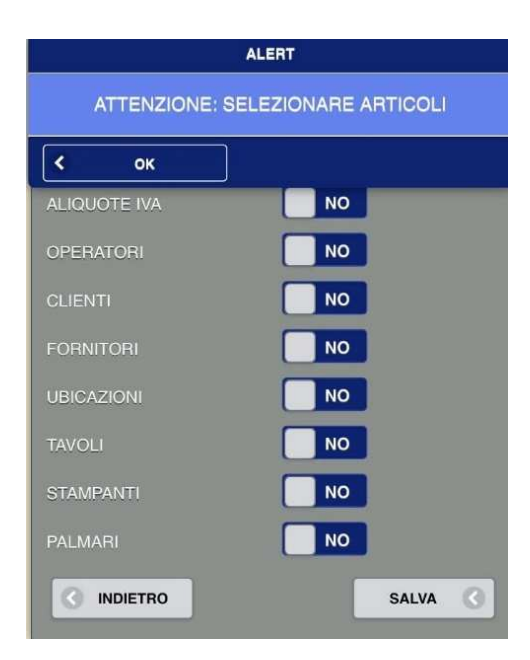

Se si effettua un software init cliccando UBICAZIONI, senza aver cliccato prima TAVOLI.

|              | ALERT                |
|--------------|----------------------|
| ATTENZIONE   | : SELEZIONARE TAVOLI |
| Кок          |                      |
| ALIQUOTE IVA | NO                   |
| OPERATORI    | NO                   |
| CLIENTI      | NO                   |
| FORNITORI    | ΝΟ                   |
| UBICAZIONI   | ΝΟ                   |
| TAVOLI       | ΝΟ                   |
| STAMPANTI    | NO                   |
| PALMARI      | NO                   |
|              | SALVA                |
|              |                      |

# **APPENDICE HW**

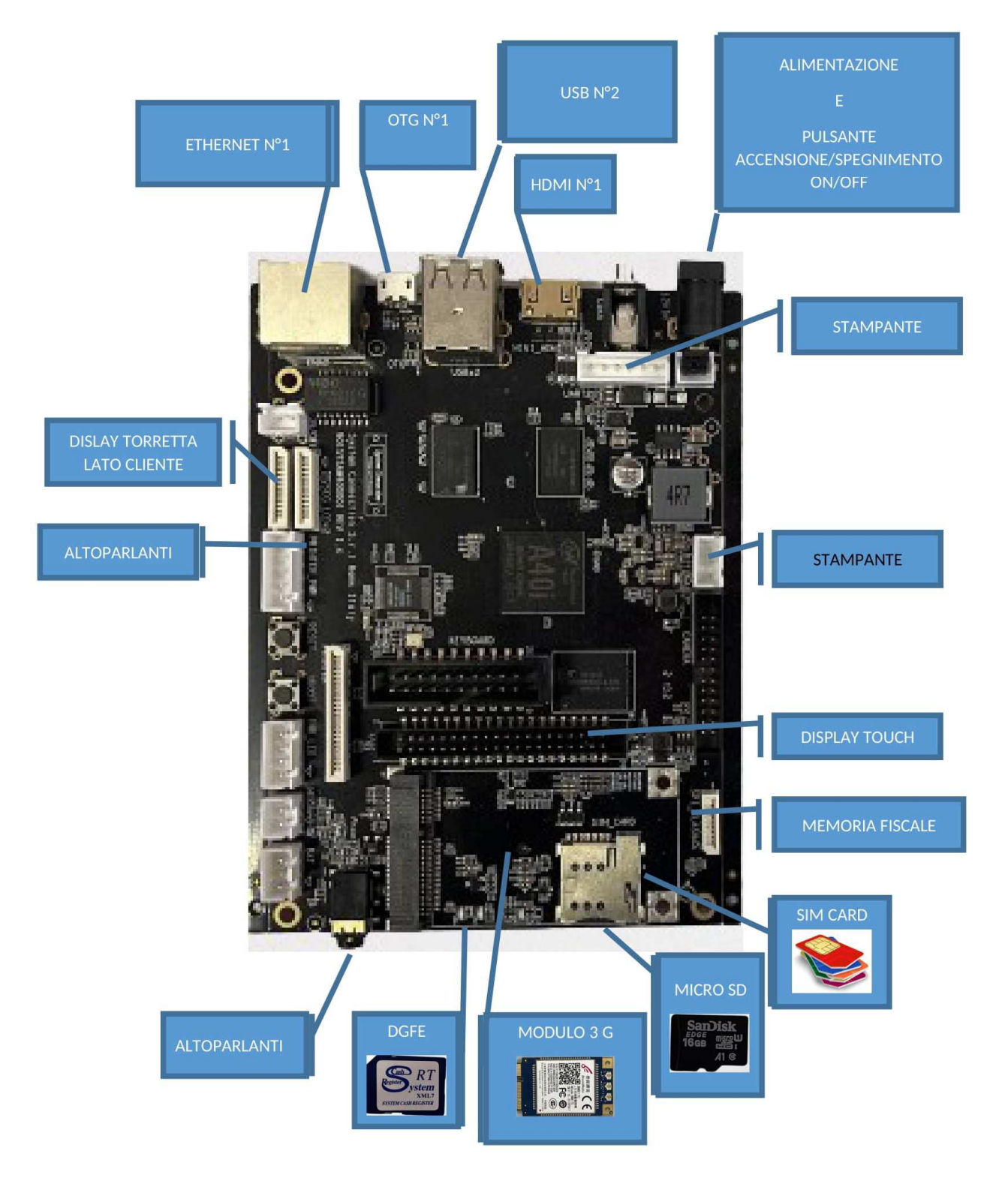

# SCHEDA STAMPANTE

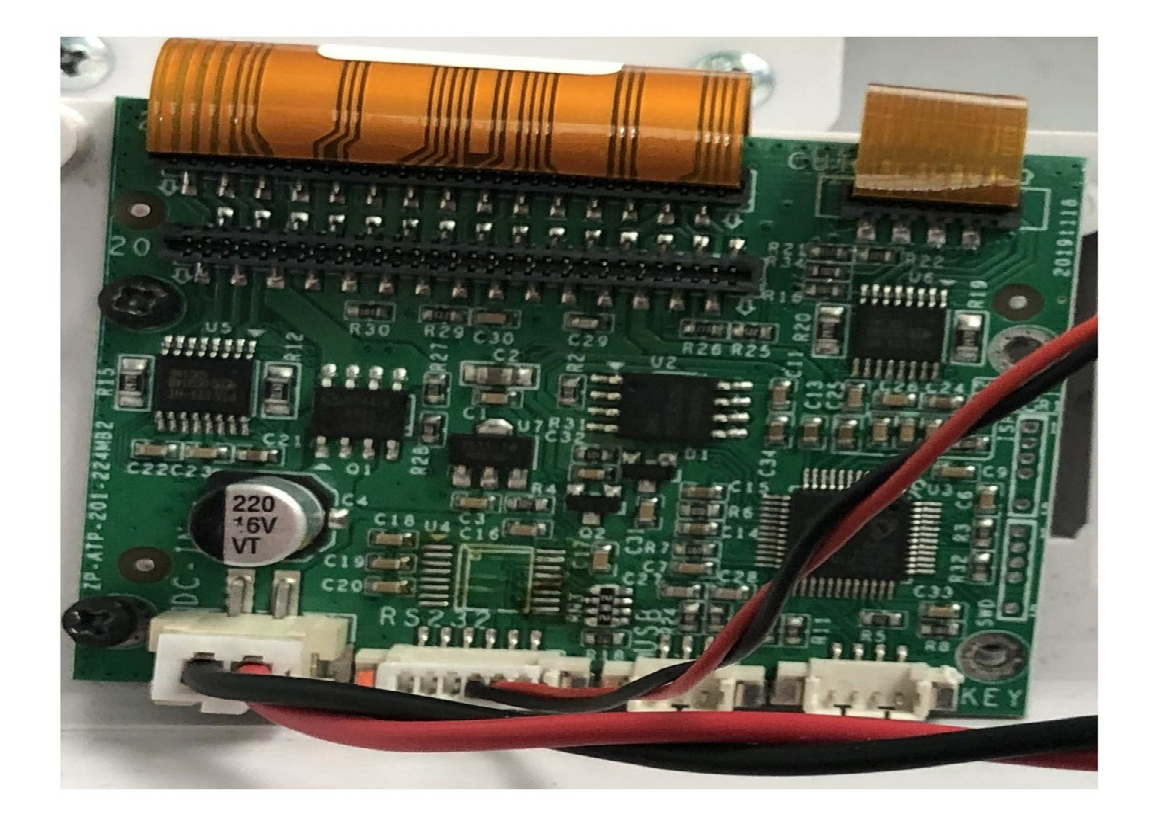

# **SCHEDA VIDEO**

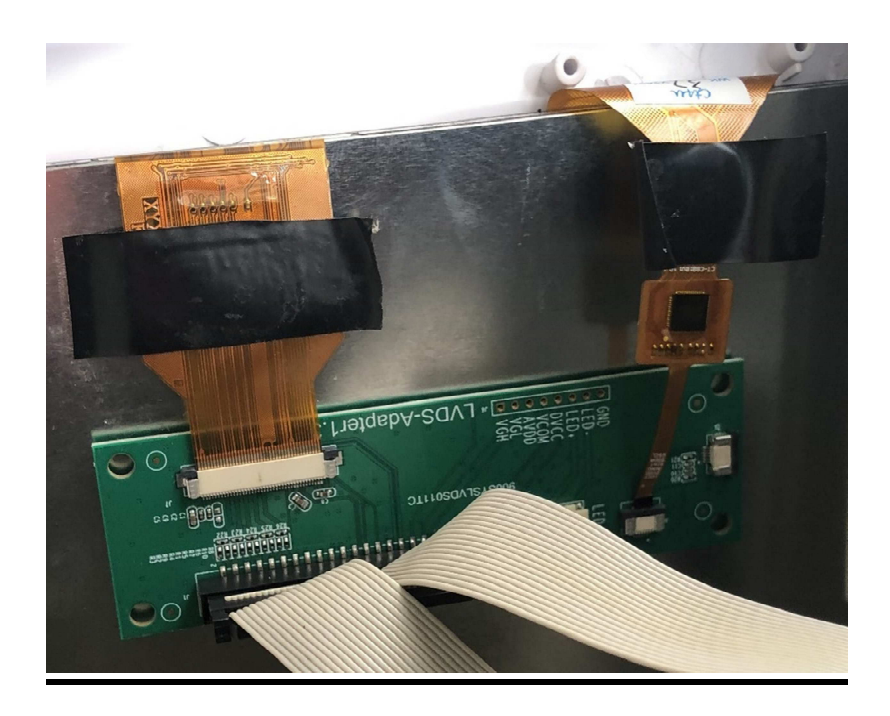

#### AVVERTENZE

In accordo alle disposizioni emanate dal Ministero delle Finanze è obbligatorio effettuare la VERIFICA PERIODICA quale manutenzione ordinaria prevista dalla legge ogni 24 mesi dalla data di installazione.

Alla scadenza nella stampa della chiusura fiscale verrà visualizzato il seguente messaggio:

#### \*\*\*\*\*\*NON FISCALE ESEGUIRE VERIFICA PERIODICA PROVV. A.E. DEL 28-07-03 NON FISCALE\*\*\*\*\*

Tale stampa è ripetuta finché non avviene l'intervento tecnico dal tecnico specializzato eseguendo un intervento di controllo del registratore telematico.

"Il misuratore fiscale ottempera tutti i requisiti della Legge n.18 del 26/01/83 e relativi successivi decreti d'attuazione, nonché alla Legge del 28/03/91 n. 112 e successivo decreto d'attuazione del Ministero delle Finanze del 30/12/91" e successive implementazioni.

#### INFORMAZIONI AGLI UTENTI

Ai sensi dell'art.13 del D.lgs. del 25 luglio 2005 n°151"attuazione delle direttive 2002/95/CE 2002/96/CE,2003/108CE attinenti alla riduzione dell'uso di sostanze pericolose nelle strumentazioni elettriche ed elettroniche,nonché allo smaltimento di "RIFIUTI" si comunica che :

- Il simbolo del cassonetto sbarrato segnala che il prodotto, alla fine della sua vita utile, deve essere smaltito in modo separato dagli altri rifiuti
- L'opportuna raccolta differenziata per l'avvio al trattamento e allo smaltimento ambientalmente compatibile
  , collabora ad evitare possibili risultati negativi sull'ambiente e sulla salute, favorendo il riciclaggio o il riutilizzo
  dei materiali di cui è composta l'apparecchiatura.
- L'utente deve portare l'apparecchiatura in idonei centri di raccolta dei rifiuti elettrici ed elettronici, oppure consegnarla al Rivenditore al momento dell'acquisto di una nuova. Lo smaltimento abusivo del prodotto da parte dell'utente comporta l'attuazione delle sanzioni amministrative di cui al D.lgs. N°22/1997

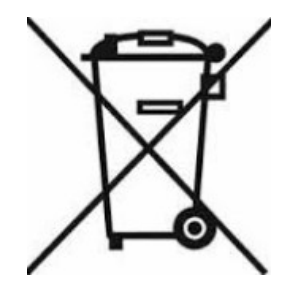

# INDICE

Produttore System Connection S.r.I Pavona di Albano Laziale (Roma)

Energy touch

| INTRODUZIONE                                    | 3       |
|-------------------------------------------------|---------|
| CARATTERISTICHE GESTIONALI                      | 4       |
| CARATTERISTICHE TECNICHE                        | 5       |
| ELENCO FORME DI PAGAMENTO                       | 6       |
| INTERFACCIA OPERATORE                           | 7       |
| LOGIN                                           | 8       |
| Allegato 1 – Modificare e Aggiungere Operatori  | 9       |
| Allegato 2 – Funzionalità Operatori             | 10      |
| BARRA DEGLI STRUMENTI                           | 11      |
| LAYOUT - HOME                                   | 12      |
| LAYOUT GESTIONE CASSA                           | 13      |
| Allegato – 3 – Modifica Articolo nel carrello   | 14      |
| Allegato 4 - BARCODE                            | 15      |
| Gestione Bilance                                | 15      |
| DCR A SSN                                       | 15      |
| Scontrino Lotteria                              | 16      |
| Allegato 5 – Elimina Code                       | 17      |
| LAYOUT TASTIERA CASSA TOUCH                     | 18      |
| SEQUENZA DI UTILIZZO DELLA TASTIERA CASSA TOUCH | 19      |
| TASTO MOLTIPLICATORE                            | 19      |
| TASTO FUNZIONI                                  | 19      |
| CHIUSURA GIORNALIERA                            | 19      |
| INVIO DOCUMENTI LOTTERIA                        | 19      |
| REINVIA CORRISPETTIVI                           | 19      |
| STATUS CORRISPETTIVI                            | 20      |
| TASTO RAPPORTI                                  | 21      |
| MEMORIA DI RIEPILOGO                            | 21      |
| MEMORIA DI DETTAGLIO - DGFE                     | 22      |
| REPORT_FORM_RAPPORTO REPARTI                    | 23      |
| REPORT GIORNALIERO                              | 23      |
| TASTO ALTRE FUNZION                             | 24      |
| RESI E ANNULLI Su Questo dispositivo            | 25 - 26 |
| RESI E ANNULLI Su Altri dispositivi             | 27      |
| ES. Foto Documento Commerciale Annullo/Reso     | 28      |
| PRELIEVO                                        | 29      |
| VERSAMENTO                                      | 29      |
| SALVA IN USB file XML7                          | 29      |
| CONNETTI SIM-CARD                               | 30      |
| CONNETTI ETHERNET                               | 30      |
| INTERROMPI STAMPA                               | 31      |
| TASTIERA                                        | 32      |
| MAGGIORAZIONI E MINORAZIONI PREZZO              | 32      |

| ACCONTO BENI                                                | 33           |
|-------------------------------------------------------------|--------------|
| RITIRO BENI                                                 | 33           |
| NUOVO ARTICOLO IN CASSA                                     | 34           |
| CANCELLA DOCUMENTO COMMERCIALE                              | 34           |
| AVANZAMENTO CARTA                                           | 34           |
| CANCELLA ARTICOLO                                           | 34           |
| PAGAMENTI VARI LAYOUT                                       | 35           |
| ASSEGNO                                                     | 35           |
| NON RISCOSSO                                                | 35           |
| CARTA DI CREDITO                                            | 35           |
| BANCOMAT                                                    | 35           |
| FATTURE                                                     | 35           |
| SEGUIRA' FATTURE                                            | 35           |
| SCONTRINO DI CORTESIA                                       | 35           |
| Allegato 6 - BUONI (Multiuso – Monouso)                     | 36           |
| Allegato 7 - TICKET (Restaurant – Promozionali – Celiachia) | 37           |
| SCONTO A PAGARE                                             | 38           |
| APRI CASSETTO – CASSETTO AUTOMATICO                         | 38           |
| CASSA                                                       | 38           |
| LAYOUT RISTORANTE                                           | 39           |
| UBICAZIONI                                                  | 39           |
| TAVOLI                                                      | 39           |
| Prenotazioni Tavoli                                         | 40           |
| DETTAGLIO TAVOLO                                            | 41           |
| MODIFICA ARTICOLO IN FASE DI ORDINE                         | 42           |
| LAYOUT CONFIGURAZIONE                                       | 43           |
| CONFIGURAZIONE REGISTRATORE TELEMATICO                      | 44 – 45      |
| CATEGORIA ARTICOLI                                          | 46           |
| Allegato - 8 – Abilita Immagini                             | 47           |
| Inserire/Modificare Categorie                               | 47           |
| Inserire Immagini Categoria                                 | 47           |
| Importa Immagini                                            | 47           |
| ALIQUOTA IVA                                                | 48           |
| ARTICOLI                                                    | 49           |
| Allegato 9 – Visualizzazione Tendina Articoli               | 50 - 51 - 52 |
| Allegato 10 – Descrizione/Uso Tendina Articoli              | 53 – 54      |
| CONFIGURAZIONE STAMPANTE FISCALE                            | 55           |
| IMPORTA LOGO DA USB                                         | 56           |
| OPERATORI                                                   | 57           |
| CLIENTI                                                     | 58           |
| FORNITORI                                                   | 59           |
| UBICAZIONI                                                  | 60           |
| TAVOLI                                                      | 61           |
| STAMPANTE COMANDA E PRECONTI                                | 62           |
| PALMARI                                                     | 63           |
| TRADUZIONI LINGUA RAGISTRATORE TELEMATICO                   | 64           |
| CHIUSURA AUTOMATICA                                         | 65           |
| Produttore System Connection S.r.I Pavona di Albano Lazial  | e (Roma)     |

| GESTIONE MAGAZZINO                                                                                                    | 65                                                                                                    |
|----------------------------------------------------------------------------------------------------|----------------------------------------------------------------------------------------------------|
| CODA ATTIVA                                                                                                    | 66                                                                                                    |
| ARTICOLI CODA RAGGRUPPATI                                                                                                    | 66                                                                                                    |
| GESTIONE DI MAGAZZINO                                                                                                    | 67                                                                                                    |
| MOSTRA SCADENZE                                                                                                    | 67                                                                                                    |
| STAMPA/ESPORTA IN USB SCADENZE                                                                                                    | 68 - 69 - 70                                                                                                    |
| Alert SCADENZE                                                                                                    | 70                                                                                                    |
| RAPPORTO IN CHIUSURA                                                                                                    | 71                                                                                                    |
| INTESTAZIONE IN PRECONTO                                                                                                    | 72                                                                                                    |
| INTESTAZIONE IN COMANDA                                                                                                    | 72                                                                                                    |
| GENERA QRCODE                                                                                                    | 72                                                                                                    |
| ESPANDI COMPRIMI DIMENSIONE INTESTAZIONE                                                                                                    | 73                                                                                                    |
| ABILTA LOTTERIA                                                                                                    | 74                                                                                                    |
| IMPORTO MINIMO LOTTERIA                                                                                                    | 74                                                                                                    |
| LINGUA                                                                                                    | 74                                                                                                    |
| TEMA                                                                                                    | 75                                                                                                    |
| IMPORTA IMMAGINI                                                                                                    | 75                                                                                                    |
| IMMAGINI                                                                                                    | 76                                                                                                    |
| GESTIONE EXCEL                                                                                                    | 77 – 78                                                                                                    |
| FILE EXCEL CATEGORIE                                                                                                    | 79                                                                                                    |
| FILE EXCEL ARTICOLI                                                                                                    | 80 - 81 - 82 - 83                                                                                                    |
| ABILITAZIONE TASTI                                                                                                    | 84 - 85                                                                                                    |
| <ul> <li>– Ristorante – Configurazione per Gestore - Coda attiva</li> </ul>                                                                                                    |                                                                                                    |
|                                                                                                    |                                                                                                    |
| – Documento commerciale codice fiscale dcr.ssn - Cassetto Automatico                                                                                                    |                                                                                                    |
| <ul> <li>Documento commerciale codice fiscale dcr.ssn - Cassetto Automatico</li> <li>SOFTWARE INIT</li> </ul>                                                                                                    | 85                                                                                                    |
| <ul> <li>Documento commerciale codice fiscale dcr.ssn - Cassetto Automatico</li> <li>SOFTWARE INIT</li> <li>SALVA IMPOSTAZIONI</li> </ul>                                                                                                    | 85<br>85                                                                                                    |
| <ul> <li>Documento commerciale codice fiscale dcr.ssn - Cassetto Automatico</li> <li>SOFTWARE INIT</li> <li>SALVA IMPOSTAZIONI</li> <li>DATI FISCALI</li> </ul>                                                                                                    | 85<br>85<br>86                                                                                                    |
| - Documento commerciale codice fiscale dcr.ssn - Cassetto Automatico SOFTWARE INIT SALVA IMPOSTAZIONI DATI FISCALI TECNICO INSTALLATORE                                                                                                    | 85<br>85<br>86<br>87                                                                                                    |
| - Documento commerciale codice fiscale dcr.ssn - Cassetto Automatico<br>SOFTWARE INIT<br>SALVA IMPOSTAZIONI     DATI FISCALI     TECNICO INSTALLATORE     CENSIMENTO                                                                                                    | 85<br>85<br>86<br>87<br>88                                                                                                    |
| - Documento commerciale codice fiscale dcr.ssn - Cassetto Automatico<br>SOFTWARE INIT<br>SALVA IMPOSTAZIONI<br>DATI FISCALI<br>TECNICO INSTALLATORE<br>CENSIMENTO<br>DATI FISCALI GESTORE                                                                                                    | 85<br>85<br>86<br>87<br>88<br>88<br>89                                                                                                    |
| - Documento commerciale codice fiscale dcr.ssn - Cassetto Automatico<br>SOFTWARE INIT<br>SALVA IMPOSTAZIONI     DATI FISCALI     TECNICO INSTALLATORE     CENSIMENTO     DATI FISCALI GESTORE     ATTIVAZIONE                                                                                                    | 85<br>85<br>86<br>87<br>88<br>88<br>89<br>90                                                                                                    |
| - Documento commerciale codice fiscale dcr.ssn - Cassetto Automatico<br>SOFTWARE INIT<br>SALVA IMPOSTAZIONI<br>DATI FISCALI<br>TECNICO INSTALLATORE<br>CENSIMENTO<br>DATI FISCALI GESTORE<br>ATTIVAZIONE<br>STAMPA N° AGGIORNAMENTO                                                                                                    | 85<br>85<br>86<br>87<br>88<br>89<br>90<br>91                                                                                                    |
| <ul> <li>Documento commerciale codice fiscale dcr.ssn - Cassetto Automatico</li> <li>SOFTWARE INIT</li> <li>SALVA IMPOSTAZIONI</li> <li>DATI FISCALI</li> <li>TECNICO INSTALLATORE</li> <li>CENSIMENTO</li> <li>DATI FISCALI GESTORE</li> <li>ATTIVAZIONE</li> <li>STAMPA N° AGGIORNAMENTO</li> <li>AGGIORNAMENTO SOFTWARE</li> </ul>                                                                                                    | 85<br>85<br>86<br>87<br>88<br>89<br>90<br>91<br>91                                                                                                    |
| <ul> <li>Documento commerciale codice fiscale dcr.ssn - Cassetto Automatico</li> <li>SOFTWARE INIT</li> <li>SALVA IMPOSTAZIONI</li> <li>DATI FISCALI</li> <li>TECNICO INSTALLATORE</li> <li>CENSIMENTO</li> <li>DATI FISCALI GESTORE</li> <li>ATTIVAZIONE</li> <li>STAMPA N° AGGIORNAMENTO</li> <li>AGGIORNAMENTO SOFTWARE</li> <li>VERIFICA STATO</li> </ul>                                                                                                    | 85<br>85<br>86<br>87<br>88<br>89<br>90<br>91<br>91<br>91<br>92                                                                                                    |
| <ul> <li>Documento commerciale codice fiscale dcr.ssn - Cassetto Automatico</li> <li>SOFTWARE INIT</li> <li>SALVA IMPOSTAZIONI</li> <li>DATI FISCALI</li> <li>TECNICO INSTALLATORE</li> <li>CENSIMENTO</li> <li>DATI FISCALI GESTORE</li> <li>ATTIVAZIONE</li> <li>STAMPA N° AGGIORNAMENTO</li> <li>AGGIORNAMENTO SOFTWARE</li> <li>VERIFICA STATO</li> <li>INTERVENTO TECNICO – (Codici 0 – 6) (Cambio Stato)</li> </ul>                                                                                                    | 85<br>85<br>86<br>87<br>88<br>89<br>90<br>91<br>91<br>91<br>91<br>92<br>93                                                                                                    |
| <ul> <li>Documento commerciale codice fiscale dcr.ssn - Cassetto Automatico</li> <li>SOFTWARE INIT</li> <li>SALVA IMPOSTAZIONI</li> <li>DATI FISCALI</li> <li>TECNICO INSTALLATORE</li> <li>CENSIMENTO</li> <li>DATI FISCALI GESTORE</li> <li>ATTIVAZIONE</li> <li>STAMPA N° AGGIORNAMENTO</li> <li>AGGIORNAMENTO SOFTWARE</li> <li>VERIFICA STATO</li> <li>INTERVENTO TECNICO – (Codici 0 – 6) (Cambio Stato)</li> <li>CODICE ATECO</li> </ul>                                                                                                    | 85<br>85<br>86<br>87<br>88<br>89<br>90<br>91<br>91<br>91<br>91<br>91<br>92<br>93<br>93<br>94                                                                                           |
| <ul> <li>Documento commerciale codice fiscale dcr.ssn - Cassetto Automatico</li> <li>SOFTWARE INIT</li> <li>SALVA IMPOSTAZIONI</li> <li>DATI FISCALI</li> <li>TECNICO INSTALLATORE</li> <li>CENSIMENTO</li> <li>DATI FISCALI GESTORE</li> <li>ATTIVAZIONE</li> <li>STAMPA N° AGGIORNAMENTO</li> <li>AGGIORNAMENTO SOFTWARE</li> <li>VERIFICA STATO</li> <li>INTERVENTO TECNICO – (Codici 0 – 6) (Cambio Stato)</li> <li>CODICE ATECO</li> <li>GENERA PASSWRD</li> </ul>                                                                                                    | 85<br>85<br>86<br>87<br>88<br>89<br>90<br>91<br>91<br>91<br>91<br>91<br>91<br>92<br>93<br>93<br>94<br>95                                                                               |
| <ul> <li>Documento commerciale codice fiscale dcr.ssn - Cassetto Automatico</li> <li>SOFTWARE INIT</li> <li>SALVA IMPOSTAZIONI</li> <li>DATI FISCALI</li> <li>TECNICO INSTALLATORE</li> <li>CENSIMENTO</li> <li>DATI FISCALI GESTORE</li> <li>ATTIVAZIONE</li> <li>STAMPA N° AGGIORNAMENTO</li> <li>AGGIORNAMENTO SOFTWARE</li> <li>VERIFICA STATO</li> <li>INTERVENTO TECNICO – (Codici 0 – 6) (Cambio Stato)</li> <li>CODICE ATECO</li> <li>GENERA PASSWRD</li> <li>SERIALIZZA ESTENDI DGFE</li> </ul>                                                                                                    | 85<br>85<br>86<br>87<br>88<br>89<br>90<br>91<br>91<br>91<br>91<br>91<br>92<br>93<br>93<br>93<br>94<br>95<br>96                                                                         |
| <ul> <li>Documento commerciale codice fiscale dcr.ssn - Cassetto Automatico</li> <li>SOFTWARE INIT</li> <li>SALVA IMPOSTAZIONI</li> <li>DATI FISCALI</li> <li>TECNICO INSTALLATORE</li> <li>CENSIMENTO</li> <li>DATI FISCALI GESTORE</li> <li>ATTIVAZIONE</li> <li>STAMPA N° AGGIORNAMENTO</li> <li>AGGIORNAMENTO SOFTWARE</li> <li>VERIFICA STATO</li> <li>INTERVENTO TECNICO – (Codici 0 – 6) (Cambio Stato)</li> <li>CODICE ATECO</li> <li>GENERA PASSWRD</li> <li>SERIALIZZA ESTENDI DGFE</li> <li>RESETTA FATTURE</li> </ul>                                                                                                    | 85<br>85<br>86<br>87<br>88<br>89<br>90<br>91<br>91<br>91<br>91<br>91<br>91<br>92<br>93<br>93<br>93<br>94<br>95<br>96<br>97                                                             |
| <ul> <li>Documento commerciale codice fiscale dcr.ssn - Cassetto Automatico</li> <li>SOFTWARE INIT</li> <li>SALVA IMPOSTAZIONI</li> <li>DATI FISCALI</li> <li>TECNICO INSTALLATORE</li> <li>CENSIMENTO</li> <li>DATI FISCALI GESTORE</li> <li>ATTIVAZIONE</li> <li>STAMPA N° AGGIORNAMENTO</li> <li>AGGIORNAMENTO SOFTWARE</li> <li>VERIFICA STATO</li> <li>INTERVENTO TECNICO – (Codici 0 – 6) (Cambio Stato)</li> <li>CODICE ATECO</li> <li>GENERA PASSWRD</li> <li>SERIALIZZA ESTENDI DGFE</li> <li>RESETTA FATTURE</li> <li>ES. DOCUMENTO COMMERCIALE</li> </ul>                                                                                                    | 85<br>85<br>86<br>87<br>88<br>89<br>90<br>91<br>91<br>91<br>91<br>91<br>91<br>92<br>93<br>93<br>93<br>94<br>95<br>96<br>97<br>98                                                       |
| <ul> <li>– Documento commerciale codice fiscale dcr.ssn - Cassetto Automatico<br/>SOFTWARE INIT</li> <li>SALVA IMPOSTAZIONI</li> <li>DATI FISCALI</li> <li>TECNICO INSTALLATORE</li> <li>CENSIMENTO</li> <li>DATI FISCALI GESTORE</li> <li>ATTIVAZIONE</li> <li>STAMPA N° AGGIORNAMENTO</li> <li>AGGIORNAMENTO SOFTWARE</li> <li>VERIFICA STATO</li> <li>INTERVENTO TECNICO – (Codici 0 – 6) (Cambio Stato)</li> <li>CODICE ATECO</li> <li>GENERA PASSWRD</li> <li>SERIALIZZA ESTENDI DGFE</li> <li>RESETTA FATTURE</li> <li>ES. DOCUMENTO COMMERCIALE</li> <li>ES. DOCUMENTO COMMERCIALE</li> </ul>                                                                                         | 85<br>85<br>86<br>87<br>88<br>89<br>90<br>91<br>91<br>91<br>91<br>91<br>91<br>91<br>92<br>93<br>93<br>94<br>95<br>96<br>97<br>98<br>99                                                 |
| <ul> <li>– Documento commerciale codice fiscale dcr.ssn - Cassetto Automatico</li> <li>SOFTWARE INIT</li> <li>SALVA IMPOSTAZIONI</li> <li>DATI FISCALI</li> <li>TECNICO INSTALLATORE</li> <li>CENSIMENTO</li> <li>DATI FISCALI GESTORE</li> <li>ATTIVAZIONE</li> <li>STAMPA N° AGGIORNAMENTO</li> <li>AGGIORNAMENTO SOFTWARE</li> <li>VERIFICA STATO</li> <li>INTERVENTO TECNICO – (Codici 0 – 6) (Cambio Stato)</li> <li>CODICE ATECO</li> <li>GENERA PASSWRD</li> <li>SERIALIZZA ESTENDI DGFE</li> <li>RESETTA FATTURE</li> <li>ES. DOCUMENTO COMMERCIALE</li> <li>CODICE FISCALE DCRA_SSN</li> <li>ES. DOCUMENTO COMMERCIALE SCONTRINO LOTTERIA</li> </ul>                                | 85<br>85<br>86<br>87<br>88<br>89<br>90<br>91<br>91<br>91<br>91<br>91<br>91<br>91<br>92<br>93<br>93<br>94<br>93<br>93<br>94<br>95<br>96<br>95<br>96<br>97<br>97<br>98<br>99<br>99<br>99 |
| <ul> <li>– Documento commerciale codice fiscale dcr.ssn - Cassetto Automatico</li> <li>SOFTWARE INIT</li> <li>SALVA IMPOSTAZIONI</li> <li>DATI FISCALI</li> <li>TECNICO INSTALLATORE</li> <li>CENSIMENTO</li> <li>DATI FISCALI GESTORE</li> <li>ATTIVAZIONE</li> <li>STAMPA N° AGGIORNAMENTO</li> <li>AGGIORNAMENTO SOFTWARE</li> <li>VERIFICA STATO</li> <li>INTERVENTO TECNICO – (Codici 0 – 6) (Cambio Stato)</li> <li>CODICE ATECO</li> <li>GENERA PASSWRD</li> <li>SERIALIZZA ESTENDI DGFE</li> <li>RESETTA FATTURE</li> <li>ES. DOCUMENTO COMMERCIALE</li> <li>ES. DOCUMENTO COMMERCIALE</li> <li>SDOCUMENTO COMMERCIALE SCONTRINO LOTTERIA</li> <li>DISPOSITIVI INDICATORI</li> </ul> | 85<br>85<br>86<br>87<br>88<br>89<br>90<br>91<br>91<br>91<br>91<br>91<br>91<br>91<br>92<br>93<br>93<br>94<br>95<br>95<br>96<br>97<br>97<br>98<br>99<br>99<br>99<br>100<br>101           |

| LAYOUT CALENDARIO                                                          | 102      |
|----------------------------------------------------------------------------|----------|
| LAYOUT AGENDA                                                              | 103      |
| INTERRUZIONE CORRENTE                                                      | 104      |
| ESAURIMENTO MEMORIA DI RIEPILOGO                                           | 104      |
| SOSTITUZIONE CARTA TERMICA                                                 | 104      |
| CONTROLLO RETE INTERNET                                                    | 105      |
| COME PULIRE IL TOUCHSCREAN                                                 | 106      |
| APPENDICI ALERT                                                            | 107      |
| ALERT ATTIVAZIONE/CENSIMENTO                                               |          |
|                                                                            | 107      |
| Certificato macchina assente sul registratore telematico                   |          |
| Se viene inserito in LOGIN PIN operatore Errato                            |          |
| ALERT AGGIUNGI/MODIFICA OPERATORE                                          | 109      |
|                                                                            |          |
| Se viene inserito Operatore con PIN già esistente in altro operatore       |          |
| Se viene inserito operatore già esistente                                  |          |
| Se viene inserito omettendo il nome                                        |          |
| Se viene inserito operatore omettendo il Cognome                           |          |
| Se viene inserito operatore omettendo inserimento PIN                      |          |
| ALERT ARTICOLI                                                             | 111      |
| Se non viene inserita nessuna quantità in Quantità confezioni              |          |
| Se viene inserito un prezzo minimo superiore al prezzo base di vendita     |          |
| dell'articolo                                                              |          |
| Se viene inserito un prezzo massimo inferiore al prezzo base di vendita    |          |
| dell'articolo                                                              |          |
| Se viene inserito un prezzo articolo non valido                            |          |
| Se viene inserito nome articolo gia presente in archivio                   |          |
| Se non viene inserito nome articolo                                        |          |
|                                                                            |          |
|                                                                            | 114      |
| Se non viene inserito un nome CATEGORIA                                    | 117      |
| Se viene inserito nome categoria già esistente                             |          |
| ALERT ALIOUOTA IVA                                                         | 114      |
| Se viene inserita Aliguota iva già presente in archivio                    |          |
| ALERT CLIENTI                                                              | 115      |
| Se inseriamo Ragione sociale del cliente già esistente in archivio         |          |
| Se inseriamo una partita iva non valida. Il registratore telematico        |          |
| effettua controllo p.iva evitando errori d'inserimento                     |          |
| Se Inseriamo una ragione sociale vuota                                     |          |
| ALERT FORNITORI                                                            | 117      |
| Se viene inserita una ragione sociale già esistente in archivio            |          |
| Se inseriamo una partita iva non valida.                                   |          |
| ALERT PALMARI                                                              | 118      |
| Se viene inserito un nome palmare già esistente in archivio                |          |
| Se viene inserito un indirizzo IP di rete già utilizzato per altro         |          |
| collegamento<br>Produttore System Connection S.r.I Pavona di Albano Lazial | e (Roma) |

| Se non viene inserito la porta di riferimento del palmare da collegare    |     |
|---------------------------------------------------------------------------|-----|
| Se viene inserito un nome palmare già esistente in archivio               |     |
| ALERT TAVOLI                                                              | 120 |
| Se creiamo i tavoli non inseriamo il nome                                 |     |
| Se creiamo i tavoli inseriamo nome tavolo già esistente in archivio       |     |
| Se clicchiamo COMANDA o PRECONTO e la cassa è vuota                       |     |
| Se nell'unione tavoli, uniamo tavolo con se stesso                        |     |
| Se inviamo stampa preconto tavolo, senza aver prima selezionato il tipo   |     |
|                                                                           | 177 |
| <u>ALENT PRENOTAZIONE TAVOLO</u>                                          | 122 |
| Se viene prenotato un tavolo gla occupato                                 |     |
| Se in fase di prenotazione viene inserita era antesedente all'orarie in   |     |
| Se in fase di prenotazione viene insenta ora antecedente ali orano in     |     |
| Cui si sia effettuarido la siessa                                         |     |
| Se in fase di prenotazione viene inserite un tavele già prenetate         |     |
|                                                                           | 124 |
| ALERI STANIPANTI DI RETE                                                  | 124 |
| Se viene inserito un nome stampante gla presente in archivio              |     |
| Se viene inserito un indirizzo iP gia esistente/dullizzato nel sistema    |     |
| Se non viene inserita la porta stampante                                  |     |
|                                                                           | 120 |
| ALERT STAMPANTE FISCALE                                                   | 126 |
| Se viene modificato le dimensioni dei logo nella stampante fiscale        |     |
| Se viene modificato il logo in testa o coda                               |     |
| Se viene modificata la grandezza/dimensione stampa, 58 o 80 mm su         |     |
| Se Cliccando stampa di prova, il carrello in cassa risulta pieno, hisogna |     |
| cancellare l'articolo in cassa                                            |     |
| ALERT RESETTA FATTURE                                                     | 128 |
| Accade quando si resettano il numero di fatture e si è IN SERVIZIO.       |     |
| bisogna essere DISATTIVATI per questa operazione                          |     |
| ALERT CODICE ATECO                                                        | 128 |
| Se viene cliccato salva senza aver inserito codice ateco                  |     |
| ALERT CASSA                                                               | 129 |
|                                                                           | 129 |
| Se viene inserito zero o caratteri letterali nell'emissione Buono         |     |
| Monouso                                                                   |     |
| Se vengono digitati importo buoni superiore al totale cassa               |     |
| Alert Ticket                                                              | 130 |
| Se viene inserito zero o caratteri letterali nell'emissione Ticket        |     |
| Se vengono digitati importo buoni superiore al totale cassa               |     |
| Non è possibile pagare con buoni e poi seguirà fattura nello stesso       |     |
| documento commerciale                                                     |     |

| Alert Fattura                                                                | 131 |
|------------------------------------------------------------------------------|-----|
| Se si va a modificare i dati di un cliente nell'emissione fattura            |     |
| Se si va a modificare i dati di un cliente nell'emissione fattura, prima     |     |
| vanno salvati i dati cliente e poi emettere fattura                          |     |
| Se si ha il carrello cassa pieno, e si vuole emettere fattura, svuotare      |     |
| prima il carrello cassa, inserire i dati del cliente e poi emettere fattura  |     |
| Sequenza errata; nel caso la cassa va in negativo.                           |     |
| <u>Alert Prelievo</u>                                                        | 132 |
| Se si vuole prelevare una somma superiore alla disponibilità giornaliera     |     |
| UI CdSSd                                                                     | 100 |
| <u>Alert Reso/Annullo</u>                                                    | 133 |
| Inserire n' documento commerciale da ricercare per reso o annulio            |     |
| Inserire n' chiusura dei documento commerciale da ricercare per reso o       |     |
| annullo di una somma superiore alla disponibilità giornaliera di cassa       |     |
| annullo                                                                      |     |
| Se si ricerca e si voglia annullare o rendere un documento commerciale       |     |
| già in precedenza oggetto di tale operazione.                                |     |
| Se gli articoli da rendere non siano presenti nel documento                  |     |
| commerciale, prima ricercato per operazione di reso                          |     |
| Se si vanno ad inserire articoli in quantità superiori a quelli presenti nel |     |
| documento commerciale, prima ricercato per operazione di reso                |     |
| <u>Alert Sconto</u>                                                          | 135 |
| Nel caso si voglia effettuare uno sconto su Acconto                          |     |
| Alert Barcode                                                                | 136 |
| Se si inserisce CODICE FISCALE per documento commerciale DC A SSN            |     |
| Se si inserisce un codice Articolo non caricato in anagrafica                |     |
| Se si inserisce CODICE LOTTERIA per documento commerciale                    |     |
| SCONTRINO LOTTERIA                                                           |     |
| Alert Scontrino Lotteria                                                     | 137 |
| Se si cerca di chiudere scontrino lotteria con cassa/contanti                |     |
| Se lo scontrino lotteria non è abilitato in configurazione                   |     |
| Se si cerca di chiudere scontrino lotteria con una somma inferiore ad 1 €    |     |
| Se non è stato creato nessun scontrino lotteria                              |     |
| Se invio scontrino lotteria è andato a buon fine                             |     |

| ALERT FUNZIONI - REPORT                                                   | 138 |
|---------------------------------------------------------------------------|-----|
| ALERT MEMORIA DI DETTAGLIO                                                | 138 |
| Se si vuole effettuare ricerca tra due date Inizio / Fine                 |     |
| Se si vuole effettuare una ricerca documento commerciale e viene          |     |
| richiesta la chiusura giornaliera di riferimento                          |     |
| Se nella ricerca documento commerciale tra due date si inseriscono        |     |
| date errate                                                               |     |
| Se il registratore telematico non riconosce il DGFE                       |     |
| Se si serializzi un DGFE, serializzato su un altro REGISTRATORE           |     |
| TELEMATICO o è ROTTO                                                      |     |
| Se la serializzazione del DGFE è andato a buon fine                       |     |
| Se il DGFE è stata serializzato su altro registratore telematico          |     |
| Avvisi di Memoria di dettaglio in esaurimento                             |     |
| Avviso memoria di dettaglio esaurita                                      |     |
| Se per quella password comprata, si è superato il limite massimo delle    |     |
| chiusure consentite.                                                      |     |
| Se non si è selezionato un pagamento e/o il tipo di pagamento.            |     |
| Se è errata la password inserita per estendere il DGFE                    |     |
| Se la password inserita non è conforme al n° di azzeramenti digitati      |     |
| Se viene inserito DGFE precedente a quello in cui si sta lavorando.       |     |
| Se l'identificazione del DGFE non è andata a buon fine, ripetere          |     |
| procedura                                                                 |     |
| Se l'estensione DGFE è andata a buon fine                                 |     |
| ALERT MEMORIA DI RIEPILOGO                                                | 144 |
| Se si vuole ricercare una chiusura di cassa tra due date Inizio/ Fine     |     |
| Avviso Memoria di riepilogo/fiscale in esaurimento                        |     |
| Avviso memoria di riepilogo/fiscale esaurita                              |     |
| Se la memoria di riepilogo non è corrispondente al database               |     |
| <u>ALERT TRASMISSIONI</u>                                                 | 145 |
| Se il Registratore Telematico non trasmette da 12 giorni                  |     |
| CLICCARE RINVIA CORRISPETTIVI In Cassa Funzioni,                          |     |
| ALERT IMPORT EXPORT DATI EXCEL                                            | 146 |
| Se si vogliono importare dati e USB, non presente o non riconosciuta.     |     |
| Se non è stata effettuata nessuna seleziona d'importazione da USB:        |     |
| Categorie, articoli,                                                      |     |
| Prima d'importazione dati da USB viene effettuato un software init a      |     |
| pulizia vecchi dati                                                       |     |
| Se l'importazione dati da USB, presenta errori in alcuni campi            |     |
| Se nell'esportazioni delle immagini dalla USB non viene trovata una       |     |
| cartella "immagini"                                                       |     |
| Se nell'importazione dati da USB avviene con successo                     |     |
| Se nell'Esportazione dati da USB avviene con successo                     |     |
| ALERT AGGIORNAMENTO SOFTWARE                                              | 148 |
| Se aggiornamento software, non avviene per assenza di connession <b>e</b> |     |

| ALERT CONNESSIONI                                                   | 149       |
|---------------------------------------------------------------------|-----------|
| Se il registratore telematico è connesso in internet                |           |
| Se la connessione ad internet del registratore telematico non è     |           |
| avvenuta                                                            |           |
| Se non è inserita la Sim Card nel registratore telematico           |           |
| Se la Sim Card è inserita correttamente nel registratore Telematico |           |
| ALERT SOFTWARE INIT                                                 | 151       |
| Se si effettua un software init senza aver selezionato, opzioni da  |           |
| eliminare nel database                                              |           |
| Se si effettua un software init cliccando CATEGORIA ARTICOLI o      |           |
| ALIQUOTA IVA, senza aver cliccato prima ARTICOLI.                   |           |
| Se si effettua un software init cliccando UBICAZIONI, senza aver    |           |
| cliccato prima TAVOLI.                                              |           |
|                                                                     |           |
| APPENDICE HARDWARE                                                  | 153       |
| SCHEDA CPU/PROCESSOR                                                | 154       |
| SCHEDA STAMPANTE                                                    | 155       |
| SCHEDA VIDEO                                                        | 155       |
| Avvertenze – Informazione Utente                                    | 155       |
|                                                                     |           |
| INDICE                                                              | 155 - 165 |